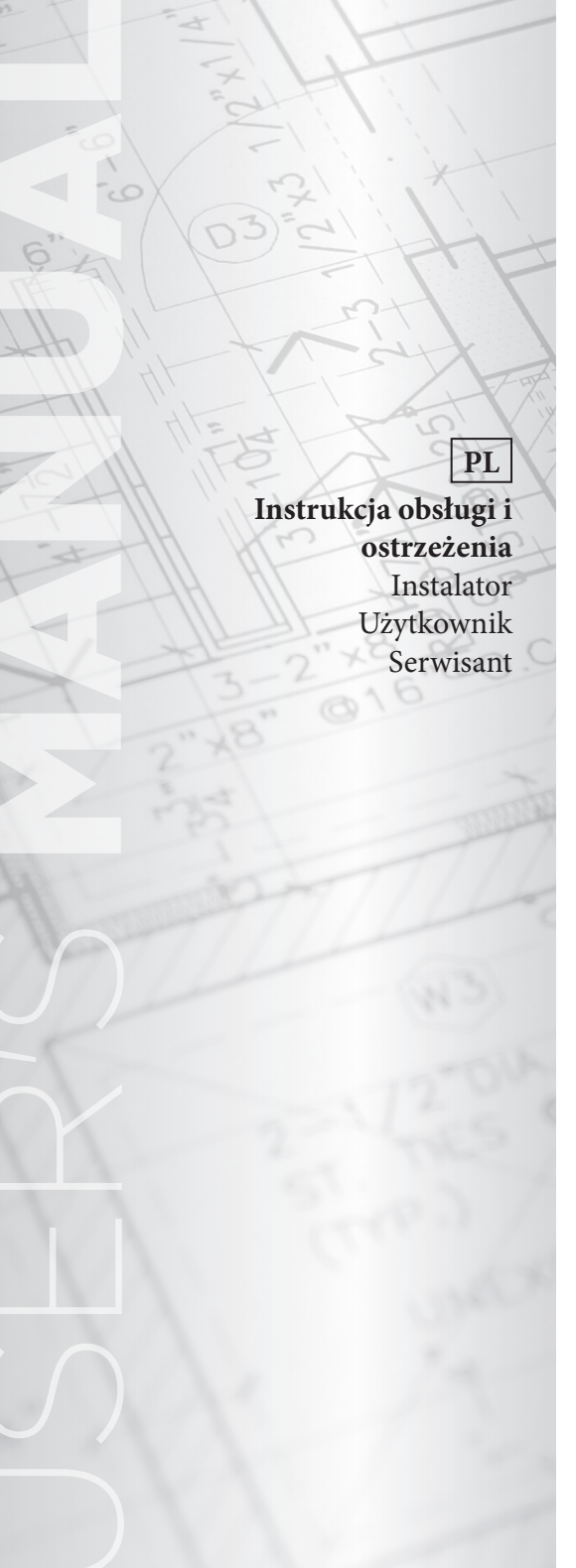

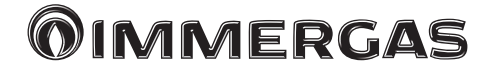

# Zestaw centralki systemu

Sterownik elektroniczny

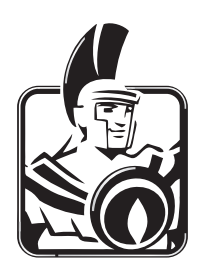

Szanowny kliencie

Gratulujemy wyboru wysokiej jakości produktu **Immergas**, który jest w stanie na długo zapewnić Ci dobre samopoczucie i bezpieczeństwo.

Jako **Klient Immergas**, będziesz mógł zawsze liczyć na pomoc Autoryzowanego Centrum Serwisowego, zaktualizowanego i przygotowanego w celu zagwarantowania nieustannej wydajności posiadanego "Zestawu centralki systemu".

Pozwoliliśmy sobie na przedstawienie kilku ważnych zaleceń, do których warto się stosować, aby pozostać w pełni usatysfakcjonowanym z produktu **Immergas**:

- Prosimy o uważne przeczytanie poniższych stron: zawierają przydatne wskazówki odnośnie do prawidłowego korzystania z urządzenia.
- W przypadku działań i prac z zakresu konserwacji zwykłej należy zawsze zwrócić się do "Autoryzowanych centrów serwisowych": dysponują one oryginalnymi częściami i specjalnym przygotowaniem.

### SPIS TREŚCI

| Wprowadzenie |                                             |  |  |  |
|--------------|---------------------------------------------|--|--|--|
| 1            | Opis panelu sterowniczego7                  |  |  |  |
| 1.1          | Opis przycisków7                            |  |  |  |
| 1.2          | Opis wyświetlacza                           |  |  |  |
| 1.3          | Wyświetlacz - aktualizacja firmware 8       |  |  |  |
| 2            | Ustawienia użytkownika                      |  |  |  |
|              | "Zestawu centralki systemu"9                |  |  |  |
| 2.1          | Uruchomienie                                |  |  |  |
| 2.1.1        | Strona główna 9                             |  |  |  |
| 2.2          | Wybór trybu działania 10                    |  |  |  |
| 2.2.1        | Działanie w trybie CZUWANIE 10              |  |  |  |
| 2.2.2        | Działanie w trybie LATO 10                  |  |  |  |
| 2.2.3        | Działanie w trybie                          |  |  |  |
|              | LATO Z CHŁODZENIEM 10                       |  |  |  |
| 2.2.4        | Działanie w trybie ZIMA 11                  |  |  |  |
| 2.2.5        | Funkcja ochrony przed zamarzaniem           |  |  |  |
|              | pomieszczenia11                             |  |  |  |
| 2.3          | Ustawianie temperatury w.u11                |  |  |  |
| 2.4          | Ustawianie temperatury w.u. strony kotła 12 |  |  |  |
| 2.5          | Ustawianie temperatury otoczenia            |  |  |  |
|              | komfortowej i obniżonej 12                  |  |  |  |
| 2.6          | Programowanie czasowe działania w trybie    |  |  |  |
|              | komfort 13                                  |  |  |  |
| 2.6.1        | Program czasowy codzienny 13                |  |  |  |
| 2.6.2        | Program czasowy tygodniowy 13               |  |  |  |
| 2.6.3        | Program wakacje 14                          |  |  |  |
| 2.7          | Zarządzanie instalacją 14                   |  |  |  |
| 2.7.1        | Funkcja wygrzewania jastrychu 15            |  |  |  |
| 2.8          | Zarządzanie generatorami15                  |  |  |  |
| 3            | Informacje17                                |  |  |  |
| 3.1          | Menu STREF 17                               |  |  |  |
| 3.2          | Menu C.W.U 17                               |  |  |  |
| 3.3          | Menu POMP CIEPŁA 17                         |  |  |  |
| 3.4          | Menu GENERATORA INTEGRACJI 17               |  |  |  |
| 3.5          | Menu innych funkcji 17                      |  |  |  |
| 3.6          | Godziny działania17                         |  |  |  |
| 4            | Diagnostyka i błędy18                       |  |  |  |
| 4.1          | Diagnostyka 18                              |  |  |  |
| 4.2          | Resetowanie błędów 18                       |  |  |  |
| 5            | Menu serwis19                               |  |  |  |
| 5.1          | Menu JĘZYK 19                               |  |  |  |
| 5.2          | Menu INFORMACJE 19                          |  |  |  |
| 5.3          | Funkcje chronione kodem 19                  |  |  |  |
| 5.4          | Określanie instalacji 20                    |  |  |  |
| 5.4.1        | Strefy (P01 - P23)                          |  |  |  |
| 5.4.2        | Pompy ciepła (P31) 21                       |  |  |  |

#### 5.4.3 Inne funkcje (P61 - P69)......21 5.4.4 Korekta nastawy (P81 ÷ P84) ......22 5.5 5.6 C.w.u. 23 Instalacia słoneczna......24 5.7 5.8 5.9 5 10 5.11 5.12 5.13 5.14 Parametry kaskady ...... 27 6 Lista parametrów programowalnych ......28 7 Uwagi dotyczące urządzeń strefy ......48 7.1 Uwagi dotyczące sterowania strefy...... 48 7.2 Uwagi dotyczące zdalnego sterowania strefy... 49 7.3 Uwagi dotyczące zdalnego panelu strefy...... 53 7.4 Uwagi dotyczące Dominus (opcja) ...... 53 8 Konfiguracja generatorów.....54 8.1 Konfiguracja pomp ciepła ..... 54 8.1.2 Konfiguracja Magis Pro V2...... 54 8.1.3 Konfiguracja Magis Combo V2......54 8.1.4 Konfiguracja Magis M..... 55 8.1.5 Zakres roboczy pomp ciepła.....55 8.2 Konfiguracja kotłów. ..... 56 8.2.1 Połaczenie za pomoca BMS Immergas...... 57 8.2.2 Połączenie za pomocą interfejsu ModBus...... 57 8.2.3 Połączenie za pomocą sygnału analogowego 0-5 v ..... 57 8.2.4 Połączenie za pomocą sygnału analogowego 8.2.5 Połączenie za pomocą styku bezpotencjałowego ..... 57 9 Schematy elektryczne ......58 9.1 Centralka systemu - połączenie zasilania...... 58 9.2 Centralka systemu - połączenie z Magis Pro V2 i Magis Combo V2..... 59 9.3 Centralka systemu - połączenie z Magis M ..... 60 9.4 Centralka systemu - połaczenie grupowe Magis Pro V2...... 61 9.5 Centralka systemu - połączenie grupowe Magis M ...... 62 9.6 Centralka systemu - połączenie z sondą wyjścia wspólnego ..... 63 9.7 Centralka systemu - połączenie z elektrycznym elementem grzejnym

### STR.

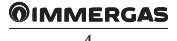

## SPIS TREŚCI

| 9.8  | Centralka systemu - połączenie z<br>elektrycznym elementem grzejnym |
|------|---------------------------------------------------------------------|
|      | integracii wu 64                                                    |
| 9.9  | Centralka systemu - połączenie z Victrix                            |
| 0.10 | Superior 2022                                                       |
| 9.10 | Extra Victrix Extra Diva Victrix Major                              |
|      | Extra - Victrix Extra Flus - Victrix Maior -                        |
| 0.11 | Victrix Maior PLus                                                  |
| 9.11 | Dre V2                                                              |
| 0.10 | Pro V2                                                              |
| 9.12 | Centraika systemu - połączenie z kotiem za                          |
| 0.12 | Controller controller and a controller better                       |
| 9.13 | Centraika systemu - połączenie z kotłami                            |
|      | Condensing ErP, Hercules Milli                                      |
|      | Condensing ErP 1 Ares Condensing 32 ErP                             |
| 0.14 | przez wejscie sonda zewnętrznej                                     |
| 9.14 | Centraika systemu - połączenie z victrix pro                        |
| 0.15 | przez wejscie 0-10 v 1 termostat w.u                                |
| 9.15 | Centraika systemu - połączenie z kotiem                             |
| 0.16 | przez wejscie IA                                                    |
| 9.16 | Centralka systemu - połączenie z sygnałem                           |
| 0.17 | alarmowym kotta                                                     |
| 9.17 | Centralka systemu - połączenie zasilania z                          |
| 0.10 | rozszerzeniami                                                      |
| 9.18 | Centralka systemu - połączenie kabla                                |
| 0.10 | komunikacyjnego z wyrownawczym                                      |
| 9.19 | Centralka systemu - połączenie ządania                              |
| 0.00 | 1A z 1 stretą stałą                                                 |
| 9.20 | Centralka systemu - połączenie trojdrozne                           |
| 0.21 | Kotta                                                               |
| 9.21 | centraika systemu - połączenie pompy                                |
| 0.22 | Controlleg systemus not avenia condu                                |
| 9.22 | Centraika systemu - połączenie sondy                                |
| 0.22 | Zasilania strety wyrownawczej                                       |
| 9.23 | centraika systemu - połączenie zaworu                               |
| 0.24 | Controlleo systemu noboronio z                                      |
| 9.24 | termostetemi polyciourmi etrofy 77                                  |
| 0.25 | Controlleo systemus – nolo systemio n                               |
| 9.25 | termostetem herniegzoństwa 78                                       |
| 0.26 | Controlleo systemu nobostorio 7                                     |
| 9.20 | bumidistatom 72                                                     |
| 0.27 | Controllea avetamu – nolo grania za zdolnymi                        |
| 9.27 | centrarka systemu - porączeme ze zdamymi                            |
| 0.20 | Controlly avetomy polocionia z condo                                |
| 9.20 | temperatury i vilgetra cíci                                         |
| 0.20 | Controlleo systemu – nolo sponio no ndolnym                         |
| 9.29 | starowaniam strafowym                                               |
| 0.20 | Controlles gratemy polograpic g gosteriors                          |
| 9.30 | Osuszacza 01                                                        |
| 0 31 | Centralka systemu - połaczenie zaworów                              |
| 2.51 | strefy wysokiej temperatury                                         |
|      | strery wysokiej temperatury                                         |

| 11   | Karta produktu95                                                             |
|------|------------------------------------------------------------------------------|
| 10   | Lista nieprawidłowości94                                                     |
| 9.49 | Centraika systemu - połączenie z<br>wymiennikiem płytowym za pompą ciepła 93 |
| 0.40 | Zewnętrzną                                                                   |
| 9.48 | Centralka systemu - połączenie z sondą                                       |
| 0.40 | powrotu instalacji słonecznej                                                |
| 9.47 | Centralka systemu - połączenie sondy                                         |
| 0.45 | instalacją słoneczną z 2 połaciami                                           |
| 9.46 | Centralka systemu - połączenie z termiczną                                   |
|      | instalacją słoneczną z 1 połacią 90                                          |
| 9.45 | Centralka systemu - połączenie z termiczną                                   |
|      | zasobnika inercyjnego                                                        |
| 9.44 | Centralka systemu - połączenie z sondą                                       |
|      | integracji w systemach z buforem                                             |
| 9.43 | Centralka systemu - połączenie trójdrożne                                    |
|      | buforem                                                                      |
|      | ogrzewania/chłodzenia w systemach z                                          |
| 9.42 | Centralka systemu - połączenie trójdrożne                                    |
| 9.41 | Centralka systemu - połączenie sondą bufora. 88                              |
| 0.41 | kominkowym                                                                   |
| 9.40 | Centralka systemu - połączenie z wkładem                                     |
| ~    | teletonicznym                                                                |
| 9.39 | Centralka systemu - połączenie z dialerem                                    |
| 0.20 | komunikacyjnym                                                               |
|      | automatyki domowej z protokołem                                              |
| 9.38 | Centralka systemu - połączenie z systemem                                    |
| 0.00 | automatyki domowej z sygnałami cyfrowymi. 85                                 |
| 9.37 | Centralka systemu - połączenie z systemem                                    |
| 9.36 | Centralka systemu - połączenie z dominus 84                                  |
| 0.26 | rotowoitaiczną                                                               |
| 9.35 | Centralka systemu - połączenie z instalacją                                  |
| 0.25 | recyrkulacją w.u. 83                                                         |
| 9.34 | Centraika systemu - połączenie z                                             |
| 9.33 | Centralka systemu - połączenie spustu ciepła. 83                             |
| 0.00 | lato/zima                                                                    |
| 9.32 | Centralka systemu - połączenie trójdrożne                                    |
| 0.00 |                                                                              |

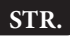

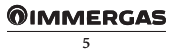

### WPROWADZENIE

Programowalny **"Zestaw centralki systemu" "Immergas"** został zaprojektowany w celu zagwarantowania idealnych warunków temperaturowych o każdej porze dnia i nocy przez każdy dzień tygodnia, zawsze wykorzystując najbardziej opłacalne źródło energii zgodnie z charakterystyką zainstalowanych komponentów i warunków środowiskowych.

Główne możliwości sterowania to:

- Instalacja bezpośrednia bez zaworów mieszających i bez osuszacza z integracją za pomocą elementu grzejnego lub kotła i zarządzania funkcją słoneczną z jedną połacią.
- Instalacja do 8 stref, z 3-punktowym mieszaczem i zarządzaniem strefą wysokiej temperatury z integracją przez kocioł.
- Podobnie jak w poprzednich przypadkach, ale z możliwością zarządzania funkcją słoneczną na dwóch połaciach i zarządzania strefą wysokiej temperatury.
- Podobnie jak w poprzednich przypadkach, ale z możliwością zarządzania buforem do integracji funkcji słonecznej ogrzewania.

Podstawowy program można modyfikować w zależności od potrzeb.

Programowanie "Zestawu centralki systemu" jest niezwykle proste, a duży wyświetlacz umożliwia stałą kontrolę wszystkich ustawionych wartości.

### **UWAGI OGÓLNE**

- Należy uważnie przeczytać ostrzeżenia zawarte w niniejszym dokumencie, ponieważ służą do wskazania sposobu korzystania z "Zestawu centralki systemu" zgodnie z założeniami projektu, charakterystyką techniczną, programowaniem, regulacją i obsługą.
- Wykonanie instalacji musi być zgodne z obowiązującymi normami IEC.
- Instrukcja obsługi stanowi część "Zestawu centralki systemu" i należy ją "zachować na przyszłość".
- "Zestaw centralki systemu" jest przeznaczony tylko do użytku, do którego został specjalnie zaprojektowany. Jakiekolwiek inne użycie należy uważać za niewłaściwe i w konsekwencji niebezpieczne.
- Nasze produkty są produkowane zgodnie z obowiązującymi przepisami bezpieczeństwa, dlatego zalecamy stosowanie wszystkich tych urządzeń lub środków ostrożności, aby nie dopuścić do powstania szkód osobowych czy rzeczowych.
- Nie należy demontować części "Zestawu centralki systemu" podczas jego działania.

- Nie należy używać "Zestawu centralki systemu", gdy jest narażony na źródła ciepła lub na gorące słońce.
- Jeśli centralka zostanie wyłączona, wszystkie przyłączone do niej urządzenia (np. pompa ciepła, wyrówn. itp.) również muszą zostać wyłączone i ponownie włączone.
- Producent nie ponosi odpowiedzialności w następujących przypadkach:
  - a) Nieprawidłowa instalacja.
  - b) Wady w działaniu urządzeń, do których przypisano "Zestaw centralki systemu".
  - c) Nieupoważnione zmiany lub działania.
  - d) Całkowite lub częściowe nieprzestrzeganie instrukcji.
  - e) Wyjątkowe zdarzenia itp.

### CZYSZCZENIE OBUDOWY

Do czyszczenia obudowy "Zestawu centralki systemu" należy używać wilgotnych ściereczek. Nie używać detergentów ściernych ani w proszku.

### **OSTRZEŻENIE**

Bez uszczerbku dla opisanej i przedstawionej poniżej charakterystyki głównej modelu firma Immergas zastrzega sobie prawo do wprowadzania ulepszeń i zmian w częściach i akcesoriach.

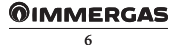

# 1 OPIS PANELU STEROWNICZEGO

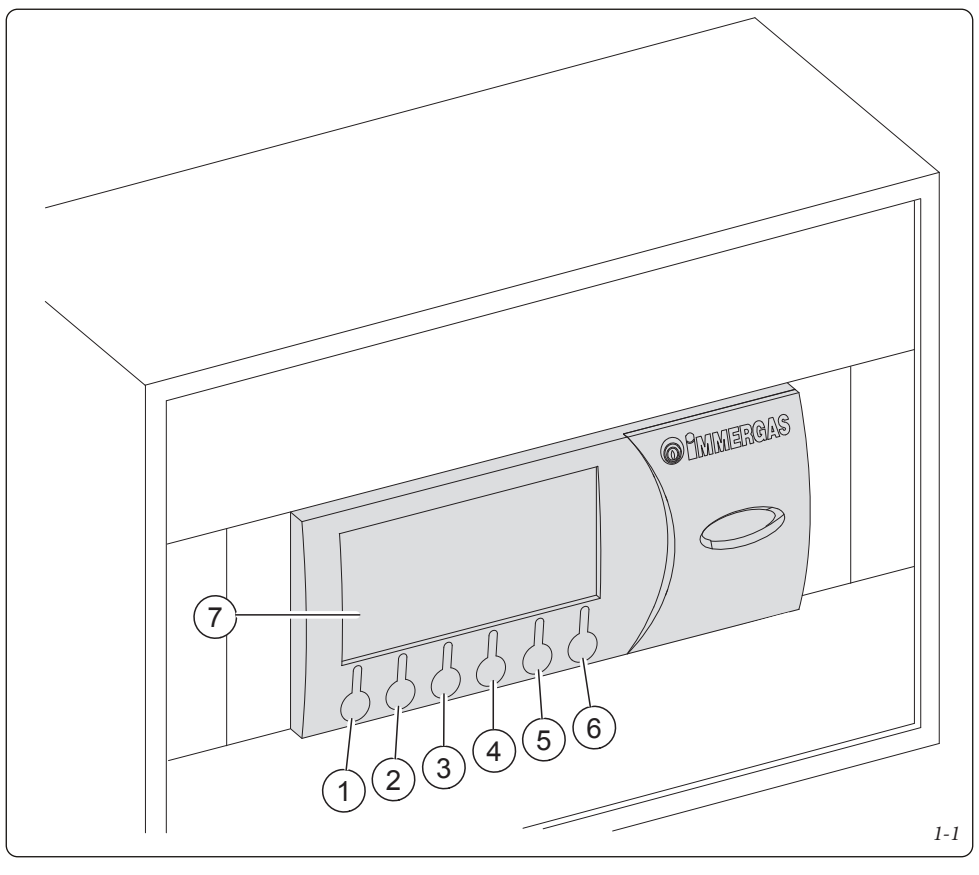

Opis:

- 1. Przycisk zmiany trybu działania lato/zima/czuwanie (MONS).
- 2. Przycisk dostępu do pod-menu (
- 3. Przycisk powrotu do menu poprzedniego (
- Przycisk przewijania na dół menu/wartości, przycisk zmniejszania parametrów (
  ).
- Przycisk przewijania do góry menu\wartości, zmniejszanie parametrów ().
- 6. Przycisk potwierdzania zmiany parametru (

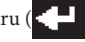

7. Wyświetlacz.

**Uwaga**: Niektóre przyciski mogą mieć różne znaczenie i funkcje w zależności od wyświetlanego kontekstu.

### 1.1 OPIS PRZYCISKÓW

Przycisk (*Odn. 1 Rys. 1-1*) służy do zmiany trybu działania systemu, a dokładniej:

- Lato (tylko zarządzanie c.w.u.).
- Lato z chłodzeniem (klimatyzacja letnia).
- Zima (klimatyzacja zimowa).
- Tryb czuwania (brak spełnionych wymagań z wyjątkiem ochrony przed zamarzaniem pomieszczenia i odpowietrzania instalacji).

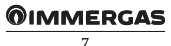

Przycisk (Odn. 2 Rys. 1-1) służy do wchodzenia do pod-menu:

- Menu wyboru nastawy otoczenia komfort i obniżonej.
- Menu programowania zegara i przedziałów czasowych (4 dzienne przedziały włączania i wyłączania dla temperatury komfortowej).
- Menu "info", do wyświetlania danych wejściowych do "Zestawu centralki systemu" (np. temperatura zewnętrzna, temperatura zasilania, nastawa temperatury zasilania, temperatura c.w.u., temperatura sondy słonecznej zasobnika c.w.u.).
- historia alarmów;
- menu serwis.

Przycisk (Odn. 3 rys. 1-1) służy do wchodzenia z jednego menu do poprzedniego.

Przyciski (Odn. 4 i 5 Rys. 1-1) służą do cyklicznego przewijania menu na wyświetlaczu. Na ekranie głównym umożliwiają wyświetlenie:

- "Nast. c.w.u.";
- "Nast. otocz. i zasilanie strefy 1";
- "Nast. otocz. i zasilanie strefy 2";
- "Nast. otocz i zasilanie strefy 3";
- "Nast. otocz i zasilanie strefy 4";
- "Nast. otocz i zasilanie strefy 5";
- "Nast. otocz i zasilanie strefy 6";
- "Nast. otocz i zasilanie strefy 7";
- "Nast. otocz i zasilanie strefy 8";
- "Nast. otocz i zasilanie strefy HT",

Podczas wyświetlania "Nast. c.w.u.", "Nast. otocz", "Nast. zasil.", naciskając na przycisk (Odn. 6 Rys. 1-1) będzie można wejść i zmienić wyświetlane dane; przy zmianie wartości "Nast. otocz" urządzenie włączy działanie ręczne do chwili zmiany stanu, którą steruje pierwszy przedział czasowy obecny w stanie "automatycznym". Zmiana "Nastawy c.w.u." lub "Nastawy zasilania" zmieni tylko powiązane wartości; zmiana nastawy zasilania, w przypadku użycia zewnętrznej sondy, będzie postrzegana przez nadzór jako przesunięcie w stosunku do wartości określonej przez ustawienie. Nastawa zasilania wysłana do pompy ciepła i/lub kotła integracyjnego będzie równy maksymalnej ustawionej wartości ±15°C.

W przypadku błędów odebranych z pompy ciepła pojawi się ekran wyświetlający bieżący błąd i możliwość sprawdzenia go w menu historii alarmów. W tym menu można zresetować historię alarmów lub wysłać polecenie reset do urządzenia (patrz Par. 4.2), można wysłać maksymalnie 3 kolejne polecenia zresetowania. Na koniec trzech prób pojawi się nowe żądanie zresetowania po upływie jednej godziny.

#### 1.2 **OPIS WYŚWIETLACZA**

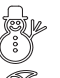

zima - włączane są funkcje ogrzewania ciepłej wody użytkowej i centralnego ogrzewania;

lato - włączana jest tylko funkcja ogrzewania ciepłej wody użytkowej

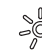

temperatura komfortowa aktywna;

- działanie z programem oszczędności energetycznej (obniż.);
- AUTO działanie z programem automatycznym;
  - działanie z programem ręcznym;
  - działanie z programem wakacje;

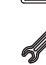

\$\$\$ 6\*

Ċ

ήŊ,

- symbol obecności nieprawidłowości;
- żądanie ogrzewania pomieszczenia w toku;
- żądanie c.w.u. w toku;

lato z chłodzeniem - są włączane funkcje ogrzewania c.w.u. i chłodzenie otoczenia;

- działanie w trybie "Impreza";
- żądanie ogrzewania lub chłodzenia otoczenia;
- działanie paneli słonecznych w toku;
- instalacja w trybie czuwania;
- żądanie chłodzenia pomieszczenia w toku;
- Osuszacz z neutralnym powietrzem
- Osuszacz z chłodzonym powietrzem
- Post-cyrkulacja w toku

NB.: Niektóre ikony mogą mieć różne znaczenia w zależności od kontekstu, zob. poniższe punkty, aby zidentyfikować aktywne funkcje na podstawie jednoczesnej obecności kilku ikon.

#### 1.3 WYŚWIETLACZ - AKTUALIZACJA FIRMWARE

Funkcje i menu, opisane w tej instrukcji dotyczą firmware wersji 13.0.

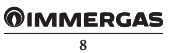

### 2 USTAWIENIA UŻYTKOWNIKA "ZESTAWU CENTRALKI SYSTEMU"

Można ustawić/zmienić poniższe parametry:

- temperatura w.u.;
- poziomy temperatury komfortowej i obniżonej;
- program czasowy codzienny/tygodniowy działania/program wakacje;
- menu serwis.

### 2.1 URUCHOMIENIE

### 2.1.1 Strona główna

Strona główna (**M01**) pokazuje stan strony głównej. Przede wszystkim widać poniższe elementy:

- nazwa strefy;
- temperatura otoczenia;
- wilgotność otoczenia.

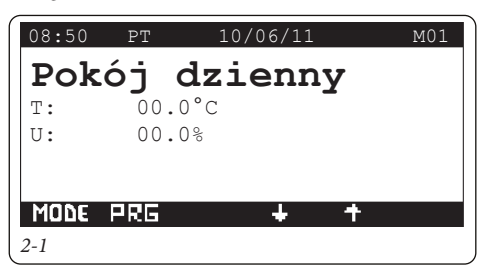

### 2.1.2 Programowanie bieżącej godziny i dnia

Nacisnąć na przycisk **PRG**, aby wejść do menu nawigacji.

Naciskając na przyciski **U**, wybrać menu "02. PROGRAMOWANIE".

Nacisnąć na przycisk **e k**, aby wejść do trybu bieżąca "Godzina i dzień" (**K01**).

Ponownie nacisnąć na przycisk 🛃, aby wartość wskazująca godzinę zaczęła migać.

Wciskając strzałki **W**, należy ustawić pożądaną wartość. Na koniec nacisnąć na przycisk **W**, aby potwierdzić następną wartość wskazującą minuty, która zamiga.

Następnie należy postępować w ten sam sposób, aby ustawić minuty, dzień tygodnia, dzień, miesiąc i rok. Na koniec należy 2-krotnie wcisnąć przycisk **EST**, aby wrócić na ekran główny.

### 2.2 WYBÓR TRYBU DZIAŁANIA

W zależności od wybranego trybu funkcjonowania, "Zestaw centralki systemu" realizuje żądania użytkownika, wyświetlając wyniki na wyświetlaczu.

Wciskając przycisk **MODE**, przechodzi się kolejno do trybów działania systemu:

- stand by;
- lato;
- lato z chłodzeniem;
- zima.

Dostępna jest również funkcja ochrony przed zamarzaniem w trybie czuwania, letnim i zimowym.

### 2.2.1 Działanie w trybie CZUWANIE

Gdy "Zestaw centralki systemu" jest w trybie czuwania, na wyświetlaczu pokazuje się symbol (M01). Instalacja może działać tylko w przypadku żądania ochrony przed zamarzaniem pomieszczenia. W tym stanie wyświetlany jest bieżący dzień i godzina, wszelkie błędy w działaniu, procent wilgotności i temperatura otoczenia w strefie głównej.

NB.: naciskając na strzałki **U** można wyświetlić te same parametry dla innych ewentualnych zapisanych stref.

### 2.2.2 Działanie w trybie LATO

Wciskając przycisk **MODE**, wchodzi się do działania letniego ( $\mathcal{T}$ ), "Zestaw centralki systemu" włącza instalację, tylko do wytwarzania c.w.u., wykluczając ogrzewanie otoczenia (**M01**). Wyświetlacz pokazuje bieżący dzień i godzinę, wszelkie nieprawidłowości, temperaturę otoczenia i procent wilgotności<u>w strefi</u>e głównej.

NB.: naciskając na strzałki 🛃 🏫 można wyświetlić te same parametry dla innych ewentualnych zapisanych stref.

### 2.2.3 Działanie w trybie LATO Z CHŁODZENIEM

Wciskając przycisk MODE, wchodzi się do działania letniego z chłodzeniem; "Zestaw centralki systemu" włącza zarówno wytwarzanie c.w.u. jak i chłodzenie otoczenia (M01). Wyświetlacz pokazuje bieżący dzień i godzinę, wszelkie nieprawidłowości, temperaturę otoczenia i procent wilgotności w strefie głównej.

NB.: naciskając na strzałki **W** nożna wyświetlić te same parametry dla innych ewentualnych zapisanych stref.

"Zestaw centralki systemu" umożliwia działanie w trybie automatycznym z chłodzeniem, w którym program godzinowy zarządza temperaturą w otoczenia o różnych porach dnia.

Temperaturę otoczenia można ustawiać na dwóch niezależnych poziomach: komfort (ﷺ) i obniżona (ﷺ). Rozkład tych poziomów w ciągu dnia lub tygodnia jest zarządzany przez harmonogram (patrz *par. 2.5*).

"Zestaw centralki systemu" jest ustawiony fabrycznie, jak pokazano w poniższej tabeli. Jeśli nie będzie spełniał Państwa wymagań, można go zmienić w sposób opisany w następnych rozdziałach.

| Dni       | € 28°C | ->0 25°C |
|-----------|--------|----------|
| PonPt.    | -      | 0 ÷ 24   |
| Sob Nied. | -      | 0 ÷ 24   |

NB.: system został zaprojektowany do działania z temperaturą na poziomach temperatury komfort i obniżonej, w zależności od ustawionego programu godzinowego. Dlatego nawet podczas pracy w warunkach obniżonej temperatury otoczenia, jeśli zmierzona temperatura jest wyższa niż ustawiona temperatura, system może się włączyć.

### 2.2.4 Działanie w trybie ZIMA

Wciskając przycisk **MODE**, wchodzi się do działania zimowego; "Zestaw centralki systemu" włącza zarówno wytwarzanie c.w.u. jak i ogrzewanie otoczenia (**M01**). Wyświetlacz pokazuje bieżący dzień i godzinę, wszelkie nieprawidłowości, temperaturę otoczenia i procent wilgotności w strefie głównej.

NB.: naciskając na strzałki **1** można wyświetlić te same parametry dla innych ewentualnych zapisanych stref.

"Zestaw centralki systemu" umożliwia działanie w trybie automatycznym z ogrzewaniem, w którym program godzinowy zarządza temperaturą w otoczenia o różnych porach dnia.

Temperaturę otoczenia można ustawiać na dwóch niezależnych poziomach: komfort ( ) i obniżona ( ). Rozkład tych poziomów w ciągu dnia lub tygodnia jest zarządzany przez harmonogram (patrz *par. 2.5*).

"Zestaw centralki systemu" jest ustawiony fabrycznie, jak pokazano w poniższej tabeli. Jeśli nie będzie spełniał Państwa wymagań, można go zmienić w sposób opisany w następnych rozdziałach.

| Dni       | € 16°C | ⇒©~ 20°C |
|-----------|--------|----------|
| PonPt.    | -      | 0 ÷ 24   |
| Sob Nied. | -      | 0 ÷ 24   |

NB.: system został zaprojektowany do działania z temperaturą na poziomach temperatury komfort i obniżonej, w zależności od ustawionego programu godzinowego. Dlatego nawet podczas pracy w warunkach obniżonej temperatury, jeśli zmierzona temperatura otoczenia jest niższa niż ustawiona temperatura, instalacja może się włączyć.

### 2.2.5 Funkcja ochrony przed zamarzaniem pomieszczenia

NB.: ta funkcja jest aktywna tylko w trybie zima, czuwanie i lato.

Funkcja ochrony przed zamarzaniem ma najwyższy priorytet w stosunku do pozostałych ustawień. Gdy temperatura pokojowa spadnie poniżej 5°C, zostanie wydane polecenie podgrzania do minimalnej nastawy. Taka sytuacja obowiązuje do momentu zmiany temperatury otoczenia o 1°C równej 6°C mierzonej w strefie, w której temperatura była niższa niż 5°C.

#### 2.3 USTAWIANIE TEMPERATURY W.U.

Istnieją dwa tryby zarządzania c.w.u.:

- nastawa c.w.u. stała;

- nastawa c.w.u. automatyczna.

W pierwszym przypadku wystarczy ustawić NASTAWĘ RĘCZNĄ, aby nastawa c.w.u. pozostała niezmieniona w czasie.

Chcąc ustawić dwie różne nastawy, np. jedną dzienną i jedną nocną, należy włączyć przedziały czasowe i ustawić dwie różne nastawy:

- nast. KOMFORT;
- nast. ECO.

Na ekranie głównym (**M01**) należy wcisnąć strzałki na przytrzymać, dopóki na wyświetlaczu nie wyświetli się nastawa c.w.u. (**M02** i **M03**).

### <u>M02:</u>

Nacisnąć na przycisk **L**, aby zamigała pierwsza wartość (Przedziały cza<u>sowe c.w</u>.u.).

Wciskając strzałki **W (**), należy ustawić pożądaną wartość. Na koniec nacisnąć na przycisk **(**), aby potwierdzić następną wartość (nast. ręczna), która zamiga. Aby ustawić kolejne wartości, należy postępować w ten sam sposób.

Po ustawieniu ostatniej wartości, po wciśnięciu przycisku

kursor nie będzie już migał, a za pomocą przycisków będzie można zmienić ekran.

Na koniec wcisnąć 2-krotnie przycisk **zera**, aby wrócić na ekran główny.

- Nastawa ręczna: służy do ustawiania nastawy c.w.u. do następnej zmiany przedziału czasowego (M02).
- T. wody: wyświetla na bieżąco temperaturę wody użytkowej (M02).
- Przedziały czasowe c.w.u.: służy do ustawiania tylko Nastawy ręcznej. W przypadku "Tak" można ustawić również Nastawę Komfort i Nastawę Eco (M03).

### <u>M03:</u>

Nacisnąć na przycisk 🛃 , aby zamigała pierwsza wartość (Nastawa Kom<u>fort).</u>

Wciskając strzałki **(1) (i)**, należy ustawić pożądaną wartość. Na koniec nacisnąć na przycisk **(i)**, aby potwierdzić następną wartość (Nast. ECO), która zamiga. Aby ustawić kolejne wartości, należy postępować w ten sam sposób.

Po ustawieniu ostatniej wartości, po wciśnięciu przycisku

kursor nie będzie już migał, a za pomocą przycisków będzie można zmienić ekran.

Na koniec wcisnąć 2-krotnie przycisk **E518**, aby wrócić na ekran główny.

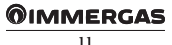

- Nastawa KOMFORT: służy do ustawiania nastawy c.w.u. w przedziale czasowym KOMFORT (sprawdzić ustawienia przedziałów czasowych c.w.u.) (M03).
- Nastawa ECO: służy do ustawiania nastawy c.w.u. w przedziale czasowym ECO (sprawdzić ustawienia przedziałów czasowych c.w.u.) (M03).
- T. wody: wyświetla na bieżąco temperaturę w.u. (M03).

#### 2.4 USTAWIANIE TEMPERATURY W.U. STRONY KOTŁA

Jeśli system na to pozwala (niezależny obieg c.w.u. i obecność kotła), można ustawić konkretną wartości zadaną kotła, który podgrzewa część lub całość zasobnika c.w.u. do określonej temperatury; ta temperatura różni się od tych ustawionych na poprzednich stronach.

Na ekranie głównym (**M01**) należy wcisnąć strzałki ni przytrzymać, dopóki na wyświetlaczu nie wyświetli się wartość temperatury c.w.u. strony kotła (**M04**).

Nacisnąć na przycisk **4**, aby zamigała pierwsza wartość (T. wody po stro<u>nie kot</u>ła).

Wciskając strzałki **(1)**, należy ustawić pożądaną wartość. Na koniec nacisnąć na przycisk **(1)**, aby potwierdzić następną wartość (Nast. kotła), która zamiga. Po ustawieniu ostatniej wartości, po wciśnięciu przycisku

kursor nie będzie już migał, a za pomocą przycisków
 będzie można zmienić ekran.

Na koniec wcisnąć 2-krotnie przycisk **ETI**, aby wrócić na ekran główny.

#### 2.5 USTAWIANIE TEMPERATURY OTOCZENIA KOMFORTOWEJ I OBNIŻONEJ

Można ustawić dwa różne poziomy temperatury otoczenia:

- nastawa KOMFORT;

- nastawa ECO.

Nacisnąć na przycisk **PRE**, aby wejść do menu nawigacji.

Naciskając na przyciski **U**, wybrać menu "01. NASTAWA".

Nacisnąć na przycisk **4**, aby wejść do pierwszej nastawy otoczenia (Lato) (**S02**).

Ponownie nacisnąć na przycisk 💶, aby pierwsza wartość (komfort) zaczęła migać.

Wciskając strzałki (), należy ustawić pożądaną wartość. Na koniec nacisnąć na przycisk (), aby potwierdzić następną wartość (Obniżona), która zamiga. Następnie należy postępować w taki sam sposób, jak w przypadku tego ustawienia, a następnie przejść do ostatniej wartości (Wilgotność).

Po wciśnięciu przycisku 😭 kursor przestanie migać, a przyciskami U 🏠 można zmienić ekran i wejść do ustawień wartości następnych nastaw otoczenia (Lato z chłodzeniem, zima) każdej skonfigurowanej strefy.

**NB.**: nowe ustawione wartości zostaną użyte przy następnej zmianie przedziału czasowego lub gdy system będzie tymczasowo w trybie czuwania.

Na koniec wcisnąć 2-krotnie przycisk **zera**, aby wrócić na ekran główny.

 Tryb impreza (S01). Włączenie trybu imprezy powoduje przejście wszystkich stref do trybu "Komfort" do następnej zaprogramowanej zmiany stanu. Tryb ogrzewania lub chłodzenia zależy od stanu systemu.

### 2.6 PROGRAMOWANIE CZASOWE DZIAŁANIA W TRYBIE KOMFORT

W tym menu można:

- ustawić 4 kalendarze do 4 różnych przedziałów czasowych;
- ustawić program WAKACJE.

### 2.6.1 Program czasowy codzienny

Nacisnąć na przycisk **PRE**, aby wejść do menu nawigacji.

Naciskając na przyciski **V n**, wybrać menu "02. PROGRAMOWANIE".

• Przedziały czasowe. Można ustawić 4 kalendarze z 4 przedziałami czasowymi do działania systemu w trybie komfort. W okresie czasu wyłączonym z tych 4 przedziałów czasowych system będzie działał w trybie oszczędność.

Po ustawieniu 4 kalendarzy można je powiązać z poszczególnymi dniami tygodnia oraz z funkcją wody użytkowej, według własnych potrzeb.

Nacisnąć na przycisk 💶, aby wejść do menu.

Naciskając na przyciski **V 1**, wejść na ekran "Przedziały T. Komfort" (**K02**).

Nacisnąć na przycisk **Solution**, aby zaczęła migać godzina pierwszego z 4 przedziałów, poprzez które można określić godzinę włączania i godzinę wyłączania instalacji, aby utrzymać temperaturę Komfort.

Naciskając na strzałki **(**), zmienić godzinę. Nacisnąć na przycisk **(**), aby potwierdzić zmianę i przejść do następnego przedziału czasowego.

Aby ustawić kolejne przedziały czasowe, należy postępować w ten sam sposób.

NB.: Można zmieniać przedziały z minimalnym czasem 15 minut.

Jeśli wszystkie 4 przedziały czasowe nie są używane, należy ustawić nieużywane na "00:00".

Postępować w ten sam sposób, aby zaprogramować wszystkie dni tygodnia. W przypadku, gdy programowanie jest powtarzane, można je skopiować z już zaprogramowanego dnia zgodnie z *Par. 2.6.2* "Program czasowy tygodniowy".

### 2.6.2 Program czasowy tygodniowy

Nacisnąć na przycisk **PRE**, aby wejść do menu nawigacji.

Naciskając na przyciski 🕹 🕇, wybrać menu "02. PROGRAMOWANIE".

Nacisnąć na przycisk 💶, aby wejść do menu.

Przewijać ekrany przyciskami **U**, aby wejść do menu "Program do strefy 1" (**K06**).

W ramach tych menu przypisywane są przedziały czasowe (kalendarze od 1 do 4) do Strefy i do C.w.u.

Tak więc każdy dzień może zostać spersonalizowany a pomocą 4 różnych programów działania.

W dolnej części, dla wygodnego wyboru, wyświetlana jest część graficzna wybieranego kalendarza (**K06**).

Nacisnąć na przycisk 🗲 aby kalendarz do przypisania do poniedziałku zaczął migać. Strzałkami 🔮 🏠 ustawić wybrany kalendarz na strefę 1 poniedziałek. Nacisnąć na przycisk 🗲, aby potwierdzić i przejść do następnego dnia.

Następnie należy wykonać te same czynności, aby ustawić kalendarze dla poszczególnych dni tygodnia dla poszczególnych stref i/lub c.w.u.

Na koniec należy 2-krotnie wcisnąć przycisk **ESIE**, aby wrócić na ekran główny.

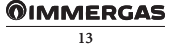

### 2.6.3 Program wakacje

Tego menu można użyć do tymczasowego wyłączenia żądań do systemu z wyjątkiem:

- funkcji ochrony przed zamarzaniem pomieszczenia,

- zarządzania funkcją słoneczną.

Nacisnąć na przycisk **PRE**, aby wejść do menu nawigacji.

Naciskając na przyciski 🖳 🛧, wybrać menu "02. PROGRAMOWANIE".

Aby wejść do menu, należy nacisnać na przycisk Przewijać ekrany przyciskami **b** tak, aby wejść do menu "Przedziały czasu" (**K16**).

Nacisnąć na przycisk **C**, aby wartość wskazująca datę rozpoczęcia wakacj<u>i zaczęła</u> migać.

Wciskając strzałki 🛃 🏠, wyregulować dzień/miesiąc/i rok.

Następnie należy postępować w ten sam sposób, aby dostosować datę końcową.

Data początkowa i końcowa (ponowne uruchomienie nastąpi w dniu końcowym) spowoduje zablokowanie działania c.w.u. i ogrzewania/chłodzenia; ustawienie ogrzewania na 5°C (wszystkie strefy) w celu zarządzania funkcja ochrony przed zamarzaniem w pomieszczeniu. Wszystkie tryby działania zarządzania ciepłem słonecznym pozostaną aktywne, jeśli zostały aktywowane w menu konfiguracji.

Na koniec wcisnąć 2-krotnie przycisk **E**, aby wrócić na ekran główny.

Aktywacja funkcji wakacji jest sygnalizowana podświetleniem ikony 📋 na ekranie głównym (M01).

### 2.7 ZARZĄDZANIE INSTALACJĄ

- W tym menu można:
- włączyć ODDZIELNE ZARZĄDZANIE OGRZEWA-NIA/CHŁODZENIA;
- włączyć funkcję KLIMAKONWEKTOR W TRYBIE ZIMOWYM.

Nacisnąć na przycisk **PRG**, aby wejść do menu nawigacji.

NACISKAJĄC NA PRZYCISKI , wybrać menu "03. ZARZĄDZANIE INSTALACJĄ".

Aby wejść do menu, należy nacisnąć na przycisk 🖊

 Oddzielne zarządzanie ogrzewania/chłodzenia (U01). Opcja umożliwia aktywację zaworu rozdzielczego w celu oddzielenia obwodów grzania/chłodzenia. W przypadku wymuszonej aktywacji zapotrzebowania na chłodzenie, generator jest aktywowany przy ustawionej temperaturze.

Nacisnąć na przycisk **+**, aby opcja "Oddzielne zarządzanie ogrz./c<u>hłodz."</u> zaczęła migać.

Wciskając strzałki **(1)**, należy ustawić pożądaną wartość. Nacisnąć na przycisk **(1)**, aby zatwierdzić zmianę.

Na koniec wcisnąć 2-krotnie przycisk **zera**, aby wrócić na ekran główny.

 - "Klimakonwektor" w trybie zimowym (U02). Opcja umożliwia wyłączne korzystanie z klimakonwektorów w zimowym trybie pracy. Wybranie tej opcji jest możliwe tylko wtedy, gdy jest ona uwzględniona przy określaniu instalacji. Klimakonwektory działają w temperaturze ustawionej na tej stronie.

Nacisnąć na przycisk **et a**, aby opcja "Klimakonwektor w trybie zimowym<u>" zaczęł</u>a migać.

Wciskając strzałki **U ()**, można potwierdzić (TAK) lub anulować (NIE) ewentualną opcję. Nacisnąć na przycisk **()**, aby zatwierdzić zmianę.

Na koniec wcisnąć 2-krotnie przycisk **zasta**, aby wrócić na ekran główny.

- Odpowietrzanie (U03). Służy do naprzemiennego włączania pomp obiegowych systemu w celu promowania prawidłowego odpowietrzania instalacji.
- Aby aktywować tę funkcję, przed wejściem do menu ustawień systemowych należy przełączyć system w tryb CZUWANIA.
- Funkcja wyłącza się automatycznie po 9 godzinach lub poprzez zmianę trybu pracy, lub ręczne wyłączenie funkcji.

### 2.7.1 Funkcja wygrzewania jastrychu

Można włączyć funkcję "Wygrzewania jastrychu" w celu wykonania szoku termicznego na nowo wykonanych instalacjach podłogowych, zgodnie z obowiązującymi przepisami.

**Uwaga:** jeżeli chodzi o parametry wygrzewu jastrychu i jego prawidłowe wykonanie, stosować się do zaleceń producenta podłóg.

**NB.:** instalacja podzielona na strefy musi być prawidłowo podłączona zarówno elektrycznie, jak i hydraulicznie. Funkcja ta trwa łącznie 7 dni, przez 3 dni z zadaną niższą

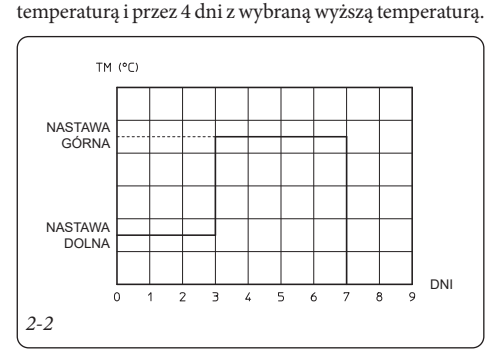

Funkcję serii można zmienić, zmieniając wartość następujących parametrów:

- Nast. min. (U04). Odpowiada dolnej nastawie użytkowej funkcji.
- Nast. maks. (U04). Odpowiada górnej nastawie użytkowej funkcji.

**t1 (U04).** Określa czas działania z minimalną temperaturą, gdy funkcja jest aktywna

K2 (U04). Określa gradient wzrostu temperatury.

**t3 (U04).** Określa czas działania z maksymalną temperaturą, gdy funkcja jest aktywna.

K4 (U04). Określa gradient spadku temperatury.

Z1÷Z8 (U05). (Tak/Nie) Określa strefy aktywne podczas aktywnej funkcji

Aktywna (U05): (TAK/NIE) funkcja jest włączana.

**NB.:** funkcja wygrzewania jastrychu jest widoczna i można ją aktywować tylko w trybie CZUWANIA.

Po aktywacji funkcji na wyświetlaczu pojawi się alarm wskazujący obecność aktywnej funkcji. Ten alarm nie odpowiada nieprawidłowemu działaniu.

Podczas aktywnego działania można sprawdzić na stronach INFO (I47):

- Aktywną nastawę. Temperatura obliczona podczas działania wygrzewania jastrychu.
- Pozostałe dni. Dni do zakończenia funkcji.

W przypadku nieprawidłowości funkcja zostaje zawieszona. Jej działanie zostaje przywrócone po przywróceniu zwykłych warunków pracy, od miejsca, w którym została zawieszona.

W przypadku awarii zasilania funkcja zostaje przerwana i wznowiona dopiero po przywróceniu normalnych warunków zasilania.

Po upływie tego czasu system wznowi normalne działanie w trybie CZUWANIA.

### 2.8 ZARZĄDZANIE GENERATORAMI

W tym menu można:

- ustawić ceny energii do obliczenia minimalnego współczynnika COP;
- na stałe lub tymczasowo wyłączyć działanie pompy ciepła;
- wyłączyć generator integracji (kocioł lub grzałka elektryczna).

Nacisnąć na przycisk **IRE**, aby wejść do menu nawigacji.

NACISKAJĄC NA PRZYCISKI **U**, wybrać menu "04. ZARZĄDZANIE GENERATORAMI".

Aby wejść do menu, należy nacisnąć na przycisk 🛃

- Ceny gazu (D01). Umożliwia wprowadzanie cen gazu, wybierając również rodzaj samego GAZU (metan/ LPG). Te dane umożliwiają centralce systemu obliczenie punktu pracy z najwyższą wydajnością między pracą pompy ciepła a kotłem GAS.
- Ceny energii elektrycznej (D02). Służy do wprowadzania cen energii elektrycznej.
- Przedziały czasu (D03). Umożliwia wybór między taryfą dwugodzinną i wielogodzinną, wprowadzenie przedziałów czasowych dla cen energii elektrycznej.
  - Dwugodzinowa. Można ustawić dwa dzienne przedziały czasowe, taryfy F1 i F2 obowiązują od poniedziałku do piątku, natomiast taryfa F2 obowiązuje w sobotę i niedzielę.
  - Wielogodzinna. Można ustawić trzy dzienne przedziały czasowe, taryfy F1, F2 i F3 obowiązują od poniedziałku do piątku, natomiast taryfa F2 obowiązuje do soboty i niedzieli.
- Istnieje możliwość przypisania kalendarza do funkcji redukcji mocy pompy ciepła (D04).
- Ręczne wyłączanie pomp ciepła (D05). Ta opcja trwale wyłącza użycie pomp ciepła jako głównego generatora.
- Chwilowe włączenie pomp ciepła (D05). Ta opcja umożliwia korzystanie z pomp ciepła zgodnie z przedziałami czasowymi, które zostaną ustawione na następnej stronie (D06).

### **OIMMERGAS**

Nacisnąć na przycisk 🛃, aby opcja "Wyłączanie pomp ciepła" zaczęła migać.

Wciskając strzałki **U (**, można potwierdzić (TAK) lub anulować (NIE) ewentualną opcję. Nacisnąć na przycisk **(**, aby zatwierdzić zmianę.

Na koniec wcisnąć 2-krotnie przycisk **k**, aby wrócić na ekran główny.

W przypadku tymczasowego włączenia pompy ciepła możliwe jest ustawienie kalendarza włączania (**D06**).

- Ręczne wyłączanie integracji (D07). Na stałe wyłącza działanie generatora wtórnego.
- Redukcja hałasu pomp ciepła (D08). W urządzeniach, w których dostępna jest ta funkcja, umożliwia ona ustawienie trybu redukcji szumów.

### **OIMMERGAS**

# **3** INFORMACJE

Na kolejnych stronach można wyświetlić wszystkie główne informacje o systemie, ze szczególnym uwzględnieniem parametrów związanych z poniższymi:

- zarządzanie strefami;
- c.w.u.;
- zarządzanie pompą ciepła;
- zarządzanie generatorem integracji;
- inne funkcje.

Nacisnąć na przycisk **PRE**, aby wejść do menu programowania.

Naciskając na przyciski 🛃 🕇, wybrać menu "05. INFO".

Aby wejść do menu, należy nacisnąć na przycisk 🖊

W menu, posługując się strzałkami 🖶 🚹 można wyświetlić dane dla użytkownika.

### 3.1 MENU STREF

- Temperatura sond pompy ciepła (I01).
- Temperatura wymagana dla instalacji strefowej (I02, I03 i I04).

Obecność żądania ze strefy jest wyróżniona gwiazdką. Żądanie osuszania powietrzem neutralnym jest oznaczone literą D.

Żądanie osuszania powietrzem schłodzonym jest oznaczone literą A.

- Punkt rosy (I05).
- Temperatura sond stref (I07 I14)

W przypadku aktywnych żądań osuszania powietrzem neutralnym lub osuszania powietrzem schłodzonym, wyświetlone zostaną odpowiednie ikony.

### 3.2 MENU C.W.U.

#### - Dane c.w.u. (I51, I52 i I53)

| Info    |           |   |        | I51 |
|---------|-----------|---|--------|-----|
| C.w.u.  |           |   |        |     |
| Nast.   | :         |   | 40°C   |     |
| T. wody | :         |   | 45.0°C |     |
| Żądanie | :         |   | OFF    |     |
| Wygrzew | antybakt. | : |        | OFF |
| P       | RG ESC    | ÷ | +      | +   |
| 3-1     |           |   |        |     |

### 3.3 MENU POMP CIEPŁA

- Dane pomp ciepła (I21 ÷ I24)

### 3.4 MENU GENERATORA INTEGRACJI

- Użyteczna sprawność urządzeń (I31)
- Dane integracji (I32)

### 3.5 MENU INNYCH FUNKCJI

- Temperatura sond słonecznych (I41)
- Temperatura bufora (I42)
- Temperatura sond funkcji dodatkowych (I43)
- Tony  $\text{CO}_2$  zaoszczędzone przez użycie pompy ciepła (I44)
- Różne wejścia (I45)

### 3.6 GODZINY DZIAŁANIA

Można odczytać godziny pracy pompy ciepła, pomocniczej grzałki i pompy słonecznej.

- Pompy ciepła (O01 ÷ O04)
- Kocioł (O05)
- Grzejniki elektryczne (O06)
- Słoneczna/Bufor (O07)

### 4 DIAGNOSTYKA I BŁĘDY

### 4.1 DIAGNOSTYKA

"Zestaw centralki systemu" nieustannie kontroluje stan działania całej instalacji i sygnalizuje ewentualne nieprawidłowości poprzez wyświetlenie danego kodu błędu na wyświetlaczu.

W przypadku usterki, której nie da się zresetować, należy zwrócić się do wykwalifikowanego technika (na przykład z Autoryzowanego Centrum Serwisowego).

W przypadku wystąpienia błędu na wyświetlaczu pojawi się kod alarmu, symbol 🥢 i ikona **EXE** nad odpowiednim przyciskiem.

Nacisnąć na przycisk **LL**, aby wyświetlić "Historię alarmów". W tej sekcji zostaną wyświetlone uaktywnione alarmy, jeszcze niezresetowane, od najnowszego do najstarszego.

Naciskając na strzałki **U**, przewinąć i wyświetlić wszystkie obecne alarmy.

Nieprawidłowości wyświetlone w "Zestawie centralki systemu" są podane w rozdziale "Lista nieprawidłowości".

Jeśli nie wystąpił żaden alarm, nadal można sprawdzić "Historię alarmów", wykonując czynności opisane poniżej:

- wcisnąć przycisk
- przewinąć przyciskami U menu nawigacji i wybrać "06. HISTORIA ALARMÓW".

- Aby wejść do menu, należy nacisnąć na przycisk 🖊

Oprócz kodów błędów odnoszących się do stanu działania "Zestawu centralki systemu" kontroluje własny stan funkcjonowania, sygnalizując wystąpienie nieprawidłowości.

### 4.2 RESETOWANIE BŁĘDÓW

Nacisnąć na przycisk **III**, aby wyświetlić "Historię alarmów" lub za pomocą menu nawigacji.

Przytrzymując przycisk RES, zostanie wyświetlony ekran, na którym można zresetować historię alarmów i pompy ciepła (**H02**).

Nacisnąć na przycisk 🛃, aby opcja "Reset historii" zaczęła migać.

Wciskając strzałki **t**, można potwierdzić (TAK) lub anulować (N<u>IE)</u> ewentualny reset. Na koniec nacisnąć

na przycisk **SC**, aby potwierdzić i aby zamigała opcja "Reset blokady generatora/systemu". Następnie należy wykonać te same czynności, aby zresetować alarmy pompy i kotła.

Na koniec wcisnąć 2-krotnie przycisk **EFI**, aby wrócić na ekran główny.

## 5 MENU SERWIS

Na tych stronach menu można: - ustawić język urządzenia;

- wyświetlić dodatkowe INFO systemu.

Nacisnąć na przycisk **PRE**, aby wejść do menu nawigacji.

Naciskając na przyciski **U**, wybrać menu "07. SERWIS".

Aby wejść do menu, należy nacisnąć na przycisk **S**. Na tym ekranie można uzyskać dostęp do podmenu zarządzania i konfiguracji parametrów roboczych urządzeń peryferyjnych zainstalowanych na instalacji. Niektóre z tych podmenu są chronione kodem (tylko dla techników Immergas), podczas gdy inne są widoczne dla użytkownika.

### 5.1 MENU JĘZYK

 Jezyk. Będzie można wybrać język używany w aplikacji (włoski lub angielski)

Naciskając na strzałki 🕂 🏠 wybrać "01. Jezyk".

Nacisnąć na przycisk 🛃, aby wejść do pod-menu (L01).

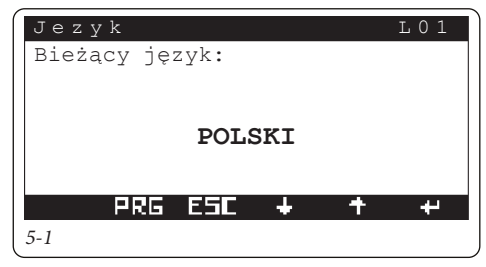

Ponownie nacisnąć na przycisk 🛃, aby zmieniany język zaczął migać.

Wciskając strzałki 🕂 🕇 , wybrać język.

Na koniec nacisnąć na przycisk **ESE**, aby wrócić do menu "SERWIS".

### 5.2 MENU INFORMACJE

Możliwe będzie wyświetlenie wersji oprogramowania sprzętowego urządzenia. Ponadto dostępne są informacje o trybie działania systemu oraz informacje o przyłączonej pompie ciepła.

W szczególności możliwe jest wyświetlenie szczegółowych informacji na temat:

- WERSJI: wersja firmware i inne dane systemu
- STAN: parametry określające tryb działania systemu;
- KOMUNIKACJA: stan urządzeń połączonych w sieci;
- POMPY CIEPŁA: szczegółowe informacje na temat pomp ciepła;
- INTEGRACJA: szczegółowe informacje na temat generatorów integracji;
- WEJŚCIA/WYJŚCIA: wejścia i wyjścia systemu.

Naciskając na strzałki 🕊 🏠, wybrać "02. Informacje". Aby wejść do pod-menu, należy nacisnąć na przycisk

Wciskając strzałki **U fr**, można wyświetlić następne ekrany w menu "02. Informacje".

 Pompa ciepła (N11). Ta opcja umożliwia wyświetlenie szczegółowych informacji o pompach ciepła.

Na koniec wcisnąć 2-krotnie przycisk **z fil**, aby wrócić na ekran główny.

Na koniec nacisnąć na przycisk **ETT**, aby wrócić do menu "SERWIS".

### 5.3 FUNKCJE CHRONIONE KODEM

Poniższe pod-menu znajdujące się w menu "07. SERWIS" są ustawieniami zaawansowanymi (zastrzeżonymi dla autoryzowanego technika) i aby uzyskać do nich dostęp, należy wprowadzić hasło.

- 03. Określanie instalacji.
- 04. Termoregulacja.
- 05. C.w.u.
- 06. Instalacja słoneczna
- 07. Integracja
- 08. Nadzór
- 09. Reset licznika
- 10. Zarządzanie ręczne
- 11. Inicjalizacja
- 12. Parametry kaskady

### 5.4 OKREŚLANIE INSTALACJI

W tym menu można ustawić charakterystykę zarządzanej instalacji.

Naciskając na strzałki **U 1**, należy wybrać "05. Określanie instalacji".

Aby wejść do pod-menu, należy nacisnąć na przycisk

Obecne pod-menu to:

- STREFY
- POMPY CIEPŁA
- KOREKTA NASTAWY
- INNE FUNKCJE

### 5.4.1 Strefy (P01 - P23)

- Liczba stref. Liczba stref zależy od liczby obecnych zestawów rozszerzeń.

**Uwaga**: Jeśli włączona jest strefa wysokiej temperatury, w menu "Integracja" można wybrać tylko kocioł gazowy.

**NB.:** Aby włączyć strefę wysokiej temperatury, wszystkie pozostałe strefy muszą być wymieszane.

Ponownie nacisnąć na przycisk 🛃, aby zmieniany parametr zaczął migać.

Naciskając na strzałki **()**, zmienić żądany parametr. Ponownie nacisnąć na przycisk **()**, aby tytuł strony zaczął migać.

Wciskając strzałki **U ()**, można cyklicznie wyświetlać inne strony pokazane poniżej:

- Strefa 01. Grzanie, chłodzenie, grzanie/chłodzenie.
- Urządz. strefy. Brak, Sterowanie zdal., Panel zdalnego sterowania, Sterowanie strefą, Sonda temp-wilg.
- Typ strefy. Stała. Mieszana.
- Sonda strefy. (Tak/Nie). W przypadku strefy stałej można włączyć sondę strefy, aby kontrolować temperaturę zasilania strefy.

**Uwaga:** Gdy istnieje tylko jedna stała strefa, nie można używać sond temperatury/wilgotności, a jedynie sterowanie strefą lub wejście ON/OFF samej strefy.

**Uwaga**: Dla każdej strefy można skonfigurować poniższe elementy:

- nazwa strefy (maks. 10 znaków);
- ewentualna obecność sterowania strefy (Tak/Nie). Jeśli sterowanie strefą jest wyłączone, pojawi się prośba o włączenie sondy pokojowej (czujnika temperatury i wilgotności).

Za pomocą ekranu (**P21**) można wybrać, która strefa zostanie wyświetlona w menu głównym użytkownika.

Jeśli używane są osuszacze, maksymalna dopuszczalna temperatura musi być ustawiona przez osuszacz (patrz odpowiednia instrukcja obsługi).

Poza tym, w przypadku, gdy obliczona wartość zadana osuszania jest zbyt wysoka dla wykonania żądania, sygnalizowany jest alarm, a osuszacz zostaje zablokowany.

Maks. temp. osusz. (P22) Maksymalna dopuszczalna temperatura osuszacza.

Nast. alarmu. (P22) Maksymalna obliczona nastawa, dla której ma być wyświetlany alarm.

W przypadku systemów z klimakonwektorami przyłączonymi do rozszerzenia 5, można również włączyć żądanie do systemu w fazie zimowej. Jest to możliwe, jeśli warunek KLIMAKONWEKTOR W TRYBIE ZIMOWYM = TAK jest również włączony.

### Żądanie ze strefy klimakonwektor (P23):

- TAK = żądanie ogrzewania jest wykonywane z rozdzerzenia 5.
- NIE = żądania ogrzewania będą mogły wykonane ze stref 1÷8.
- Włączenie termostatu pokojowego (Tak/Nie). W przypadku braku urządzenia strefowego i sond strefowych automatycznie włączany jest termostat pokojowy.
- Włączenie humidistatu (Tak/Nie).
- Umożliwienie obliczania punktu rosy (przydatne do eliminacji kondensacji) (Tak/Nie). Opcja nieobecna w strefie wysokiej temperatury.
- Włączenie osuszacza (Tak/Nie). <u>Opcja nieobecna w</u> strefie wysokiej temperatury.

NB.: wszystkie wejścia termostatów pokojowych, jeśli nie są używane do żądania ogrzewania lub chłodzenia, mogą być używane do blokowania obsługiwanej strefy.

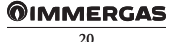

### 5.4.2 Pompy ciepła (P31)

System umożliwia wybór modelu używanej pompy ciepła (maks. 4).

Moc urządzenia jest automatycznie wykrywana przez system.

NB.: Pompę ciepła należy włączać dopiero po dokonaniu wszystkich ustawień.

Poniższe strony zostaną omówione bardziej szczegółowo w rozdziale poświęconym pompom ciepła.

### 5.4.3 Inne funkcje (P61 - P69)

Ekran umożliwia włączenie obecności obwodu słonecznego i liczby pomp w tym obwodzie.

**Uwaga**: Jeśli obwód słoneczny jest włączony, można również włączyć funkcję integracji funkcji słonecznej dla ogrzewania (obecność bufora).

- Liczba pomp. (1 pompa, 2 pompy, funkcja słoneczna wyłączona);

Zarządzanie BUFOREM umożliwia ogrzewanie zasobnika wody technicznej na potrzeby ogrzewania i ciepłej wody użytkowej.

- Obecność (P62). Włącza/wyłącza integrację słoneczną do ogrzewania (Tak/Nie).
- Podgrzewanie (P62). Służy do włączania podgrzewania bufora w sposób trwały (Tak/Nie).
- Włączanie strefy (P62):
  - na żądanie: pompa strefy włącza się na żądanie;
  - przy nagrzaniu: pompa strefy przy żądaniu włącza się tylko, gdy bufor osiąga ustawioną nastawę strefy.
- Histereza ON (P63). Generator włącza się przy nastawie niższej niż nastawa żądania + Histereza WYŁ.
- Histereza OFF (P63). Generator wyłącza się dla wartości zadanej wyższej niż wartość zadana zapotrzebowania + Histereza WYŁ.
- Offset gener (P63). Wartość korekty nastawy zapotrzebowania generatora.
- C.w.u. OFF (P63): Po żądaniu c.w.u., generator się wyłącza w temperaturze c.w.u. wyższej niż nastawa c.w.u.+ c.w.u. OFF.

NB.: W przypadku aktywnej instalacji fotowoltaicznej podgrzewanie jest włączane automatycznie poprzez nastawę stałą równą maksymalnej wartości dozwolonej przez pompę ciepła.

- **Spust ciepła (P64).** Temperaturę kotła (zwykle kocioł c.w.u.) można obniżyć, gdy temperatura odczytana przez sondę na kotle jest wyższa niż ustawiona  $\Delta T$ (Delta temp.) względem wartości odczytanej na sondzie zimnej wody (basen lub zbiornik). Funkcja jest wyłączana, gdy obie temperatury są równoważne.

- Oddzielne zarządzanie ogrzewania i chłodzenia (P65). Służy do sterowania zaworem 3-drogowym w celu wyboru, czy ma być używana instalacja ogrzewania czy chłodzenia.
- Włączanie przy wyłączeniu generatorów (P65). Służy do wyłączania wszystkich generatorów za pomocą użycia sterowania zewnętrznego (Tak/Nie). Ta funkcja jest przydatna podczas korzystania z wkładu kominkowego.

Uwaga: Jeśli sygnał wyłączenia generatora jest aktywny, faza chłodzenia jest również wyłączana.

- Pompa wspomagająca instalacji (P66). Umożliwia zarządzanie systemem również poprzez zastosowanie płytowego wymiennika ciepła za pompą ciepła.
- Instalacja fotowoltaiczna (P66). Ułatwia korzystanie z pompy ciepła w obecności paneli fotowoltaicznych.
- Sonda instalacji (P66). Umożliwia zarządzanie systemem za pomocą dodatkowej sondy zasilania generatora.
- Zasobnik wody technicznej termostatu (P67 ÷ P69). Ta funkcja umożliwia zarządzanie zasobnikiem wody technicznej o kontrolowanej temperaturze dzięki obecności sondy. Zasobnik inercyjny może działać w trybie ogrzewania i chłodzenia.
- Obecność (P67). Włącza/wyłącza funkcję zasobnika termicznego termostatu (Tak/Nie).
- Utrzymywanie aktywne (P67). Służy do włączania trwałego utrzymywania temperatury zasobnika inercyjnego (Tak/Nie).
- Aktywacja strefy (P67):
  - na żądanie: pompa strefy włącza się na żądanie;
  - przy nagrzaniu: pompa strefy przy żądaniu włącza się tylko, gdy zasobnik osiąga ustawioną nastawę strefy.

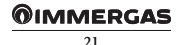

#### OGRZEWANIE (P68)

- Histereza ON (P68). Generator włącza się przy nastawie niższej niż nastawa żądania + Histereza WYŁ.
- Histereza OFF (P68). Generator wyłącza się dla wartości zadanej wyższej niż wartość zadana zapotrzebowania + Histereza WYŁ.
- Offset gener (P68). Wartość korekty nastawy zapotrzebowania generatora. Nastawa generatora = nastawa żądania + offset gener.

### CHŁODZENIE (P69)

- Histereza ON (P69). Generator włącza się przy nastawie wyższej niż nastawa żądania + Histereza WYŁ.
- Histereza OFF (P69). Generator wyłącza się dla wartości zadanej niższej niż wartość zadana zapotrzebowania
   Histereza WYŁ.
- Offset gener (P69). Wartość korekty nastawy zapotrzebowania generatora. Nastawa generatora = nastawa żądania - offset gener.

NB.: W przypadku aktywnej instalacji fotowoltaicznej i pory roku ZIMA, zasobnik jest podgrzewany automatycznie do stałej wartości równej maksimum dozwolonemu przez pompę ciepła.

W przypadku aktywnej instalacji fotowoltaicznej i pory roku LATO Z CHŁODZENIEM, zasobnik jest automatycznie chłodzony do stałej wartości równej minimum dozwolonemu przez pompę ciepła.

### 5.4.4 Korekta nastawy (P81 ÷ P84)

W przypadku odłączenia hydraulicznego możliwe jest skorygowanie wartości zadanej zapotrzebowania na generatory do wartości maksymalnej ustawianej w menu. Korekta jest przeprowadzana do momentu osiągnięcia temperatury wspólnej sondy zasilania. Po upływie **czasu aktywacji (P81)** od rozpoczęcia żądania, korekta jest włączana i zwiększana o 1°C na każdy **czas zwiększenia (P81)**.

- Maks.kor.ogrzew. (P82). Maksymalna korekcja w fazie ogrzewania.
- Maks.kor.chlodz (P82). Maksymalna korekcja w fazie chłodzenia.

W przypadku występowania instalacji strefowych, możliwe jest skorygowanie wartości zadanej zapotrzebowania od generatorów do wartości maksymalnej ustawianej w menu.

Korekta jest przeprowadzana do momentu osiągnięcia maksymalnej temperatury sondy przepływu w strefie.

Po upływie **czasu aktywacji (P83)** od rozpoczęcia żądania, korekta jest włączana i zwiększana o 1°C na każdy **czas zwiększenia (P83).** 

- Maks.kor.ogrzew. (P84). Maksymalna korekcja w fazie ogrzewania.

- Maks.kor.chlodz. (P84). Maksymalna korekcja w fazie chłodzenia.
- Włącza obecność sondy zewnętrznej.
- Nieobecny
- Od pompy ciepła
- Od kotła
- Od centralki systemu

NB.: Jeśli korzystanie z zewnętrznej sondy jest włączone, możliwe jest skonstruowanie krzywej klimatycznej (*patrz przykład krzywej ogrzewania Rys.* 5-2) do ogrzewania i chłodzenia do poszczególnych stref.

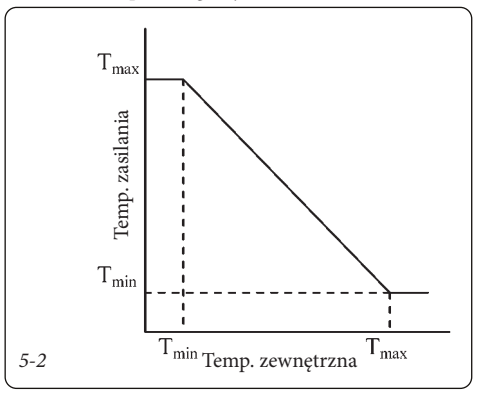

Zakresy temperatury zasilania stref są następujące:

- Ogrzewanie: 20 ÷ 85
- Chłodzenie: 4 ÷ 25

Te wartości mogą być skalowane w zależności od typu obecnego generatora.

Zakresy pracy w fazie ogrzewania:

- Pompa ciepła: 20 ÷ 60 (maks.)
- Opornik elektryczny: 20 ÷ 60 (maks.)
- Kocioł: 20 ÷ 85
- Magis Combo: 20 ÷ 80
- Brak pompy ciepła: 20 ÷ 85
- Włączanie przy wyłączaniu generatorów = ON: 20 ÷ 85

Zakresy pracy w fazie chłodzenia zależą wyłącznie od zainstalowanej pompy ciepła.

W rzeczywistości wartość zakresu pompy ciepła może być dodatkowo zmniejszona zależnie od typu pompy ciepła (patrz rozdział Pompy ciepła). W każdym razie, w przypadku stref mieszanych, poniższe wartości pozostają stałe:

- minimalna temperatura przy ogrzewaniu = 20°C
- maksymalna temperatura przy chłodzeniu = 25°C

### 5.5 TERMOREGULACJA (T01 ÷ T20)

W tym menu można:

włączać działanie z sondą zewnętrzną;

- wybierać punkty działania do ogrzewania i chłodzenia.

Naciskając na strzałki 🕂 🛧, wybrać "06. Termoregulacja".

Aby wejść do pod-menu, należy nacisnąć na przycisk Aby skonstruować krzywą klimatyczną, należy wprowadzić wymagane wartości na poniższych ekranach.

Ponownie nacisnąć na przycisk 🛃, aby zmieniany parametr zaczął migać.

Naciskając na strzałki 🕁 🛧, zmienić żądany parametr.

Ponownie nacisnąć na przycisk 🕂, aby tytuł strony zaczął migać.

Wciskając strzałki 🛃 🕇, można cyklicznie wyświetlać inne strony:

- Sonda zewnętrzna (Tak/Nie) (T02).
- Sonda pokojowa (Tak/Nie) (T02).

Można włączyć regulację temperatury dla każdej pojedynczej strefy.

- Nastawa Min. (T02): nastawa odpowiadająca minimalnej temperaturze zewnętrznej.
- Nastawa maks. (T02): nastawa odpowiadająca maksymalnej temperaturze zewnętrznej.
- Min. zewnętrzna (T10). Służy do ustawiania minimalnej temperatury zewnętrznej w fazie ogrzewania.
- Maks. zewnętrzna (T10). Służy do ustawiania maksymalnej temperatury zewnętrznej w fazie ogrzewania.
- Min. zewnętrzna (T19). Służy do ustawiania minimalnej temperatury zewnętrznej w fazie chłodzenia.
- Maks. zewnętrzna (T19). Służy do ustawiania maksymalnej temperatury zewnętrznej w fazie chłodzenia.
- Nast. min./Min. zewn.(T20). Służy do ustawiania nastawy minimalnej oraz temperatury zewnętrznej minimalnej strefy w wysokiej temperaturze.
- Nastawa maks. / Maks. zewnętrzna (T20). Służy do ustawiania nastawy maksymalnej oraz temperatury zewnętrznej maksymalnej strefy w wysokiej temperaturze.

**NB.:** Jeśli wystąpi błąd czujnika zewnętrznego, system użyje stałej wartości temperatury równej 6°C.

### 5.6 C.W.U.

To menu zostanie włączone tylko wtedy, gdy w menu "Określanie instalacji" w pozycji "C.w.u." ustawiono "Tak".

Naciskając na strzałki 🕹 🔶 , wybrać "C.w.u.".

Nacisnąć na przycisk 🗲, aby wejść do pod-menu (Q01).

- Histereza (Q01) (3÷12°C domyślne 5°C).

- Offset (Q01) (2÷30°C domyślne 10°C).

**Typ obiegu c.w.u. (Q02).** Możliwe jest ustanowienie niezależnej lub wspólnej kontroli zarządzania c.w.u. **Zarządzanie jedn.** (TAK/NIE) Nie używać.

Pierwszeństwo (tylko dla niezależnego obwodu c.w.u.). W przypadku jednoczesnego żądania instalacji (ogrzewanie lub chłodzenie) i c.w.u., pompa ciepła pracuje wcześniej albo w stosunku do c.w.u. albo w stosunku do instalacji.

Wygrzew antybakteryjny (Q03). Funkcja podnosząca temperaturę wewnątrz zasobnika ciepłej wody użytkowej do 65°C. Funkcja możliwa tylko w przypadku integracji z kotłem lub elektryczną grzałką. Jeśli pompa obiegowa jest aktywna, zostanie włączona, gdy tylko zostanie osiągnięty poziom Nastawa Wygrzewu antybakteryjnego i zostanie wyłączona po osiągnięciu maksymalnego czasu.

- Włącz (Tak/Nie);

- Dzień.(dzień tygodnia, w którym jest włączana funkcja wygrzewu antybakteryjnego);
- Godzina. (Godzina, w której jest włączana funkcja wygrzewu antybakteryjnego).

Działanie obniżone. Istnieje możliwość tymczasowej zmiany nastawy ciepłej wody użytkowej zasobnika c.w.u. (np. poprzez ustawienie jej na 20°C w nocy).

<u>Pompa obiegowa (Q04).</u> Możliwe jest włączenie działania pompy obiegowej na instalacji c.w.u. Są dostępne 2 dzienne przedziały włączania.

Czas (oczekiwanie na c.w.u. i ogrzewanie) należy określić zgodnie z typem instalacji i ilością wody.

- Czas priorytetu c.w.u. W przypadku jednoczesnego żądania to maksymalny czas działania w trybie c.w.u.
- Czas priorytetu ogrzewania. W przypadku jednoczesnego żądania to maksymalny czas działania w trybie ogrzewania.

W przypadku jednoczesnych żądań (c.w.u. i c.o.) system zaspokaja zapotrzebowanie na c.w.u. przez ustawiony czas i przełącza się na ogrzewanie na ustawiony czas, aż żądania zostaną zaspokojone.

### 5.7 INSTALACJA SŁONECZNA

W tej sekcji można ustawić wartości zarządzania pompą słoneczną. To menu zostanie włączone tylko wtedy, gdy w menu "Określanie instalacji" w sekcji "L. pomp" ustawiono wartość "1" lub "2".

Można zainstalować drugą pompę słoneczną, jeśli:

- występuje tylko jedna pompa ciepła;
- pompa wspomag. instalacji jest wyłączona;
- sonda instalacji nie jest zainstalowana.

Naciskając na strzałki **L**, wybrać "08. Instalacja słoneczna".

Nacisnąć na przycisk **4**, aby wejść do pod-menu (**W01**).

- ΔT włączania (W01) (1÷20°K domyślna 6°K);
- ΔT wyłączania (W01) (0,5÷19,5°K domyślna 4°K).

Powyższe wartości wskazują różnicę temperatur między panelem słonecznym a zasobnikiem c.w.u. Po osiągnięciu tej wartości pompa obwodu słonecznego jest odpowiednio włączana (uruchamiana) lub wyłączana (zatrzymywana).

NB.: Ekran pompy słonecznej 2 jest wyświetlany, nawet jeśli skonfigurowano tylko jedną pompę słoneczną.

- T. maks. (W03). Po przekroczeniu tej wartości działanie pompy obwodu słonecznego zostaje zablokowane.
- Włącz (Tak/Nie) (W04). Maksymalny limit zasobnika c.w.u. wynosi 90°C, a gdy temperatura kolektora spadnie poniżej temperatury odczytanej na zasobniku, pompa jest ponownie włączana, aby schłodzić kocioł do maksymalnej temperatury.
- T. granicz. (W05). Po przekroczeniu tej wartości działanie pompy obwodu słonecznego zostaje zablokowane.
- Włącz: (Tak/Nie) (W06). Wymusza pracę pompy słonecznej po przekroczeniu ustawionej maks. T., nawet jeśli osiągnięto ustawioną maks. T. dla c.w.u. (zapobiega stagnacji).
- T. maks. (W07) Po przekroczeniu tej wartości włączana jest pompa obwodu słonecznego w celu schłodzenia kolektora słonecznego. Pompa wyłącza się, jeśli temperatura kolektora spadnie lub jeśli temperatura zasobnika c.w.u. osiągnie 90°C; w każdym razie limit ustawiony na ekranie "W05" pozostanie.

Uwaga: Gdy temperatura kolektora spadnie poniżej nastawy, funkcja zostanie wyłączona. Włączane jest również chłodzenie zasobnika c.w.u., gdy temperatura kolektora słonecznego spadnie o 5°C poniżej temperatury zasobnika.

- Włącz (W07): (Tak/Nie).
- T. min. (W07): (10÷90°C) pompa obwodu słonecznego jest włączana tylko po osiągnięciu temperatury ustawionej na kolektorze.
- Włącz (Tak/Nie) (W08). Umożliwia pracę pompy w celu ogrzewania kolektora słonecznego w bardzo niskich temperaturach.
- T. min. (-10+10°C) (W08). Pompa obwodu słonecznego zostanie uruchomiona, jeśli temperatura zewnętrzna spadnie poniżej tej wartości.
- Włącz (Tak/Nie) (W09). Służy do włączania działania sondy umieszczonej na powrocie obwodu słonecznego; zmierzona wartość będzie służyć jedynie jako wskazanie.

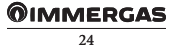

### 5.8 INTEGRACJA

W tej sekcji można określać źródła pomocnicze, które mają być używane do integracji ogrzewania lub sposób, w jaki ma się odbywać <u>integracj</u>a.

Naciskając na strzałki 🕂 🛧, wybrać "Integracja".

Aby wejść do pod-menu, należy nacisnąć na przycisk

- Typ integracji (X01) (Kocioł gazowy, rezystor elektryczny); typ integracji kotła:
  - połączenie termostatu pokojowego;
  - połączenie sondy zewnętrznej;
  - połączenie z protokołem Modbus;
  - połączenie z Magis Combo;
  - połączenie z Victrix Pro.
- Na zmianę/równocześnie(X01). W przypadku wybrania trybu jednoczesnego, integracja i pompa ciepła działają jednocześnie; w przeciwnym razie, jeśli wybrano tryb alternatywny, działa albo integracja, albo pompa ciepła, ale nigdy jednocześnie. Włączenie trybu jednoczesnego jest możliwe tylko, jeśli:
  - integracja z kotłem jest połączona z Modbus;
  - integracja z kotłem jest połączona przez sondę zewnętrzną.
- C.w.u. (X02). Można zdecydować, które źródło ciepła zajmie się trybem c.w.u.:
  - tylko pompa ciepła;
  - tylko kocioł;
  - kocioł niezależny (chwilowy lub z wbudowanym zasobnikiem c.w.u. bez podgrzewania przez pompę ciepła);
  - kocioł i pompa ciepła.
- Ogrzewanie (X02). Można zdecydować, które źródło ciepła zajmie się trybem ogrzewania:
  - tylko pompa ciepła;
  - tylko kocioł;
  - kocioł i pompa ciepła.
- Ustawienia (X03). Służy do ustawiania poniższych:
  - Czas oczekiw. na c.w.u. Jest to maksymalny czas oczekiwania przed aktywacją integracji c.w.u.
  - Czas oczekiw. na ogrz. Jest to maksymalny czas oczekiwania przed aktywacją integracji ogrzewania.

- Pasmo integracji (X04). Jeśli temperatura zasilania pomp ciepła jest niższa od wartości nastawy ogrzewania pomniejszonej o pasmo integracji i podzielonej przez 2, po upływie czasu równego opóźnieniu uruchomienia zostanie aktywowana dodatkowa grzałka.
- Minimalna temperatura integracji (X04). Służy do ustawiania temperatury dwuwartościowej systemu.
- Multiplikator czasu oczekiwania na integrację (X04).
   Służy do zmiany czasu działania integracji w przypadku aktywacji z powodu nieosiągnięcia ustawionej nastawy.

Integracja zadziała na czas równy czasowi oczekiwania na c.w.u.

- Offset zasilania (X05). (występujący tylko, jeśli używa się kotła jako źródła integracji). Jest to wartość OFFSET temperatury zasilania żądany od kotła (0÷15°C). Niedostępny w przypadku kotła gazowego z termostatem ON/OFF.
- Nast. c.w.u. aktywacja kotła (X06). W przypadku wspólnego kotła i obwodu c.w.u. jest to nastawa c.w.u. wymuszenia kotła. Poniżej tej wartości działa tylko kocioł.

### 5.9 NADZÓR

W tej sekcji można ustawić rodzaje nadzorowania Zestawu centralki systemu.

Istnieją dwa rodzaje nadzoru: cyfrowy i z protokołem komunikacyjnym.

Systemem można sterować za pomocą wejść cyfrowych na rozszerzeniu 5. Aby uzyskać więcej informacji, należy się skontaktować z pomocą techniczną.

- Aktywacja (B01). Aktywowana jest funkcja nadzoru cyfrowego.

Jeśli ten tryb jest włączony, należy włożyć kartę komunikacyjną RS485 do gniazda "serial card 1" (opcjonalnie).

- Protokół (B02). Ustawić na Modbus / Carel / Winload
- Prędkość (B02). 1200 / 2400 / 4800 / 9600 / 19200
- Adres (B02). Ustawić adres Modbus centralki. Aby uzyskać więcej informacji, należy się skontaktować z pomocą techniczną.

Jeśli ten tryb jest włączony, należy włożyć kartę komunikacyjną RS485 do gniazda "serial card 2" (opcjonalnie).

- Protokół (B03). Ustawić na Modbus / Carel / Winload
- Prędkość (B03). 1200 / 2400 / 4800 / 9600 / 19200
- Adres (B03). Ustawić adres Modbus centralki. Aby uzyskać więcej informacji, należy się skontaktować z pomocą techniczną.

### Dominus (opcjonalny) (B04).

Systemem można sterować zdalnie za pomocą opcjonalnego zestawu Dominus (wersja 2.0 lub nowsza).

Wykonać połączenie z urządzeniem, jak pokazano na (Schemacie elektrycznym Par. 9.35).

Dodatkowe informacje znajdują się na odpowiedniej stronie instrukcji obsługi.

### 5.10 DIALER TELEFONICZNY

Korzystając z cyfrowego nadzoru, zilustrowanego w poprzednim paragrafie, można użyć dialera telefonicznego do zarządzania trybami pracy systemu. Połączenia pokazano na powiązanym schemacie elektrycznym.

### 5.11 RESET LICZNIKA

W tej sekcji można zresetować licznik godzin pracy pompy ciepła, źródła integracji, obwodu słonecznego 1 i 2. Naciskając na strzałki **V n**, wybrać "Reset licznika" (**R01**).

Aby wejść do pod-menu, należy nacisnąć na przycisk

### 5.12 ZARZĄDZANIE RĘCZNE

W tej sekcji można, w zależności od wybranej konfiguracji, włączyć lub wyłączyć różne dostępne polecenia.

Naciskając na strzałki 🕁 🏠, wybrać "Zarządzanie ręczne".

Aby wejść do pod-menu, należy nacisnąć na przycisk

Na wyjściu z menu są resetowane ewentualne uaktywnione polecenia.

W trybie Test chłodzenia (A22) i Test grzania (A22), Nast. czest. odpowiada maksymalnej częstotliwości działania maszyny.

W trybie Test chłodzenia z rampą i Test ogrzewania z rampą Nast. czest. odpowiada nachyleniu częstotliwości, przy której urządzenie jest włączane (Hz/min).

**NB.:** podczas testów z rampą wartość Nast.częst. może przyjąć wartości ujemne.

### 5.13 INICJALIZACJA

W tej sekcji można przywrócić wartości fabryczne. Spowoduje to usunięcie wszystkich wcześniej wprowadzonych ustawień, w tym przedziałów czasowych, numeracji stref itp.

Naciskając na strzałki **U** h wybrać "Inicjalizacja". Nacisnąć na przycisk **U**, aby wejść do pod-menu (**Z01**).

### 5.14 PARAMETRY KASKADY

To menu jest aktywowane tylko wtedy, gdy liczba pomp ciepła jest większa niż jedna (maks. 4). Centralka dba o aktywację i dezaktywację pomp ciepła zgodnie z ustawionymi parametrami i ewentualnym żądaniem systemu.

Po wysłaniu żądania ogrzewania, pompy ciepła są włączane sekwencyjnie, przy czym włączenie poszczególnych pomp ciepła jest określana przez temperaturę zasilania grup pompowych ciepła i nastawę ogrzewania. Jeśli temperatura zasilania pomp ciepła jest niższa niż wartość zadana ogrzewania minus pasmo aktywacji podzielone przez 2, to po czasie równym czasowi opóźnienia aktywacji zostanie uruchomione następne urządzenie i tak dalej, aż do maksymalnej wartości ustawionej w parametrze definicji instalacji (**P07**).

I odwrotnie, jeśli po czasie opóźnienia wyłączenia temperatura zasilania pompy ciepła jest wyższa niż temperatura zadana plus pasmo aktywacji podzielone przez 2, wówczas jedna z pomp ciepła zostanie wyłączona i tak dalej, aż pompy ciepła zostana całkowicie wyłączone.

W przypadku żądania c.w.u. lub bufora, działanie jest podobne.

W przypadku żądań chłodzenia logika jest odwrotna. (Aktywacja, jeśli temperatura zasilania pomp ciepła jest wyższa niż nastawa chłodzenia plus pasmo aktywacji podzielone przez 2).

**NB.:** Aby ułatwić instalację i konserwację urządzeń, pompy ciepła muszą być zasilane oddzielnie.

- Zarzadz. kaskad. (C01).
  - Jednoczesne. Następuje jednoczesna aktywacja wszystkich urządzeń grupy.
  - Kaskada. Urządzenia są włączane kolejno.

**Uwaga:** w przypadku instalacji w grupie, każdą pompę ciepła należy wyposażyć wyłącznik wielobiegunowy.

- Pasmo aktywacji (C02). Generatory kaskadowe są włączane/wyłączane, jeśli wspólna sonda zasilania jest poza zakresem przedziału nastawy ± temperatury / 2 (np. 45° zasilanie 10 nastawy, przedział = 40 ÷ 50°C).
- Tryb ogrzewania (C03). W przypadku żądania ogrzewania lub chłodzenia odpowiada czasowi oczekiwania przed włączeniem lub wyłączeniem urządzenia.
- Tryb c.w.u. (C04). W przypadku żądania c.w.u. odpowiada czasowi oczekiwania przed włączeniem lub wyłączeniem urządzenia.

**NB.:** całkowity czas włączenia (c.w.u. i c.o.) urządzeń w grupie powinien być krótszy od czasu integracji (jeśli występuje).

 Okres przełączania (C05). W przypadku kilku pomp ciepła możliwa jest rotacja aktywacji pierwszej pompy ciepła w trybie kaskadowym. Parametr określa, przez ile dni pompa ciepła pozostaje włączona jako pierwsza.

## 6 LISTA PARAMETRÓW PROGRAMOWALNYCH

Menu "Główne"

| nr     | Opic                                       | Zakres                                         | Wartość  | Wartość      |
|--------|--------------------------------------------|------------------------------------------------|----------|--------------|
| strony | Opis                                       | regulacji                                      | domyślna | spersonaliz. |
| M01    | Trvb działania                             | Czuwanie, Lato, Kli-                           | Czuwanie |              |
|        |                                            | matyzacja, Zima                                |          |              |
| M02    | Przedziały czasowe c.w.u.                  | Nie/Tak                                        | Nie      |              |
| M02    | Nastawa c.w.u. ręczna                      | 10 - 50 (60 z kotłem/<br>elektrycznym el.grz.) | 10       |              |
| M03    | Nastawa c.w.u. ręczna                      | 30 - 60                                        | 30       |              |
| M04    | Nast. c.w.u. komfort                       | 10- 50 (60 z kotłem/<br>elektr. el. grzejnym)  | 20       |              |
| M04    | Nast. c.w.u. ECO                           | 10- 50 (60 z kotłem/<br>elektr. el. grzejnym)  | 10       |              |
| M05    | Nastawa c.w.u. kotła<br>(obwód niezależny) | 10 - 60                                        | 20       |              |
| M06    | Nast. temp. otoczenia ZN1                  | 5,0 - 35,0 °C                                  | 20       |              |
| M06    | Nast. temp zasilania ZN1                   | 5 - 85°C °C                                    | 25       |              |
| M06    | Offset zasil. ZN1                          | -15 - +15 °C                                   | 0        |              |
| M07    | Nast. temp. otoczenia ZN2                  | 5,0 - 35,0 °C                                  | 20       |              |
| M07    | Nast. temp zasilania ZN2                   | 5 - 85°C °C                                    | 25       |              |
| M07    | Offset zasil. ZN2                          | -15 - +15 °C                                   | 0        |              |
| M08    | Nast. temp. otoczenia ZN3                  | 5,0 - 35,0 °C                                  | 20       |              |
| M08    | Nast. temp zasilania ZN3                   | 5 - 85°C °C                                    | 25       |              |
| M08    | Offset zasil. ZN3                          | -15 - +15 °C                                   | 0        |              |
| M09    | Nast. temp. otoczenia ZN4                  | 5,0 - 35,0 °C                                  | 20       |              |
| M09    | Nast. temp zasilania ZN4                   | 5 - 85°C °C                                    | 25       |              |
| M09    | Offset zasil. ZN4                          | -15 - +15 °C                                   | 0        |              |
| M10    | Nast. temp. otoczenia ZN5                  | 5,0 - 35,0 °C                                  | 20       |              |
| M10    | Nast. temp zasilania ZN5                   | 5 - 85°C °C                                    | 25       |              |
| M10    | Offset zasil. ZN5                          | -15 - +15 °C                                   | 0        |              |
| M11    | Nast. temp. otoczenia ZN6                  | 5,0 - 35,0 °C                                  | 20       |              |
| M11    | Nast. temp zasilania ZN6                   | 5 - 85°C °C                                    | 25       |              |
| M11    | Offset zasil. ZN6                          | -15 - +15 °C                                   | 0        |              |
| M12    | Nast. temp. otoczenia ZN7                  | 5,0 - 35,0 °C                                  | 20       |              |
| M12    | Nast. temp. zasilania ZN7                  | 5 - 85°C °C                                    | 25       |              |
| M12    | Offset zasil. ZN7                          | -15 - +15 °C                                   | 0        |              |
| M13    | Nast. temp. otoczenia ZN8                  | 5,0 - 35,0 °C                                  | 20       |              |
| M13    | Nast. temp. zasilania ZN8                  | 5 - 85°C °C                                    | 25       |              |
| M13    | Offset zasil. ZN8                          | -15 - +15 °C                                   | 0        |              |
| M14    | Nast. temp. otoczenia ZHT                  | 5,0 - 35,0 °C                                  | 20       |              |
| M14    | Nast. temp. zasilania ZHT                  | 5 - 85°C °C                                    | 25       |              |
| M14    | Offset zasil. ZHT                          | -15 - +15 °C                                   | 0        |              |

Menu "Nastawa"

| nr         | Opis                               | Zakres    | Wartość | Wartość     |
|------------|------------------------------------|-----------|---------|-------------|
| Strony     | Truch imageneous                   | Nie/Tels  | Nia     | spersonanz. |
| 501        | Next komfort sime 7N1              | 5 25      | 20      |             |
| 502<br>502 | Nast, Komort Zima ZNI              | 5 - 55    | 20      |             |
| 502<br>502 | Nast, zima ZN1 oszczednosc         | 5 - 55    | 10      |             |
| 503        | Nast. Komfort Zima ZN2             | 5 - 35    | 20      |             |
| 505        | Nast. Zima ZN2 Oszczedność         | 5 - 55    | 16      |             |
| 504        | Nast. Kollifort zilla ZNS          | 5 - 55    | 20      |             |
| 504<br>505 | Nast. zima ZN3 oszczednosc         | 5 - 35    | 16      |             |
| 505        | Nast. Komort zima ZN4              | 5 - 55    | 20      |             |
| 505        | Nast. zima ZN4 oszczednosc         | 5 - 35    | 16      |             |
| 506        | Nast. Komfort zima ZN5             | 5 - 35    | 20      |             |
| 506        | Nast. zima ZN5 oszczednosc         | 5 - 35    | 16      |             |
| S07        | Nast. komfort zima ZN6             | 5 - 35    | 20      |             |
| S07        | Nast. zima ZN6 oszczednosc         | 5 - 35    | 16      |             |
| S08        | Nast. komfort zima ZN7             | 5 - 35    | 20      |             |
| S08        | Nast. zima ZN7 oszczednosc         | 5 - 35    | 16      |             |
| S09        | Nast. komfort zima ZN8             | 5 - 35    | 20      |             |
| S09        | Nast. zima ZN8 oszczednosc         | 5 - 35    | 16      |             |
| S10        | Nast. komfort zima ZHT             | 5 - 35    | 20      |             |
| S10        | Nast. zima ZHT oszczednosc         | 5 - 35    | 16      |             |
| S11        | Nast. komfort klimatyzacja ZN1     | 5 - 35    | 25      |             |
| S11        | Nast. klimatyzacja ZN1 oszczednosc | 5 - 35    | 28      |             |
| S11        | Nast. wilgotnosc klimatyzacja ZN1  | 30% - 70% | 50      |             |
| S12        | Nast. komfort klimatyzacja ZN2     | 5 - 35    | 25      |             |
| S12        | Nast. klimatyzacja ZN2 oszczednosc | 5 - 35    | 28      |             |
| S12        | Nast. wilgotnosc klimatyzacja ZN2  | 30% - 70% | 50      |             |
| S13        | Nast. komfort klimatyzacja ZN3     | 5 - 35    | 25      |             |
| S13        | Nast. klimatyzacja ZN3 oszczednosc | 5 - 35    | 28      |             |
| S13        | Nast. wilgotnosc klimatyzacja ZN3  | 30% - 70% | 50      |             |
| S14        | Nast. komfort klimatyzacja ZN4     | 5 - 35    | 25      |             |
| S14        | Nast. klimatyzacja ZN4 oszczednosc | 5 - 35    | 28      |             |
| S14        | Nast. wilgotnosc klimatyzacja ZN4  | 30% - 70% | 50      |             |
| S15        | Nast. komfort klimatyzacja ZN5     | 5 - 35    | 25      |             |
| S15        | Nast. klimatyzacja ZN5 oszczednosc | 5 - 35    | 28      |             |
| S15        | Nast. wilgotnosc klimatyzacja ZN5  | 30% - 70% | 50      |             |
| S16        | Nast. komfort klimatyzacja ZN6     | 5 - 35    | 25      |             |
| S16        | Nast. klimatyzacja ZN6 oszczednosc | 5 - 35    | 28      |             |
| S16        | Nast. wilgotnosc klimatyzacja ZN6  | 30% - 70% | 50      |             |
| S17        | Nast. komfort klimatyzacja ZN7     | 5 - 35    | 25      |             |
| S17        | Nast. klimatyzacja ZN7 oszczednosc | 5 - 35    | 28      |             |
| S17        | Nast. wilgotnosc klimatyzacja ZN7  | 30% - 70% | 50      |             |
| S18        | Nast. komfort klimatyzacja ZN8     | 5 - 35    | 25      |             |
| S18        | Nast. klimatyzacja ZN8 oszczednosc | 5 - 35    | 28      |             |
| S18        | Nast. wilgotnosc klimatyzacja ZN8  | 30% - 70% | 50      |             |

# **OIMMERGAS**

Menu "Programowanie"

| nr     | Orio                   | Zakres                   | Wartość  | Wartość      |
|--------|------------------------|--------------------------|----------|--------------|
| strony | Opis                   | regulacji                | domyślna | spersonaliz. |
| K01    | Godzina                | 0 - 23                   |          |              |
| K01    | Minuty                 | 0 - 59                   |          |              |
|        |                        | Poniedz / wtorek / śro-  |          |              |
| K01    | Dzień tygodnia         | da / czwartek / piątek / |          |              |
|        |                        | sobota / niedziela       |          |              |
| K01    | Dzień roku             | 1 - 31                   |          |              |
| K01    | Miesiąc roku           | 1 - 12                   |          |              |
| K01    | Rok                    | 0-99                     |          |              |
| K02    | Kalen. 1 Przedz. 1 ON  | 0-24, 0-45               | 00:00    |              |
| K02    | Kalen. 1 Przedz. 1 OFF | 0-24, 0-45               | 24:00    |              |
| K02    | Kalen. 1 Przedz. 2 ON  | 0-24, 0-45               | 00:00    |              |
| K02    | Kalen. 1 Przedz. 2 OFF | 0-24, 0-45               | 00:00    |              |
| K02    | Kalen. 1 Przedz. 3 ON  | 0-24, 0-45               | 00:00    |              |
| K02    | Kalen. 1 Przedz. 3 OFF | 0-24, 0-45               | 00:00    |              |
| K02    | Kalen. 1 Przedz. 4 ON  | 0-24, 0-45               | 00:00    |              |
| K02    | Kalen. 1 Przedz. 4 OFF | 0-24, 0-45               | 00:00    |              |
| K03    | Kalen. 2 Przedz. 1 ON  | 0-24, 0-45               | 6:00     |              |
| K03    | Kalen. 2 Przedz. 1 OFF | 0-24, 0-45               | 8:00     |              |
| K03    | Kalen. 2 Przedz. 2 ON  | 0-24, 0-45               | 11:00    |              |
| K03    | Kalen. 2 Przedz. 2 OFF | 0-24, 0-45               | 13:00    |              |
| K03    | Kalen. 2 Przedz. 3 ON  | 0-24, 0-45               | 17:00    |              |
| K03    | Kalen. 2 Przedz. 3 OFF | 0-24, 0-45               | 23:00    |              |
| K03    | Kalen. 2 Przedz. 4 ON  | 0-24, 0-45               | 00:00    |              |
| K03    | Kalen. 2 Przedz. 4 OFF | 0-24, 0-45               | 00:00    |              |
| K04    | Kalen. 3 Przedz. 1 ON  | 0-24, 0-45               | 7:00     |              |
| K04    | Kalen. 3 Przedz. 1 OFF | 0-24, 0-45               | 23:00    |              |
| K04    | Kalen. 3 Przedz. 2 ON  | 0-24, 0-45               | 00:00    |              |
| K04    | Kalen. 3 Przedz. 2 OFF | 0-24, 0-45               | 00:00    |              |
| K04    | Kalen. 3 Przedz. 3 ON  | 0-24, 0-45               | 00:00    |              |
| K04    | Kalen. 3 Przedz. 3 OFF | 0-24, 0-45               | 00:00    |              |
| K04    | Kalen. 3 Przedz. 4 ON  | 0-24, 0-45               | 00:00    |              |
| K04    | Kalen. 3 Przedz. 4 OFF | 0-24, 0-45               | 00:00    |              |
| K05    | Kalen. 4 Przedz. 1 ON  | 0-24, 0-45               | 00:00    |              |
| K05    | Kalen. 4 Przedz. 1 OFF | 0-24, 0-45               | 00:00    |              |
| K05    | Kalen. 4 Przedz. 2 ON  | 0-24, 0-45               | 00:00    |              |
| K05    | Kalen. 4 Przedz. 2 OFF | 0-24, 0-45               | 00:00    |              |
| K05    | Kalen. 4 Przedz. 3 ON  | 0-24, 0-45               | 00:00    |              |
| K05    | Kalen. 4 Przedz. 3 OFF | 0-24, 0-45               | 00:00    |              |
| K05    | Kalen. 4 Przedz. 4 ON  | 0-24, 0-45               | 00:00    |              |
| K05    | Kalen. 4 Przedz. 4 OFF | 0-24, 0-45               | 00:00    |              |
| K06    | Strefa 1: poniedziałek | CAL1, CAL2,<br>CAL3,CAL4 | CAL1     |              |

| nr  | Opis                   | Zakres                                | Wartość | Wartość     |
|-----|------------------------|---------------------------------------|---------|-------------|
| K06 | Strefa 1: wtorek       | CAL1, CAL2,                           | CAL1    | spersonanz. |
| K06 | Strefa 1: środa        | CAL3,CAL4<br>CAL1, CAL2,              | CAL1    |             |
| K06 | Strefa 1: czwartek     | CAL3,CAL4<br>CAL1, CAL2,              | CAL1    |             |
| K06 | Strefa 1. njatek       | CAL3,CAL4<br>CAL1, CAL2,              | CALI    |             |
|     |                        | CAL3,CAL4                             |         |             |
| K06 | Strefa 1: sobota       | CAL3,CAL4                             | CAL1    |             |
| K06 | Strefa 1: niedziela    | CAL1, CAL2,<br>CAL3,CAL4              | CAL1    |             |
| K07 | Strefa 2: poniedziałek | CAL1, CAL2,<br>CAL3,CAL4              | CAL1    |             |
| K07 | Strefa 2: wtorek       | CAL1, CAL2,<br>CAL3,CAL4              | CAL1    |             |
| K07 | Strefa 2: środa        | CAL1, CAL2,<br>CAL3,CAL4              | CAL1    |             |
| K07 | Strefa 2: czwartek     | CAL1, CAL2,                           | CAL1    |             |
| K07 | Strefa 2: piątek       | CAL3,CAL4<br>CAL1, CAL2,              | CAL1    |             |
| K07 | Strefa 2: sobota       | CAL3,CAL4<br>CAL1, CAL2,              | CAL1    |             |
| K07 | Strefa 2: niedziela    | CAL3,CAL4<br>CAL1, CAL2,              | CAL1    |             |
|     |                        | CAL3,CAL4<br>CAL1, CAL2,              | 2474    |             |
| K08 | Strefa 3: poniedziałek | CAL3,CAL4                             | CALI    |             |
| K08 | Strefa 3: wtorek       | CALI, CAL2,<br>CAL3,CAL4              | CAL1    |             |
| K08 | Strefa 3: środa        | CAL1, CAL2,<br>CAL3,CAL4              | CAL1    |             |
| K08 | Strefa 3: czwartek     | CAL1, CAL2,<br>CAL3,CAL4              | CAL1    |             |
| K08 | Strefa 3: piątek       | CAL1, CAL2,<br>CAL3,CAL4              | CAL1    |             |
| K08 | Strefa 3: sobota       | CAL1, CAL2,<br>CAL3,CAL4              | CAL1    |             |
| K08 | Strefa 3: niedziela    | CAL1, CAL2,<br>CAL3, CAL4             | CAL1    |             |
| K09 | Strefa 4: poniedziałek | CAL1, CAL2,<br>CAL3 CAL4              | CAL1    |             |
| K09 | Strefa 4: wtorek       | CAL1, CAL2,                           | CAL1    |             |
| K09 | Strefa 4: środa        | CAL1, CAL2,                           | CAL1    |             |
| K09 | Strefa 4: czwartek     | CAL3,CAL4<br>CAL1, CAL2,<br>CAL3,CAL4 | CAL1    |             |

# **OIMMERGAS**

| nr<br>strony | Opis                   | Zakres<br>regulacji      | Wartość<br>domyślna | Wartość<br>spersonaliz. |
|--------------|------------------------|--------------------------|---------------------|-------------------------|
| K09          | Strefa 4: piątek       | CAL1, CAL2,<br>CAL3,CAL4 | CAL1                |                         |
| K09          | Strefa 4: sobota       | CAL1, CAL2,<br>CAL3,CAL4 | CAL1                |                         |
| K09          | Strefa 4: niedziela    | CAL1, CAL2,<br>CAL3,CAL4 | CAL1                |                         |
| K10          | Strefa 5: poniedziałek | CAL1, CAL2,<br>CAL3,CAL4 | CAL1                |                         |
| K10          | Strefa 5: wtorek       | CAL1, CAL2,<br>CAL3,CAL4 | CAL1                |                         |
| K10          | Strefa 5: środa        | CAL1, CAL2,<br>CAL3,CAL4 | CAL1                |                         |
| K10          | Strefa 5: czwartek     | CAL1, CAL2,<br>CAL3,CAL4 | CAL1                |                         |
| K10          | Strefa 5: piątek       | CAL1, CAL2,<br>CAL3,CAL4 | CAL1                |                         |
| K10          | Strefa 5: sobota       | CAL1, CAL2,<br>CAL3,CAL4 | CAL1                |                         |
| K10          | Strefa 5: niedziela    | CAL1, CAL2,<br>CAL3,CAL4 | CAL1                |                         |
| K11          | Strefa 6: poniedziałek | CAL1, CAL2,<br>CAL3,CAL4 | CAL1                |                         |
| K11          | Strefa 6: wtorek       | CAL1, CAL2,<br>CAL3,CAL4 | CAL1                |                         |
| K11          | Strefa 6: środa        | CAL1, CAL2,<br>CAL3,CAL4 | CAL1                |                         |
| K11          | Strefa 6: czwartek     | CAL1, CAL2,<br>CAL3,CAL4 | CAL1                |                         |
| K11          | Strefa 6: piątek       | CAL1, CAL2,<br>CAL3,CAL4 | CAL1                |                         |
| K11          | Strefa 6: sobota       | CAL1, CAL2,<br>CAL3,CAL4 | CAL1                |                         |
| K11          | Strefa 6: niedziela    | CAL1, CAL2,<br>CAL3,CAL4 | CAL1                |                         |
| K12          | Strefa 7: poniedziałek | CAL1, CAL2,<br>CAL3,CAL4 | CAL1                |                         |
| K12          | Strefa 7: wtorek       | CAL1, CAL2,<br>CAL3,CAL4 | CAL1                |                         |
| K12          | Strefa 7: środa        | CAL1, CAL2,<br>CAL3,CAL4 | CAL1                |                         |
| K12          | Strefa 7: czwartek     | CAL1, CAL2,<br>CAL3,CAL4 | CAL1                |                         |
| K12          | Strefa 7: piątek       | CAL1, CAL2,<br>CAL3,CAL4 | CAL1                |                         |
| K12          | Strefa 7: sobota       | CAL1, CAL2,<br>CAL3,CAL4 | CAL1                |                         |

### **OIMMERGAS** 32

| nr<br>strony | Opis                        | Zakres<br>regulacji      | Wartość<br>domyślna | Wartość<br>spersonaliz. |
|--------------|-----------------------------|--------------------------|---------------------|-------------------------|
| K12          | Strefa 7: niedziela         | CAL1, CAL2,<br>CAL3,CAL4 | CAL1                | 1                       |
| K13          | Strefa 8: poniedziałek      | CAL1, CAL2,<br>CAL3,CAL4 | CAL1                |                         |
| K13          | Strefa 8: wtorek            | CAL1, CAL2,<br>CAL3,CAL4 | CAL1                |                         |
| K13          | Strefa 8: środa             | CAL1, CAL2,<br>CAL3,CAL4 | CAL1                |                         |
| K13          | Strefa 8: czwartek          | CAL1, CAL2,<br>CAL3,CAL4 | CAL1                |                         |
| K13          | Strefa 8: piątek            | CAL1, CAL2,<br>CAL3,CAL4 | CAL1                |                         |
| K13          | Strefa 8: sobota            | CAL1, CAL2,<br>CAL3,CAL4 | CAL1                |                         |
| K13          | Strefa 8: niedziela         | CAL1, CAL2,<br>CAL3,CAL4 | CAL1                |                         |
| K14          | Strefa HT: poniedziałek     | CAL1, CAL2,<br>CAL3,CAL4 | CAL1                |                         |
| K14          | Strefa HT: wtorek           | CAL1, CAL2,<br>CAL3,CAL4 | CAL1                |                         |
| K14          | Strefa HT: środa            | CAL1, CAL2,<br>CAL3,CAL4 | CAL1                |                         |
| K14          | Strefa HT: czwartek         | CAL1, CAL2,<br>CAL3,CAL4 | CAL1                |                         |
| K14          | Strefa HT: piątek           | CAL1, CAL2,<br>CAL3,CAL4 | CAL1                |                         |
| K14          | Strefa HT: sobota           | CAL1, CAL2,<br>CAL3,CAL4 | CAL1                |                         |
| K14          | Strefa HT: niedziela        | CAL1, CAL2,<br>CAL3,CAL4 | CAL1                |                         |
| K15          | C.w.u.: poniedziałek        | CAL1, CAL2,<br>CAL3,CAL4 | CAL1                |                         |
| K15          | C.w.u wtorek                | CAL1, CAL2,<br>CAL3,CAL4 | CAL1                |                         |
| K15          | C.w.u - środa               | CAL1, CAL2,<br>CAL3,CAL4 | CAL1                |                         |
| K15          | C.w.u czwartek              | CAL1, CAL2,<br>CAL3,CAL4 | CAL1                |                         |
| K15          | C.w.u piątek                | CAL1, CAL2,<br>CAL3,CAL4 | CAL1                |                         |
| K15          | C.w.u sobota                | CAL1, CAL2,<br>CAL3,CAL4 | CAL1                |                         |
| K15          | C.w.u - niedziela           | CAL1, CAL2,<br>CAL3,CAL4 | CAL1                |                         |
| K16          | Dzień rozpoczęcia wakacji   | 1 - 31                   | 1                   |                         |
| K16          | Miesiąc rozpoczęcia wakacji | 1 - 12                   | 8                   |                         |
| K16          | Rok rozpoczęcia wakacji     | 0-99                     | 16                  |                         |

| nr<br>strony | Opis                        | Zakres<br>regulacji | Wartość<br>domyślna | Wartość<br>spersonaliz. |
|--------------|-----------------------------|---------------------|---------------------|-------------------------|
| K16          | Dzień zakończenia wakacji   | 1 - 31              | 31                  |                         |
| K16          | Miesiąc zakończenia wakacji | 1 - 12              | 8                   |                         |
| K16          | Rok zakończenia wakacji     | 0-99                | 16                  |                         |
| K16          | Włącz wakacje               | Tak/Nie             | Nie                 |                         |

Menu "Zarządzanie instalacją"

| nr<br>strony | Opis                                                                  | Zakres<br>regulacji | Wartość<br>domyślna | Wartość<br>spersonaliz. |
|--------------|-----------------------------------------------------------------------|---------------------|---------------------|-------------------------|
| U01          | Nastawa chłodzenia (zarządzanie oddziel-<br>ne ogrzewania/chłodzenia) | 5-25                | 20                  |                         |
| U02          | Włączenie użycia klimakonwektora w<br>trybie ZIMOWYM                  | Tak/Nie             | Nie                 |                         |
| U02          | Nastawa zasilania stref                                               | 20-85               | 25                  |                         |
| U03          | Odpowietrzanie                                                        | OFF/ON              |                     |                         |
| U04          | Setpoint Min                                                          | 20 - 45             | 25                  |                         |
| U04          | Nastawa maks.                                                         | 25 - 55             | 45                  |                         |
| U04          | T1 (t. rozpoczęcia)                                                   | 0 - 7               | 3                   |                         |
| U04          | K2 (gradient od min. do maks.)                                        | 1 - 30              | 30                  |                         |
| U04          | T3 (t. utrzymywania)                                                  | 0 - 14              | 4                   |                         |
| U04          | K4 (gradient od maks. do min.)                                        | 1 - 30              | 30                  |                         |
| U05          | Z1                                                                    | NIE/TAK             | TAK                 |                         |
| U05          | Z2                                                                    | NIE/TAK             | TAK                 |                         |
| U05          | Z3                                                                    | NIE/TAK             | TAK                 |                         |
| U05          | Z4                                                                    | NIE/TAK             | TAK                 |                         |
| U05          | Z5                                                                    | NIE/TAK             | TAK                 |                         |
| U05          | Z6                                                                    | NIE/TAK             | TAK                 |                         |
| U05          | Z7                                                                    | NIE/TAK             | TAK                 |                         |
| U05          | Z8                                                                    | NIE/TAK             | TAK                 |                         |
| U05          | Włącz funkcję wygrzewania jastrychu                                   | NIE/TAK             | NIE                 |                         |

Menu "Zarządzania generatorów"

| nr     | Opis                    | Zakres                        | Wartość     | Wartość      |
|--------|-------------------------|-------------------------------|-------------|--------------|
| strony |                         | regulacji                     | domyślna    | spersonaliz. |
| D01    | Rodz. gazu              | Metan/LPG                     | Gaz ziemny  |              |
| D01    | Ceny gazu               | 1 - 900,00 c€                 | 100,00      |              |
| D01    | Ceny gazu               | 1 - 900,00 c€                 | 70,00       |              |
| D01    | Jednostka miary LPG     | m3 / l / kg                   | litr        |              |
| D02    | Ceny energii elektr. F1 | 1 - 900,00 c€                 | 28,00       |              |
| D02    | Ceny energii elektr. F2 | 1 - 900,00 c€                 | 27,00       |              |
| D02    | Ceny energii elektr. F3 | 1 - 900,00 c€                 | 27,00       |              |
| D03    | Typ taryfy              | Dwugodzinna,<br>Wielogodzinna | Dwugodzinna |              |
| D03    | Przedział 1 - ON        | 00:00 - 24:00                 | 08:00       |              |
| D03    | Przedział 2 - ON        | 00:00 - 24:00                 | 19:00       |              |
| D03    | Przedział 3 - ON        | 00:00 - 24:00                 | 23:00       |              |

## **OIMMERGAS**

| nr<br>strony | Opis                                            | Zakres<br>regulacji       | Wartość<br>domyślna | Wartość<br>spersonaliz. |
|--------------|-------------------------------------------------|---------------------------|---------------------|-------------------------|
| D04          | Spad. red. mocy pompy ciepła: ponie-<br>działek | CAL1, CAL2, CAL3,<br>CAL4 | CAL1                |                         |
| D04          | Spad. red. mocy pompy ciepła: wtorek            | CAL1, CAL2, CAL3,<br>CAL4 | CAL1                |                         |
| D04          | Spad. red. mocy pompy ciepła: środa             | CAL1, CAL2, CAL3,<br>CAL4 | CAL1                |                         |
| D04          | Spad. red. mocy pompy ciepła: czwartek          | CAL1, CAL2, CAL3,<br>CAL4 | CAL1                |                         |
| D04          | Spad. red. mocy pompy ciepła: piątek            | CAL1, CAL2, CAL3,<br>CAL4 | CAL1                |                         |
| D04          | Spad. red. mocy pompy ciepła: sobota            | CAL1, CAL2, CAL3,<br>CAL4 | CAL1                |                         |
| D04          | Spad. red. mocy pompy ciepła: niedziela         | CAL1, CAL2, CAL3,<br>CAL4 | CAL1                |                         |
| D05          | Ręczne wyłączanie pompy ciepła                  | Tak/Nie                   | Nie                 |                         |
| D05          | Wlaczenie tymcz. pompy ciepła                   | Tak/Nie                   | Nie                 |                         |
| D06          | Włączenie pompy ciepła: poniedziałek            | CAL1, CAL2, CAL3,<br>CAL4 | CAL1                |                         |
| D06          | Włączenie pompy ciepła: wtorek                  | CAL1, CAL2, CAL3,<br>CAL4 | CAL1                |                         |
| D06          | Włączenie pompy ciepła: środa                   | CAL1, CAL2, CAL3,<br>CAL4 | CAL1                |                         |
| D06          | Włączenie pompy ciepła: czwartek                | CAL1, CAL2, CAL3,<br>CAL4 | CAL1                |                         |
| D06          | Włączenie pompy ciepła: piątek                  | CAL1, CAL2, CAL3,<br>CAL4 | CAL1                |                         |
| D06          | Włączenie pompy ciepła: sobota                  | CAL1, CAL2, CAL3,<br>CAL4 | CAL1                |                         |
| D06          | Włączenie pompy ciepła: niedziela               | CAL1, CAL2, CAL3,<br>CAL4 | CAL1                |                         |
| D07          | Wył. reczne integracji                          | Tak/Nie                   | Nie                 |                         |
| D08          | Redukcja hałasu pompy ciepła                    | Tak/Nie                   | Nie                 |                         |
| D08          | Poziom obniżenia hałasu                         | 1 / 2                     | 1                   |                         |

Menu "Serwis\Język".

| nr     | Opis  | Zakres                                                                                     | Wartość  | Wartość      |
|--------|-------|--------------------------------------------------------------------------------------------|----------|--------------|
| strony |       | regulacji                                                                                  | domyślna | spersonaliz. |
| L01    | Język | włoski / angielski /<br>czeski / słowacki /<br>węgierski / turecki /<br>polski / bułgarski | Włoski   |              |

Menu "Serwis\Określanie instalacji".

| nr     | Opis               | Zakres                                | Wartość       | Wartość      |
|--------|--------------------|---------------------------------------|---------------|--------------|
| strony |                    | regulacji                             | domysina      | spersonaliz. |
| P01    | Liczba stref       | 1 - 8                                 |               |              |
| P01    | Woda uzytkowa      | Nie/ Iak                              | lak<br>N'     |              |
| P01    | Wysoka temperatura |                                       | Nie           |              |
| P02    | Tryb               | Grzanie, Chłodzenie,<br>Grz. /Chłodz. | Grzanie       |              |
|        |                    | Brak, Sterowanie zdal.,               |               |              |
| Doo    | TT 1               | Panel zdalnego sterowa-               | Panel zdalne- |              |
| P02    | Urządz.            | nia, Sterowanie strefą,               | go sterowania |              |
|        |                    | Sonda temp-wilg.                      |               |              |
| P02    | Termostat          | Nie/Tak                               | Nie           |              |
| P02    | Тур                | Stała / Mieszana                      | Stała         |              |
| P02    | Sonda strefy       | Nie/Tak                               | Nie           |              |
| P03    | Humidistat         | Nie/Tak                               | Nie           |              |
| P03    | P. rosy            | Nie/Tak                               | Nie           |              |
| P03    | Ab. Osusz.         | Nie/Tak                               | Nie           |              |
| P04    | Tryb               | Grzanie, Chłodzenie,                  | Grzanie       |              |
|        |                    | Urrada Storourania                    |               |              |
|        |                    | zdal. Panel zdalnego                  |               |              |
| P04    | Brak               | sterowania, Sterowanie                | Brak          |              |
|        |                    | strefą, Sonda temp-wilg.              |               |              |
| P04    | Termostat          | Nie/Tak                               | Nie           |              |
| P04    | Тур                | Stała / Mieszana                      | Mieszana      |              |
| P04    | Sonda strefy       | Nie/Tak                               | Nie           |              |
| P05    | Humidistat         | Nie/Tak                               | Nie           |              |
| P05    | P. rosy            | Nie/Tak                               | Nie           |              |
| P05    | Ab. Osusz.         | Nie/Tak                               | Nie           |              |
| D04    | Terrh              | Grzanie, Chłodzenie,                  | Cranio        |              |
| F 00   | пуб                | Grz. /Chłodz.                         | Gizanie       |              |
|        | Urządz.            | Brak, Sterowanie                      | Brak          |              |
| Doc    |                    | zdal., Panel zdalnego                 |               |              |
| P06    |                    | sterowania, Stero-                    |               |              |
|        |                    | temp-wilg                             |               |              |
| P06    | Termostat          | Nie/Tak                               | Nie           |              |
| P06    | Typ                | Stała / Mieszana                      | Mieszana      |              |
| P06    | Sonda strefy       | Nie/Tak                               | Nie           |              |
| P07    | Humidistat         | Nie/Tak                               | Nie           |              |
| P07    | P. rosv            | Nie/Tak                               | Nie           |              |
| P07    | Ab. Osusz.         | Nie/Tak                               | Nie           |              |
|        | Tryb               | Grzanie, Chłodzenie                   | Grzanie       |              |
| P08    |                    | Grz. /Chłodz.                         |               |              |
| Doo    | The de             | Brak, Sonda temp-                     | Durle         |              |
| P08    | Urządz.            | -wilg.                                | Бгак          |              |
| P08    | Termostat          | Nie/Tak                               | Nie           |              |
| nr     | Onis         | Zakres                                | Wartość  | Wartość      |
|--------|--------------|---------------------------------------|----------|--------------|
| strony | 000          | regulacji                             | domyślna | spersonaliz. |
| P08    | Тур          | Stała / Mieszana                      | Mieszana |              |
| P08    | Sonda strefy | Nie/Tak                               | Nie      |              |
| P09    | Humidistat   | Nie/Tak                               | Nie      |              |
| P09    | P. rosy      | Nie/Tak                               | Nie      |              |
| P09    | Ab. Osusz.   | Nie/Tak                               | Nie      |              |
| P10    | Tryb         | Grzanie, Chłodzenie,<br>Grz. /Chłodz. | Grzanie  |              |
| P10    | Urządz.      | Brak, Sonda temp-<br>-wilg.           | Brak     |              |
| P10    | Termostat    | Nie/Tak                               | Nie      |              |
| P10    | Тур          | Stała / Mieszana                      | Mieszana |              |
| P10    | Sonda strefy | Nie/Tak                               | Nie      |              |
| P11    | Humidistat   | Nie/Tak                               | Nie      |              |
| P11    | P. rosv      | Nie/Tak                               | Nie      |              |
| P11    | Ab. Osusz.   | Nie/Tak                               | Nie      |              |
| P12    | Tryb         | Grzanie, Chłodzenie,<br>Grz. /Chłodz. | Grzanie  |              |
| P12    | Urządz.      | Brak, Sonda temp-<br>-wilg.           | Brak     |              |
| P12    | Termostat    | Nie/Tak                               | Nie      |              |
| P12    | Тур          | Stała / Mieszana                      | Mieszana |              |
| P12    | Sonda strefy | Nie/Tak                               | Nie      |              |
| P13    | Humidistat   | Nie/Tak                               | Nie      |              |
| P13    | P. rosy      | Nie/Tak                               | Nie      |              |
| P13    | Ab. Osusz.   | Nie/Tak                               | Nie      |              |
| P14    | Tryb         | Grzanie, Chłodzenie,<br>Grz. /Chłodz. | Grzanie  |              |
| P14    | Urządz.      | Brak, Sonda temp-<br>-wilg.           | Brak     |              |
| P14    | Termostat    | Nie/Tak                               | Nie      |              |
| P14    | Тур          | Stała / Mieszana                      | Mieszana |              |
| P14    | Sonda strefy | Nie/Tak                               | Nie      |              |
| P15    | Humidistat   | Nie/Tak                               | Nie      |              |
| P15    | P. rosy      | Nie/Tak                               | Nie      |              |
| P15    | Ab. Osusz.   | Nie/Tak                               | Nie      |              |
| P16    | Tryb         | Grzanie, Chłodzenie,<br>Grz. /Chłodz. | Grzanie  |              |
| P16    | Urządz.      | Brak, Sonda temp-<br>-wilg.           | Brak     |              |
| P16    | Termostat    | Nie/Tak                               | Nie      |              |
| P16    | Тур          | Stała / Mieszana                      | Mieszana |              |
| P16    | Sonda strefy | Nie/Tak                               | Nie      |              |
| P17    | Humidistat   | Nie/Tak                               | Nie      |              |
| P17    | P. rosy      | Nie/Tak                               | Nie      |              |
| P17    | Wł. Osusz.   | Nie/Tak                               | Nie      |              |

| nr     | Onis                                   | Zakres                                                                                                    | Wartość   | Wartość      |
|--------|----------------------------------------|----------------------------------------------------------------------------------------------------|-----------|--------------|
| strony | Opis                                   | regulacji                                                                                                    | domyślna  | spersonaliz. |
| P18    | Urządz.                                | Brak, Sterowanie<br>zdal., Panel zdalnego<br>sterowania, Stero-<br>wanie strefą, Sonda<br>temp-wilg.                             | Brak      |              |
| P18    | Termostat                              | Nie/Tak                                                                                                    | Nie       |              |
| P19    | Nazwy stref 1,2,3,4,HT                 | 1= Strefa 1<br>2 = Strefa 2<br>3 = Strefa 3<br>4 = Strefa 4<br>HT = Strefa HT                                                    |           |              |
| P20    | Nazwy stref 5,6,7,8                    | 5 = Strefa 5<br>6 = Strefa 6<br>7 = Strefa 7<br>8 = Strefa 8                                                                     |           |              |
| P21    | Str. glówna                            | 1 - 8                                                                                                    | 1         |              |
| P22    | Maks.temp.osuszania                    | 15 - 50                                                                                                    | 25        |              |
| P22    | Nast. alarmu                           | 15 - 50                                                                                                    | 25        |              |
| P23    | Żądanie ze strefy klimakonwektora      | OFF/ON                                                                                                    | OFF       |              |
| P31    | Pompy ciepła                           | 1 - 4                                                                                                    | 0         |              |
| P31    | 1:                                     | Magis M, Magis Pro/<br>Combo V2, Audax,<br>Audax Top, Audax kW,<br>Magis Pro (V1), Magis<br>Combo (V1), Magis<br>Combo Plus (V1) | Magis M   |              |
| P31    | 2:                                     | Magis M, Magis Pro/                                                                                                    | Magis M   |              |
| P31    | 3:                                     | Combo V2, Audax,                                                                                                    | Magis M   |              |
| P31    | 4:                                     | Audax Top, Audax kW,<br>Magis Pro (V1)                                                                                           | Magis M   |              |
| P32    | Konfiguracja Magis Pro                 | Dwururowa/Cztero-<br>rurowa                                                                                                    | Dwururowa |              |
| P32    | Konfiguracja Magis Combo               | Тур А/Тур В                                                                                                    | Тур А     |              |
| P33    | Tryb                                   | Pred. maks./Modul                                                                                                    | Modul     |              |
| P33    | Pręd. Minimalna                        | 19-50 %                                                                                                    | 50 %      |              |
| P33    | Pręd. Maksymalna                       | 50-100 %                                                                                                    | 100%      |              |
| P33    | Delta T                                | 2-20                                                                                                    | 5         |              |
| P34    | Zapobieganie blokadzie pompy obiegowej | Tak/Nie                                                                                                    | Tak       |              |
| P34    | Czujnik przepływu                      | 0-1                                                                                                    | 0         |              |
| P34    | Włączanie redukcji                     | Nie / Tak                                                                                                    | Nie       |              |
| P34    | Moc obniżona                           | 50-100%                                                                                                    | 75%       |              |
| P35    | Tryb                                   | Pred. maks./Modul                                                                                                    | Modul     |              |
| P35    | Pręd. Minimalna                        | 19-50 %                                                                                                    | 50 %      |              |
| P35    | Pręd. Maksymalna                       | 50-100%                                                                                                    | 100%      |              |
| P35    | Delta T                                | 2-20                                                                                                    | 5         |              |
| P36    | Zapobieganie blokadzie pompy obiegowej | Tak/Nie                                                                                                    | Tak       |              |
| P36    | Czujnik przepływu                      | 0-1                                                                                                    | 0         |              |

| nr  | Opis                                   | Zakres                                                                                                    | Wartość<br>domyślna | Wartość<br>spersonaliz |
|-----|----------------------------------------|----------------------------------------------------------------------------------------------------|---------------------|------------------------|
| P36 | Właczanie redukcii                     | Nie / Tak                                                                                                    | Nie                 | opercontaile           |
| P36 | Moc obniżona                           | 50-100%                                                                                                    | 75%                 |                        |
| P37 | Trvb                                   | Pred. maks./Modul                                                                                                    | Modul               |                        |
| P37 | Pred. Minimalna                        | 19-50 %                                                                                                    | 50 %                |                        |
| P37 | Pręd. Maksymalna                       | 50-100%                                                                                                    | 100%                |                        |
| P37 | Delta T                                | 2-20                                                                                                    | 5                   |                        |
| P38 | Zapobieganie blokadzie pompy obiegowej | Tak/Nie                                                                                                    | Tak                 |                        |
| P38 | Czujnik przepływu                      | 0-1                                                                                                    | 0                   |                        |
| P38 | Włączanie redukcji                     | Nie / Tak                                                                                                    | Nie                 |                        |
| P38 | Moc obniżona                           | 50-100%                                                                                                    | 75%                 |                        |
| P39 | Tryb                                   | Pred. maks./Modul                                                                                                    | Modul               |                        |
| P39 | Pręd. Minimalna                        | 19-50 %                                                                                                    | 50 %                |                        |
| P39 | Pręd. Maksymalna                       | 50-100%                                                                                                    | 100%                |                        |
| P39 | Delta T                                | 2-20                                                                                                    | 5                   |                        |
| P40 | Zapobieganie blokadzie pompy obiegowej | Tak/Nie                                                                                                    | Tak                 |                        |
| P40 | Czujnik przepływu                      | 0-1                                                                                                    | 0                   |                        |
| P40 | Włączanie redukcji                     | Nie / Tak                                                                                                    | Nie                 |                        |
| P40 | Moc obniżona                           | 50-100%                                                                                                    | 75%                 |                        |
| P41 | Model                                  | Audax 6/ Audax 8 /<br>Audax 12/ Audax 16<br>/Audax 16 Mono /<br>Audax Top 18 / Audax<br>Top 21                                                                                                    |                     |                        |
| P41 | Konfig.                                | Tak/Nie                                                                                                    | Nie                 |                        |
| P42 | Start Skan                             | Tak/Nie                                                                                                    | Nie                 |                        |
| P43 | Adr. 11                                | Audax 6/ Audax 8/<br>Audax 12/ Audax 16<br>/Audax 16 Mono /<br>Audax Top 6 /Audax<br>Top 8/Audax Top 12 /<br>Audax Top 16 /Audax<br>Top 18 / Audax Top 21<br>/Audax 6 kW/ Audax<br>8 – 18 kW / Magis<br>Pro / Magis Combo /<br>Magis M |                     |                        |
| P43 | Adr. 12                                | Audax 6/ Audax 8 /<br>Audax 12/ Audax 16<br>/Audax 16 Mono /<br>Audax Top 6 /Audax<br>Top 8/Audax Top 12 /<br>Audax Top 16 /Audax<br>Top 18 / Audax Top 21<br>/Audax 6 kW/ Audax<br>8 – 18 kW / Magis Pro<br>/ Magis M                 |                     |                        |

| nr     | Orio                                  | Zakres                                                                                                    | Wartość   | Wartość      |
|--------|---------------------------------------|----------------------------------------------------------------------------------------------------|-----------|--------------|
| strony | Opis                                  | regulacji                                                                                                    | domyślna  | spersonaliz. |
| P43    | Adr. 13                               | Audax 6/ Audax 8 /<br>Audax 12/ Audax 16<br>/Audax 16 Mono /<br>Audax Top 6 /Audax<br>Top 8/Audax Top 12 /<br>Audax Top 16 /Audax<br>Top 18 / Audax Top 21<br>/Audax 6 kW/ Audax<br>8 – 18 kW / Magis Pro<br>/ Magis M |           |              |
| P43    | Adr. 14                               | Audax 6/ Audax 8 /<br>Audax 12/ Audax 16<br>/Audax 16 Mono /<br>Audax Top 6 /Audax<br>Top 8/Audax Top 12 /<br>Audax Top 16 /Audax<br>Top 18 / Audax Top 21<br>/Audax 6 kW/ Audax<br>8 – 18 kW / Magis Pro<br>/ Magis M |           |              |
| P44    | Adr.                                  | 0 - 255                                                                                                    | 0         |              |
| P44    | Param                                 | 0 - 32676                                                                                                    | 0         |              |
| P44    | Start                                 | Tak/Nie                                                                                                    | NIE       |              |
| P45    | Тур                                   | Top 6-8-12-16 / Audax                                                                                                    | Audax     |              |
| P45    | Nowy adres do przypisania             | 12 -14                                                                                                    | 12        |              |
| P45    | Konfig.                               | Tak/Nie                                                                                                    | Nie       |              |
| P46    | Тур                                   | Top 6-8-12-16 / Audax                                                                                                    | Audax     |              |
| P46    | Bieżący adres                         | 12 - 14                                                                                                    | 12        |              |
| P46    | Konfig.                               | Tak/Nie                                                                                                    | Nie       |              |
| P47    | Magis M nr 1 - Włączenie redukcji     | OFF/ON                                                                                                    | OFF       |              |
| P47    | Magis M nr 1 - Moc w trybie obniżonym | 1 / 8                                                                                                    | 1         |              |
| P48    | Magis M nr 2 - Włączenie redukcji     | OFF/ON                                                                                                    | OFF       |              |
| P48    | Magis M nr 2 - Moc w trybie obniżonym | 1 / 8                                                                                                    | 1         |              |
| P49    | Magis M nr 3 - Włączenie redukcji     | OFF/ON                                                                                                    | OFF       |              |
| P49    | Magis M nr 3 - Moc w trybie obniżonym | 1 / 8                                                                                                    | 1         |              |
| P50    | Magis M nr 4 - Włączenie redukcji     | OFF/ON                                                                                                    | OFF       |              |
| P50    | Magis M nr 4 - Moc w trybie obniżonym | 1 / 8                                                                                                    | 1         |              |
| P51    | Redukcja mocy ze stykiem              | Tak/Nie                                                                                                    | Nie       |              |
| P61    | Liczba pomp słonecznych               | 0-2                                                                                                    | 0         |              |
| P62    | Obecność bufora                       | Tak/Nie                                                                                                    | Nie       |              |
| P62    | Podgrzewanie                          | Tak/Nie                                                                                                    | Nie       |              |
| P62    | Aktywacja strefy                      | Na żądanie/Nagrzanie                                                                                                    | Nagrzanie |              |
| P63    | Histereza ON                          | -10 - +20                                                                                                    | 1         |              |
| P63    | Histereza OFF                         | -10 - +20                                                                                                    | 4         |              |
| P63    | Offset generatora                     | -10 - +30                                                                                                    | 6         |              |
| P63    | Offset c.w.u.                         | 0 -10                                                                                                    | 10        |              |

| nr<br>strony | Opis                                     | Zakres<br>regulacji  | Wartość<br>domyślna | Wartość<br>spersonaliz. |
|--------------|------------------------------------------|----------------------|---------------------|-------------------------|
| P64          | Włączenie spustu ciepła                  | Tak/Nie              | Nie                 |                         |
| P64          | Temperatura włączania                    | 10-99                | 55                  |                         |
| P64          | Delta temperatury                        | 0-99                 | 10                  |                         |
| P65          | Oddzielne zarządzanie grzanie/chłodzenie | Tak/Nie              | Nie                 |                         |
| P65          | Akt. do wyłączania generatorów           | Tak/Nie              | Nie                 |                         |
| P66          | Pompa wspomagająca instalacji            | Tak/Nie              | Nie                 |                         |
| P66          | Sonda instalacji                         | Tak/Nie              | Nie                 |                         |
| P66          | Instalacja fotowoltaiczna                | Tak/Nie              | Nie                 |                         |
| P67          | Zas. inercyjny obecn.                    | Nie/Tak              | Nie                 |                         |
| P67          | Utrzymanie                               | Nie/Tak              | Nie                 |                         |
| P67          | Pompa wspomagająca                       | Nie/Tak              | Nie                 |                         |
| P67          | Aktywacja strefy                         | Na żądanie/Nagrzanie | Nagrzanie           |                         |
| P68          | Ogrz histereza ON                        | -10 - +20            | 1                   |                         |
| P68          | Ogrz histereza OFF                       | -10 - +20            | 4                   |                         |
| P68          | Ogrz. offset generatora                  | -10 - +30            | 6                   |                         |
| P69          | Chlodz. Histereza ON                     | -10 - +20            | 1                   |                         |
| P69          | Chlodz histereza OFF                     | -10 - +20            | 4                   |                         |
| P69          | Chlodz. Offset generatora                | -10 - +30            | 6                   |                         |
| P81          | Czas aktywacji                           | 1-120                | 10                  |                         |
| P81          | Czas wzrost.                             | 1-20                 | 3                   |                         |
| P82          | Maks.kor.ogrzew.                         | 0-10                 | 0                   |                         |
| P82          | Min korekta Cool                         | -10 - 0              | 0                   |                         |
| P83          | Czas aktywacji                           | 1-120                | 20                  |                         |
| P83          | Czas wzrost.                             | 1-20                 | 5                   |                         |
| P84          | Maks.kor.ogrzew.                         | 0-10                 | 2                   |                         |
| P84          | Min korekta Cool                         | -10 - 0              | 0                   |                         |

Menu "Serwis\Termoregulacja".

| nr<br>strony | Opis                                  | Zakres<br>regulacji                                                 | Wartość<br>domyślna | Wartość<br>spersonaliz. |
|--------------|---------------------------------------|---------------------------------------------------------------------|---------------------|-------------------------|
| T01          | Włącz korzystanie z sondy zewnętrznej | Nieużywana, Od pom-<br>py ciepła, Od kotła,<br>Od centralki systemu | Nieużywana          |                         |
| T02          | Sonda pokojowa                        | Tak/Nie                                                             | Tak                 |                         |
| T02          | Sonda zewnętrzna                      | Nie/Tak                                                             | Nie                 |                         |
| T02          | Nast. zasil. min. strefy 1            | 20 - 85*                                                            | 25                  |                         |
| T02          | Nast. zasil. maks. strefy 1           | 20 - 85*                                                            | 45                  |                         |
| T03          | Sonda pokojowa                        | Tak/Nie                                                             | Tak                 |                         |
| T03          | Sonda zewnętrzna                      | Nie/Tak                                                             | Nie                 |                         |
| T03          | Nast. zasil. min. strefy 2            | 20 - 85*                                                            | 25                  |                         |
| T03          | Nast. zasil. maks. strefy 2           | 20 - 85*                                                            | 45                  |                         |
| T04          | Sonda pokojowa                        | Tak/Nie                                                             | Tak                 |                         |
| T04          | Sonda zewnętrzna                      | Nie/Tak                                                             | Nie                 |                         |
| T04          | Nast. zasil. min. strefy 3            | 20 - 85*                                                            | 25                  |                         |

| nr     | Orria                       | Zakres    | Wartość  | Wartość      |
|--------|-----------------------------|-----------|----------|--------------|
| strony | Opis                        | regulacji | domyślna | spersonaliz. |
| T04    | Nast. zasil. maks. strefy 3 | 20 - 85*  | 45       |              |
| T05    | Sonda pokojowa              | Tak/Nie   | Tak      |              |
| T05    | Sonda zewnętrzna            | Nie/Tak   | Nie      |              |
| T05    | Nast. zasil. min. strefy 4  | 20 - 85*  | 25       |              |
| T05    | Nast. zasil. maks. strefy 4 | 20 - 85*  | 45       |              |
| T06    | Sonda pokojowa              | Tak/Nie   | Tak      |              |
| T06    | Sonda zewnętrzna            | Nie/Tak   | Nie      |              |
| T06    | Nast. zasil. min. strefy 5  | 20 - 85*  | 25       |              |
| T06    | Nast. zasil. maks. strefy 5 | 20 - 85*  | 45       |              |
| T07    | Sonda pokojowa              | Tak/Nie   | Tak      |              |
| T07    | Sonda zewnętrzna            | Nie/Tak   | Nie      |              |
| T07    | Nast. zasil. min. strefy 6  | 20 - 85*  | 25       |              |
| T07    | Nast. zasil. maks. strefy 6 | 20 - 85*  | 45       |              |
| T08    | Sonda pokojowa              | Tak/Nie   | Tak      |              |
| T08    | Sonda zewnętrzna            | Nie/Tak   | Nie      |              |
| T08    | Nast. zasil. min. strefy 7  | 20 - 85*  | 25       |              |
| T08    | Nast. zasil. maks. strefy 7 | 20 - 85*  | 45       |              |
| T09    | Sonda pokojowa              | Tak/Nie   | Tak      |              |
| T09    | Sonda zewnętrzna            | Nie/Tak   | Nie      |              |
| T09    | Nast. zasil. min. strefy 8  | 20 - 85*  | 25       |              |
| T09    | Nast. zasil. maks. strefy 8 | 20 - 85*  | 45       |              |
| T10    | Sonda pokojowa              | Tak/Nie   | Tak      |              |
| T10    | T. zewn.na min.             | -20 - 0   | -5       |              |
| T10    | T. zewn.na maks.            | +5 - +25  | 25       |              |
| T11    | Sonda pokojowa              | Tak/Nie   | Tak      |              |
| T11    | Nast. zasil. min. strefy 1  | 5 - 25*   | 18       |              |
| T11    | Nast. zasil. maks. strefy 1 | 5 - 25*   | 20       |              |
| T12    | Sonda pokojowa              | Tak/Nie   | Tak      |              |
| T12    | Nast. zasil. min. strefy 2  | 5 - 25*   | 18       |              |
| T12    | Nast. zasil. maks. strefy 2 | 5 - 25*   | 20       |              |
| T13    | Sonda pokojowa              | Tak/Nie   | Tak      |              |
| T13    | Nast. zasil. min. strefy 3  | 5 - 25*   | 18       |              |
| T13    | Nast. zasil. maks. strefy 3 | 5 - 25*   | 20       |              |
| T14    | Sonda pokojowa              | Tak/Nie   | Tak      |              |
| T14    | Nast. zasil. min. strefy 4  | 5 - 25*   | 18       |              |
| T14    | Nast. zasil. maks. strefy 4 | 5 - 25*   | 20       |              |
| T15    | Sonda pokojowa              | Tak/Nie   | Tak      |              |
| T15    | Nast. zasil. min. strefy 5  | 5 - 25*   | 18       |              |
| T15    | Nast. zasil. maks. strefy 5 | 5 - 25*   | 20       |              |
| T16    | Sonda pokojowa              | Tak/Nie   | Tak      |              |
| T16    | Nast. zasil. min. strefy 6  | 5 - 25*   | 18       |              |
| T16    | Nast. zasil. maks. strefy 6 | 5 - 25*   | 20       |              |
| T17    | Sonda pokojowa              | Tak/Nie   | Tak      |              |
| T17    | Nast. zasil. min. strefy 7  | 5 - 25*   | 18       |              |

| nr<br>strony | Opis                         | Zakres<br>regulacji | Wartość<br>domyślna | Wartość<br>spersonaliz. |
|--------------|------------------------------|---------------------|---------------------|-------------------------|
| T17          | Nast. zasil. maks. strefy 7  | 5 - 25*             | 20                  | -                       |
| T18          | Sonda pokojowa               | Tak/Nie             | Tak                 |                         |
| T18          | Nast. zasil. min. strefy 8   | 5 – 25*             | 18                  |                         |
| T18          | Nast. zasil. maks. strefy 8  | 5 – 25*             | 20                  |                         |
| T19          | Sonda pokojowa               | Tak/Nie             | Tak                 |                         |
| T19          | T. zewn.na min.              | 20-35               | 25                  |                         |
| T19          | T. zewn.na maks.             | 25-40               | 35                  |                         |
| T20          | Sonda pokojowa               | Tak/Nie             | Tak                 |                         |
| T20          | Sonda zewnętrzna             | Nie/Tak             | Nie                 |                         |
| T20          | Nast. zasil. min. strefy HT  | 20 - 85*            | 25                  |                         |
| T20          | Nast. zasil. maks. strefy HT | 20 - 85*            | 45                  |                         |
| T21          | T. zewn.na min.              | -20 - 0             | -5                  |                         |
| T21          | T. zewn.na maks.             | 5 - 25              | 25                  |                         |
| T22          | Nastawa osusz. pow. neutr.   | 5 - 25              | 20                  |                         |

\* = zakres może być zmniejszony w zależności od typu zainstalowanego generatora

Menu "Serwis\c.w.u.".

| nr     | Onis                                  | Zakres                                                                   | Wartość      | Wartość      |
|--------|---------------------------------------|--------------------------------------------------------------------------|--------------|--------------|
| strony | 000                                   | regulacji                                                                | domyślna     | spersonaliz. |
| Q01    | Histereza w.u.                        | 3 - 12                                                                   | 5            |              |
| Q01    | Offset c.w.u.                         | 2 - 30                                                                   | 10           |              |
| Q02    | Obwód w.u.                            | Niezależny / Udostęp-<br>niony                                           | Udostępniony |              |
| Q02    | Zarządzanie jedn.                     | Nie/Tak                                                                  | Nie          |              |
| Q02    | Priorytet                             | C.w.u./Instalacja                                                        | C.w.u.       |              |
| Q03    | Włączenie wygrzewu ant.               | Nie/Tak                                                                  | Nie          |              |
| Q03    | Dzień cyklu wygrzewu ant.             | Poniedziałek, wtorek,<br>środa, czwartek, pią-<br>tek, sobota, niedziela | Poniedziałek |              |
| Q03    | Godzina cyklu wygrzewu ant.           | 00:00 - 24:00                                                            | 07:00        |              |
| Q04    | Włączenie recyrkulacji c.w.u.         | Nie/Tak                                                                  | Nie          |              |
| Q04    | Początek przedziału 1                 | 00:00 - 24:00                                                            | 00:00        |              |
| Q04    | Koniec przedziału 1                   | 00:00 - 24:00                                                            | 00:00        |              |
| Q04    | Początek przedziału 2                 | 00:00 - 24:00                                                            | 00:00        |              |
| Q04    | Koniec przedziału 2                   | 00:00 - 24:00                                                            | 00:00        |              |
| Q05    | Czas maks. dozwolony c.w.u.           | 1-48                                                                     | 5            |              |
| Q05    | Czas maks. dozwolony wygrz. antybakt. | 1-48                                                                     | 3            |              |

Menu "Serwis\Funkcja słoneczna".

| nr<br>strony | Opis                                            | Zakres<br>regulacji | Wartość<br>domyślna | Wartość<br>spersonaliz. |
|--------------|-------------------------------------------------|---------------------|---------------------|-------------------------|
| W01          | DT włączania pompy 1                            | 1 - 20              | 6                   |                         |
| W01          | DT wyłączania pompy 1                           | 0,5 - 19,5          | 4                   |                         |
| W02          | DT włączania pompy 2                            | 1 - 20              | 6                   |                         |
| W02          | DT wyłączania pompy 2                           | 0,5 - 19,5          | 4                   |                         |
| W03          | Temperatura maksymalna zbiornika                | 20 - 90             | 70                  |                         |
| W04          | Włączenie chłodzenia zbiornika                  | Tak/Nie             | Nie                 |                         |
| W05          | Temperatura maksymalna kolektora                | 110 - 190           | 140                 |                         |
| W06          | Włączenie chłodzenia kolektora                  | Tak/Nie             | nie                 |                         |
| W06          | Temperatura rozpoczęcia chłodzenia<br>kolektora | 110 - 190           | 120                 |                         |
| W07          | Włączanie temperatury minimalnej ko-<br>lektora | Tak/Nie             | nie                 |                         |
| W07          | Temperatura minimalna kolektora                 | 10 - 90             | 10                  |                         |
| W08          | Włączenie ochrony przed zamarzaniem             | Tak/Nie             | nie                 |                         |
| W08          | Temperatura ochrony przed zamarzaniem           | -10 - +10           | 4                   |                         |
| W09          | Włącza sondę powrotu słonecznego                | Tak/Nie             | Nie                 |                         |

Menu "Serwis\Integracja".

| nr     | Onis                             | Zakres                                                                                                    | Wartość               | Wartość      |
|--------|----------------------------------|----------------------------------------------------------------------------------------------------|-----------------------|--------------|
| strony | 0,00                             | regulacji                                                                                                    | domyślna              | spersonaliz. |
| X01    | Urzadz . integracji              | , Kocioł BMS, Ko-<br>cioł IMGBUS, Kocioł<br>ON/OFF, Kocioł 0-5V,<br>Kocioł 0-10V, Grz.<br>Elektryczna, (Magis<br>Combo A, Magis<br>Combo B)      |                       |              |
| X01    | Tryb integracji                  | Jednoczesny/Zamien-<br>nie                                                                                                    | Zamiennie             |              |
| X02    | C.w.u.                           | Tylko pompa ciepła/<br>pompa ciepła + kocioł/<br>tylko kocioł/kocioł<br>niezależny/pompa cie-<br>pła+grz. elektryczna/<br>tylko grz. elektryczna | Tylko pompa<br>ciepła |              |
| X02    | Ogrzewanie                       | Tylko pompa ciepła/<br>pompa ciepła + kocioł/<br>tylko kocioł/pompa<br>ciepła+grz. elektrycz-<br>na/tylko grz. elektr.                           | Tylko pompa<br>ciepła |              |
| X03    | Czas oczekiw. c.w.u.             | 1 - 540 min                                                                                                    | 30                    |              |
| X03    | Czas oczekiw. ogrzewania         | 1 - 540 min                                                                                                    | 45                    |              |
| X04    | Pasmo integracji                 | 0 - 20                                                                                                    | 3                     |              |
| X04    | Temperatura minimalna integracji | -20 - +35                                                                                                    | -15,0                 |              |
| X04    | Multip. integracji               | 0,1 - 99,0                                                                                                    | 3,0                   |              |
| X05    | Offset zasilania kotła           | 0 - 15                                                                                                    | 0                     |              |

| nr<br>strony | Opis                             | Zakres<br>regulacji | Wartość<br>domyślna | Wartość<br>spersonaliz. |
|--------------|----------------------------------|---------------------|---------------------|-------------------------|
| X06          | Nastawa c.w.u. interwencji kotła | 10 - 60             | 10                  |                         |
| X07          | Victrix Pro Set Max              | 20 - 85             | 85                  |                         |
| X07          | Victrix Pro Set Min              | 20 - 85             | 20                  |                         |

### Menu "Serwis\Nadzór".

| nr<br>strony | Opis                       | Zakres<br>regulacji                       | Wartość<br>domyślna | Wartość<br>spersonaliz. |
|--------------|----------------------------|-------------------------------------------|---------------------|-------------------------|
| B01          | Nadzór cyfrowy             | Nie/Tak                                   | Nie                 |                         |
| B02          | Protokół systemu nadzoru 1 | , Carel, Modem RS<br>232, Modbus, Winload | Winload             |                         |
| B02          | Baudrate systemu nadzoru 1 | 1200, 2400, 4800,<br>9600, 19200          | 19200               |                         |
| B02          | Adres systemu nadzoru 1    | 1 - 100                                   | 1                   |                         |
| B03          | Protokół systemu nadzoru 2 | , Carel, Modem RS<br>232, Modbus, Winload | Winload             |                         |
| B03          | Baudrate systemu nadzoru 2 | 1200, 2400, 4800,<br>9600, 19200          | 19200               |                         |
| B03          | Adres systemu nadzoru 2    | 1 - 100                                   | 1                   |                         |
| B04          | Włączenie Dominus          | Nie/Tak                                   | Nie                 |                         |

### Menu "Serwis\Reset".

| nr<br>strony | Opis              | Zakres<br>regulacji | Wartość<br>domyślna | Wartość<br>spersonaliz. |
|--------------|-------------------|---------------------|---------------------|-------------------------|
| R01          | Pompa ciepła      | Nie/Tak             | Nie                 |                         |
| R01          | Pompa ciepła 2    | Nie/Tak             | Nie                 |                         |
| R01          | Pompa ciepła 3    | Nie/Tak             | Nie                 |                         |
| R01          | Pompa ciepła 4    | Nie/Tak             | Nie                 |                         |
| R02          | Pompa słoneczna 1 | Nie/Tak             | Nie                 |                         |
| R02          | Pompa słoneczna 2 | Nie/Tak             | Nie                 |                         |
| R03          | Integr. C.W.U.    | Nie/Tak             | Nie                 |                         |
| R03          | Integr. Ust.      | Nie/Tak             | Nie                 |                         |
| R03          | Pomp. bufora:     | Nie/Tak             | Nie                 |                         |

### Menu "Serwis\Zarzadz. reczne".

| nr<br>strony | Opis                         | Zakres<br>regulacji | Wartość<br>domyślna | Wartość<br>spersonaliz. |
|--------------|------------------------------|---------------------|---------------------|-------------------------|
| A02          | Pompa słoneczna 1            | OFF/ON              |                     |                         |
| A02          | Rozdz. c.w.u.                | OFF/ON              |                     |                         |
| A03          | Kocioł: Żądanie ogrzewania   | OFF/ON              |                     |                         |
| A03          | Kocioł: Nastawa ogrzewania   | 25 - 85             |                     |                         |
| A03          | Kocioł: Żądanie c.w.u.       | OFF/ON              |                     |                         |
| A04          | Grzałka el.: Grz. instalacji | OFF/ON              |                     |                         |
| A04          | Grzałka el.: Grz. c.w.u.     | OFF/ON              |                     |                         |
| A05          | Bufor: Wył. c.w.u.           | OFF/ON              |                     |                         |
| A05          | Bufor: Wył. ogrzewania       | OFF/ON              |                     |                         |
| A05          | Bufor: Pompa instalacji      | OFF/ON              |                     |                         |

| nr     | Opis                                     | Zakres                       | Wartość  | Wartość      |
|--------|------------------------------------------|------------------------------|----------|--------------|
| strony | 1                                        | regulacji                    | domyślna | spersonaliz. |
| A11    | Wyrównawczy 1: Pompa strefy              | OFF/ON                       |          |              |
| A11    | Wyrównawczy 1: Zawór 3P                  | ZATRZYMAJ/<br>OTWÓRZ/ZAMKNIJ |          |              |
| A11    | Wyrównawczy 1: Osuszanie                 | OFF/ON                       |          |              |
| A11    | Wyrównawczy 1: Osusz. i klim.            | OFF/ON                       |          |              |
| A12    | Wyrównawczy 2: Pompa strefy              | OFF/ON                       |          |              |
| A12    | Wyrównawczy 2: Zawór 3P                  | ZATRZYMAJ/<br>Otwórz/zamknij |          |              |
| A12    | Wyrównawczy 2: Osuszanie                 | OFF/ON                       |          |              |
| A12    | Wyrównawczy 2: Osusz. i klim.            | OFF/ON                       |          |              |
| A13    | Wyrównawczy 3: Pompa strefy              | OFF/ON                       |          |              |
| A13    | Wyrównawczy 3: Zawór 3P                  | ZATRZYMAJ/<br>Otwórz/zamknij |          |              |
| A13    | Wyrównawczy 3: Osuszanie                 | OFF/ON                       |          |              |
| A13    | Wyrównawczy 3: Osusz. i klim.            | OFF/ON                       |          |              |
| A14    | Wyrównawczy 4: Pompa słoneczna 2         | OFF/ON                       |          |              |
| A14    | Wyrównawczy 4: Instalacja wysoka temp.   | OFF/ON                       |          |              |
| A15    | Wyrównawczy 5: Zaw. Grzanie/Chłodzenie   | OFF/ON                       |          |              |
| A15    | Wyrównawczy 5: Pompa obiegowa            | OFF/ON                       |          |              |
| A15    | Wyrównawczy 5: Spust ciepła              | OFF/ON                       |          |              |
| A15    | Wyrównawczy 5: Pom.obieg. z odł.wspomag. | OFF/ON                       |          |              |
| A16    | Wyrównawczy 6: Pompa strefy              | OFF/ON                       |          |              |
| A16    | Wyrównawczy 6: Zawór 3P                  | ZATRZYMAJ/<br>OTWÓRZ/ZAMKNIJ |          |              |
| A16    | Wyrównawczy 6: Osuszanie                 | OFF/ON                       |          |              |
| A16    | Wyrównawczy 6: Osusz. i klim.            | OFF/ON                       |          |              |
| A17    | Wyrównawczy 7: Pompa strefy              | OFF/ON                       |          |              |
| A17    | Wyrównawczy 7: Zawór 3P                  | ZATRZYMAJ/<br>Otwórz/zamknij |          |              |
| A17    | Wyrównawczy 7: Osuszanie                 | OFF/ON                       |          |              |
| A17    | Wyrównawczy 7: Osusz. i klim.            | OFF/ON                       |          |              |
| A18    | Wyrównawczy 8: Pompa strefy              | OFF/ON                       |          |              |
| A18    | Wyrównawczy 8: Zawór 3P                  | ZATRZYMAJ/<br>Otwórz/zamknij |          |              |
| A18    | Wyrównawczy 8: Osuszanie                 | OFF/ON                       |          |              |
| A18    | Wyrównawczy 8: Osusz. i klim.            | OFF/ON                       |          |              |
| A19    | Wyrównawczy 9: Pompa strefy              | OFF/ON                       |          |              |
| A19    | Wyrównawczy 9: Zawór 3P                  | ZATRZYMAJ/<br>Otwórz/zamknij |          |              |
| A19    | Wyrównawczy 9: Osuszanie                 | OFF/ON                       |          |              |
| A19    | Wyrównawczy 9: Osusz. i klim.            | OFF/ON                       |          |              |
| A20    | Wyrównawczy 10: Pompa strefy             | OFF/ON                       |          |              |
| A20    | Wyrównawczy 10: Zawór 3P                 | ZATRZYMAJ/<br>Otwórz/zamknii |          |              |
| A20    | Wyrównawczy 10: Osuszanie                | OFF/ON                       |          |              |

| nr<br>strony | Opis                                     | Zakres<br>regulacji                                                                                 | Wartość<br>domyślna | Wartość<br>spersonaliz. |
|--------------|------------------------------------------|----------------------------------------------------------------------------------------------------|---------------------|-------------------------|
| A20          | Wyrównawczy 10: Osusz. i klim.           | OFF/ON                                                                                              | •                   |                         |
| A21          | Audax 1: Test pom. Prędkość              | 0 - 100                                                                                             |                     |                         |
| A22          | Audax 1: Tryb                            | Off, Test chłodzenia,<br>Test ogrzewania, Test<br>chłodzenia z rampą,<br>Test chłodzenia z<br>rampą |                     |                         |
| A22          | Audax 1: Nastawa częst.                  | -120 - 120                                                                                          |                     |                         |
| A23          | Audax 1: Test presostatu wysokiego ciśn. | NIE/TAK                                                                                             |                     |                         |
| A31          | Audax 2: Test pom. Prędkość              | 0 - 100                                                                                             |                     |                         |
| A32          | Audax 2: Tryb                            | Off, Test chłodzenia,<br>Test ogrzewania, Test<br>chłodzenia z rampą,<br>Test chłodzenia z<br>rampą |                     |                         |
| A32          | Audax 2: Nastawa częst.                  | -120 - 120                                                                                          |                     |                         |
| A33          | Audax 2: Test presostatu wysokiego ciśn. | NIE/TAK                                                                                             |                     |                         |
| A41          | Audax 3: Test pom. Prędkość              | NIE/TAK                                                                                             |                     |                         |
| A42          | Audax 3: Tryb                            | Off, Test chłodzenia,<br>Test ogrzewania, Test<br>chłodzenia z rampą,<br>Test chłodzenia z<br>rampą |                     |                         |
| A42          | Audax 3: Nastawa częst.                  | -120 - 120                                                                                          |                     |                         |
| A43          | Audax 3: Test presostatu wysokiego ciśn. | NIE/TAK                                                                                             |                     |                         |
| A51          | Audax 4: Test pom. Prędkość              | NIE/TAK                                                                                             |                     |                         |
| A52          | Audax 4: Tryb                            | Off, Test chłodzenia,<br>Test ogrzewania, Test<br>chłodzenia z rampą,<br>Test chłodzenia z<br>rampą |                     |                         |
| A52          | Audax 4: Nastawa częst.                  | -120 - 120                                                                                          |                     |                         |
| A53          | Audax 4: Test presostatu wysokiego ciśn. | NIE/TAK                                                                                             |                     |                         |

Menu "Serwis\Kask. pomp ciep.".

| nr<br>strony | Opis                                 | Zakres<br>regulacji  | Wartość<br>domyślna | Wartość<br>spersonaliz. |
|--------------|--------------------------------------|----------------------|---------------------|-------------------------|
| C01          | Tryb ogrz./chłodz.                   | kaskady, Jednoczesny | kaskady             |                         |
| C01          | Tryb c.w.u.                          | kaskady, Jednoczesny | kaskady             |                         |
| C02          | Pasmo aktywacji                      | 1 - 10°C             | 6,0                 |                         |
| C03          | Czas aktywacji tryb ogrz./chlodz.    | 0-120 m              | 15                  |                         |
| C03          | Czas deaktywacji tryb ogrz./chlodz.  | 0-120 m              | 10                  |                         |
| C04          | Czas aktywacji tryb c.w.u./bufora    | 0-120 m              | 15                  |                         |
| C04          | Czas dezaktywacji tryb c.w.u./bufora | 0-120 m              | 10                  |                         |
| C05          | Okres obrotu                         | 0 - 7                | 7                   |                         |

## 7 uwagi dotyczące urządzeń strefy

### 7.1 UWAGI DOTYCZĄCE STEROWANIA STREFY

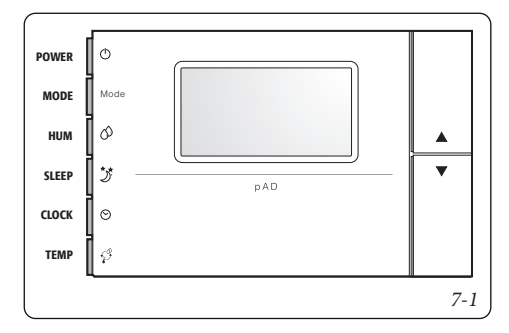

Uwaga: Polecenia strefy powinny być skonfigurowane tak, aby działały poprawnie z centralką systemu; przede wszystkim adres musi być skonfigurowany przy użyciu następującej procedury:

- 1 wcisnąć przycisk UP;
- 2 w ciągu trzech sekund wcisnąć przycisk DOWN;
- 3 gdy w głównym obszarze wyświetli się napis "PAr", zwolnić przycisk DOWN, przytrzymując przycisk UP i w ciągu trzech sekund wcisnąć TEMP.

### Procedura zmiany parametrów

W tym trybie wszystkie symbole są wyłączone, z wyjątkiem następujących pól:

888 wskazuje wartość obecnie edytowanego parametru;

**88:88** wskazuje nazwę obecnie edytowanego parametru. Aby ustawić parametry, należy postępować zgodnie z poniższym opisem:

- Pole 88:88 miga. Przyciskami UP/DOWN wybrać parametr, następnie nacisnąć na TEMP.
- 2 -Pole 88:88 miga. Przyciskami UP/DOWN ustawić wartość, następnie nacisnąć na TEMP.
- Powtórzyć czynności od punktu 1, aby zakończyć wszystkie wymagane czynności.
- 4 -Aby wyjść ze zmiany parametrów, zapisując wprowadzone zmiany, wystarczy przytrzymać przez 3 sekundy TEMP.

Aby zakończyć edycję parametrów bez zapisywania zmian, wystarczy odczekać 60 sekund od ostatniego wciśnięcia przycisku lub nacisnąć na przycisk SLEEP. Po 45 sekundach od ostatniego naciśnięcia na przycisk miga nazwa parametru lub wartość liczbowa. Jeśli parametry komunikacji zostaną zmienione (Ad01), komunikacja zostanie ponownie zainicjowana sterownikiem strefy.

Poniżej przedstawiono znaczenie parametrów roboczych:

- Ad01- Adres sieciowy polecenia strefy (1÷32)
  - Domyślny 2;
- Ad02- Adres nadzoru (Nie zmieniać)
- Br01 Baudrate (Nie zmieniać)
- Br02 Baudrate nadzoru (Nie zmieniać)
- En01 Włączanie brzęczyka (0÷1) Domyślnie 1.
- Pc01 Kalibracja sonda pokojowej (Nie zmieniać)
- rEL Wskazanie wersji firmware (Nie zmieniać)
- Prot Wybór protokołu (Nie zmieniać)

Należy użyć poniższych adresów:

- 21 = Strefa 1
- 22 = Strefa 2
- 23 = Strefa 3
- 24 = Strefa HT

Po zakończeniu konfiguracji należy ponownie uruchomić sterowanie strefą, odłączając i przywracając zasilanie.

Uwaga: Sterownik strefy nie będzie używany do programowania przedziałów czasowych, które będą programowane tylko przez centralkę systemu, ale żądanie ręcznej obsługi wybranej strefy może być zarządzane przez ustawienie żądanej nastawy.

### 7.2 UWAGI DOTYCZĄCE ZDALNEGO STEROWANIA STREFY

Instrukcje montażu znajdują się w odpowiednim arkuszu instrukcji. Należy użyć poniższych adresów:

- 31 = Strefa 1
- 32 =Strefa 2
- 33 = Strefa 3
- 34 = Strefa HT

Na zdalnym sterowniku strefy można ustawić poniższe:

- tryb działania;
- nastawa otoczenia;
- nastawa wilgotności otoczenia.

Ponadto można wyświetlić poniższe:

- temperatura otoczenia strefy;
- wilgotność względna;
- bieżąca nastawa c.w.u.;
- nastawa zasilania strefy;
- sygnalizacja alarmu ogólnego;
- aktywacja:
  - pompy ciepła;
  - kotła;
  - ochrony przed zamarzaniem strefy;
  - pompą strefy;
  - osuszaczem strefy.

Zdalne sterowanie strefą zarządza ogrzewaniem / chłodzeniem powiązanej strefy.

Odpowiednie funkcje zdalnego sterownika strefy podrzędnej włączane za pomocą:

- przycisków po stronie wyświetlacza (*Poz. 2 3 Rys.* 7-2), które pozwalają na wybór dostępnych funkcji;
- przełącznika głównego (*Poz. 1 Rys. 7-2*), którego przekręcenie pozwoli na wybór wartości parametrów; zmieniany parametr miga; w celu zapisania wybranej wartości, wcisnąć przełącznik główny.

**Programowanie bieżących godziny i dnia**. Wcisnąć i przytrzymać przycisk "przedział czasowy <sup>®</sup>", dopóki nie wyświetli się funkcja " *L* ∟ □ ⊂ ".

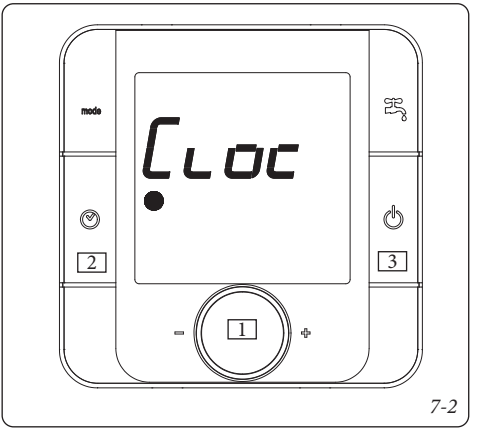

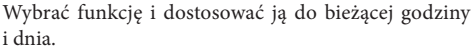

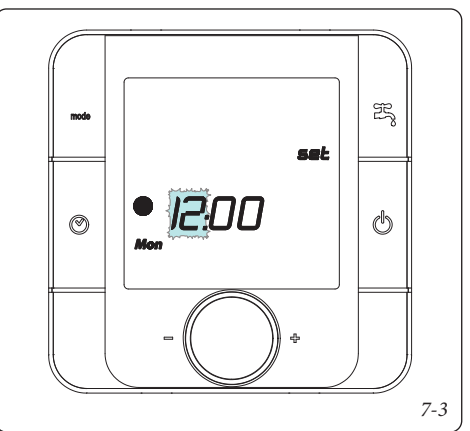

Włączanie. Wcisnąć i przytrzymać przycisk "włączania / wyłączania 🖑 ", system przejdzie w tryb oczekiwania i pokaże tryb działania, temperaturę otoczenia i godzinę.

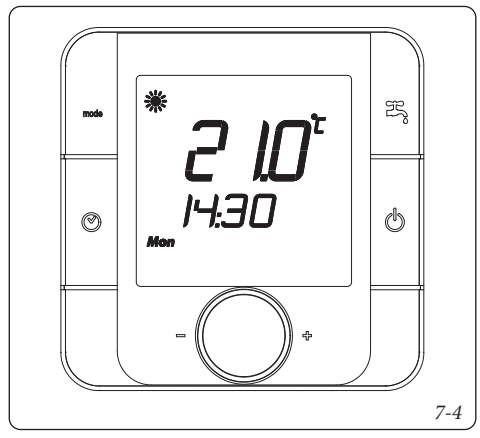

**Wybór trybu działania.** Wciśnięcie przycisku "Mode <sup>moś</sup>" pozwala na wybór działania instalacji w trybie cyklicznym między:

- "Lato z chłodzeniem " " instalacja działająca w trybie chłodzenia otoczenia (wykonywane przez pompę ciepła) i wytwarzania ciepłej wody użytkowej.
- "Zima " ", instalacja działająca w trybie ogrzewania otoczenia i wytwarzania ciepłej wody użytkowej.
- "C.w.u. 😤 ", instalacja działająca tylko w trybie wytwarzania ciepłej wody użytkowej.

Ustawianie przedziałów czasowych. Parametr "Przedział czasu" służy do ustawiania temperatury otoczenia w różnych przedziałach czasowych. Można ustawić maksymalnie 6 przedziałów czasowych, a programowanie można wykonywać dzień po dniu, na cały tydzień, przez 5 dni (pon.-pt.) i 2 dni (sob.-niedz.).

Wcisnąć i przytrzymać przycisk "przedział czasu <sup>®</sup>", dopóki nie pojawi się funkcja "*L* ∟ □ ⊂ ". Przekręcić przełącznik główny tak, aby wyświetlić parametr "Ł □ □ E □ □ □ □ □"

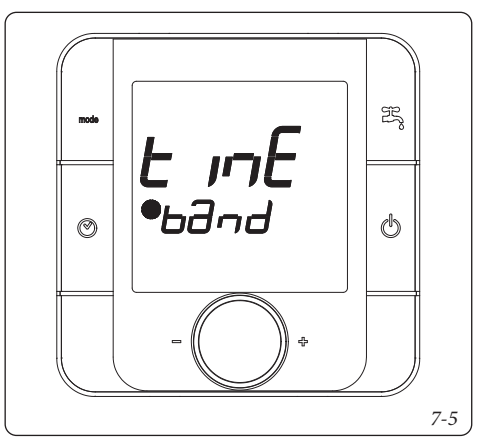

Wybrać funkcję i ustawić przedziały czasowe.

 Wybrać zakres dni, które mają zostać zaprogramowane; dni objęte programowaniem będą migać.

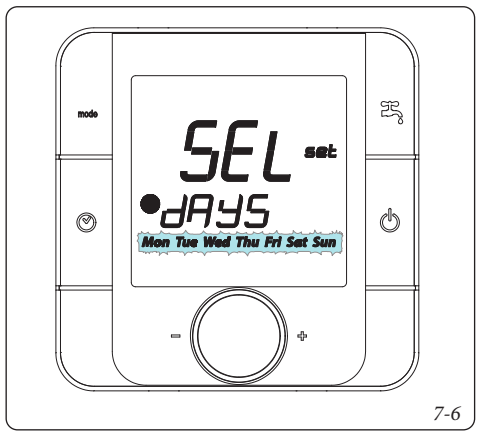

 Wybrać przedziały czasowe, które są wyświetlane w następującej kolejności:

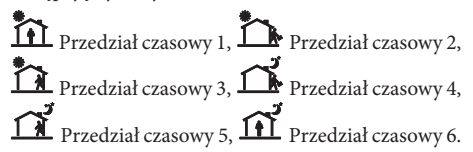

 Następnie wybrać temperaturę do tego przedziału czasowego.

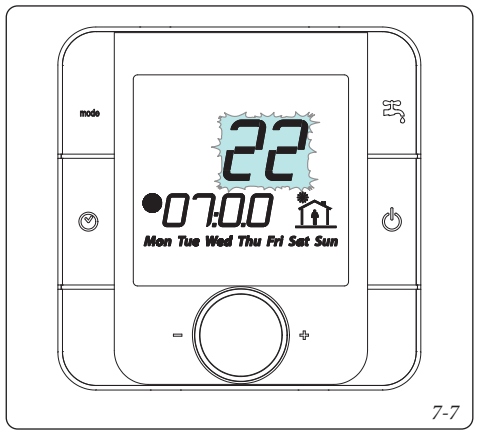

**NB.:** przy wyborze temperatury dotyczącej przedziału czasowego uwzględniono również możliwość ustawienia trybu OFF kotła "  $\sigma F F$ ", co pozwala wyłączyć kocioł w ustalonym zakresie czasu.

Powtórzyć czynności dla wszystkich przedziałów czasowych i dni.

Aby wyjść z programowania przedziałów czasowych, należy chwilę poczekać lub przekręcić przełącznik tak, aby włączyć wskazanie "E 5 C", następnie wcisnąć przełącznik główny.

Włączanie przedziałów czasowych. Wciskając przycisk " ③" można włączyć działanie instalacji zależnie od poprzednio wykonanych ustawień. Włączenie przedziałów czasowych jest wskazywane włączeniem się powiązanego symbolu " ●". Aby wyłączyć funkcję i włączyć działanie ręczne, ponownie nacisnąć na przycisk " ③". W przypadku wyłączenia przedziałów czasowych z trybu OFF należy zresetować nową nastawę otoczenia.

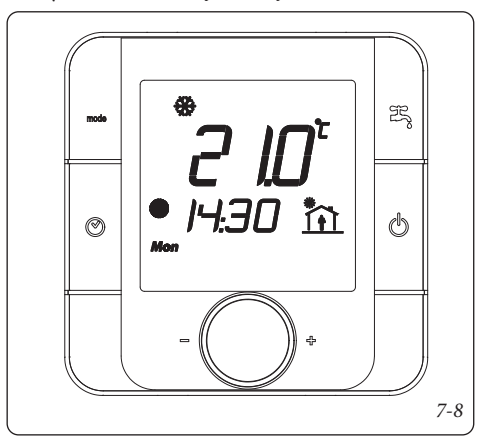

Blokada funkcji. Przy uaktywnianiu przedziałów czasowych, wyłączana jest ręczna regulacja temperatury otoczenia, co jest sygnalizowane zaświeceniem się powiązanego symbolu "●".

**Ręczna regulacja temperatury otoczenia.** Jeśli nie korzysta się z przedziałów czasowych, temperaturę otoczenia można ustawić przez zwykłe przekręcenie głównego przełącznika.

Po ustawieniu wymaganej temperatury otoczenia wyświetlacz powróci do zmierzonej temperatury w pomieszczeniu.

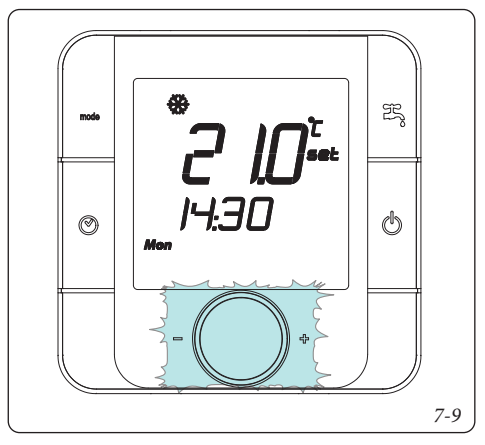

Regulacja wilgotności otoczenia. Aby wyświetlić wilgotność w pomieszczeniu, należy nacisnąć przełącznik główny; podczas wyświetlania wilgotności można zmienić pożądaną wartość wilgotności, obracając po prostu przełącznik główny.

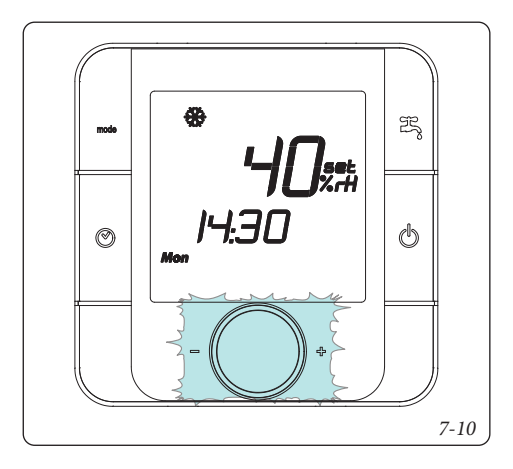

Po ponownym wciśnięciu przełącznika można wyświetlić ustawienie zasilania strefy i aktywne ustawienie systemu.

**Wyświetlanie nieprawidłowości.** Jeśli nie występują nieprawidłowości, zdalne sterowanie wyświetli stan za pomocą symbolu "**A**".

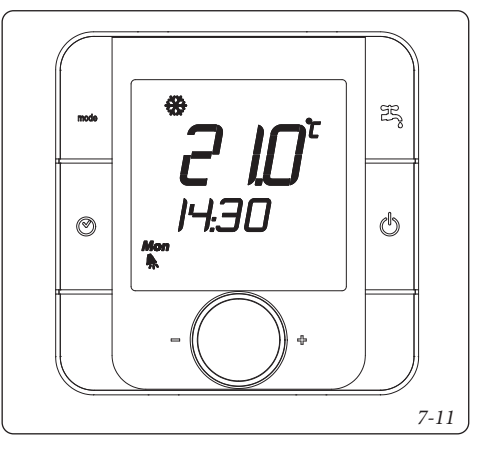

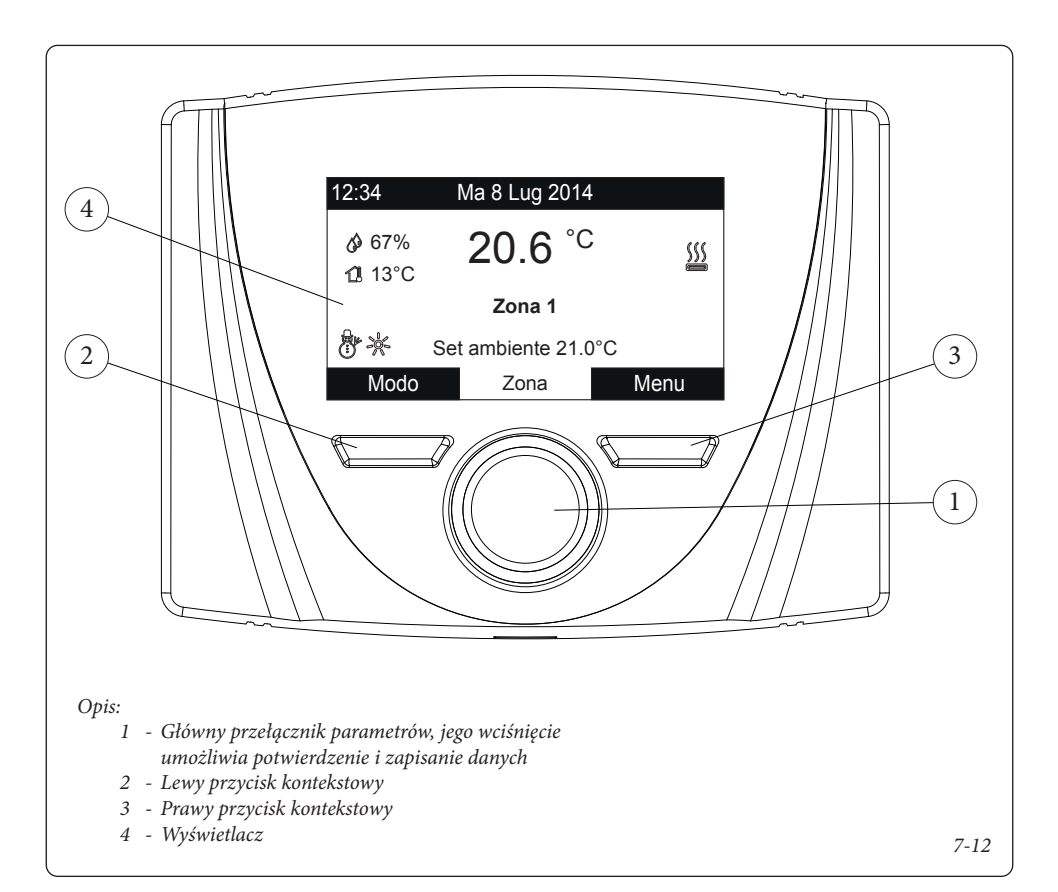

### 7.3 UWAGI DOTYCZĄCE ZDALNEGO PANELU STREFY

Instrukcje instalacji i obsługi znajdują się w odpowiednim arkuszu instrukcji. Należy użyć poniższych adresów:

41 = Strefa 1

- 42 = Strefa 2
- 43 = Strefa 3
- 44 = Strefa HT

Parametry komunikacji to:

Baudrate = 9600 Bity parzystości = Brak Stop Bits = 2

Te parametry znajdują się w: Menu\Serwis\Konf. urządzenia.

### 7.4 UWAGI DOTYCZĄCE DOMINUS (OPCJA)

Systemem można sterować zdalnie za pomocą opcjonalnego zestawu Dominus.

Wykonać połączenie z urządzeniem, jak pokazano na (Schemacie elektrycznym Par. 9.35).

Aby włączyć Dominus, należy:

- ustawić przełączniki dip switch: OFF-OFF-OFF;
- ustawić parametr Nadzór instalacji na panelu sterowania = Domin;
- skonfigurować profil APP Dominus na Centralce systemu lub na Magis Pro-Combo V2.

Oprogramowanie układowe Dominus należy zaktualizować co najmniej do wersji 2.02.

Dodatkowe informacje znajdują się na odpowiedniej stronie instrukcji obsługi.

## 8 KONFIGURACJA GENERATORÓW

### 8.1 KONFIGURACJA POMP CIEPŁA

### 8.1.1 Analiza komunikacji

### Scan Modbus (P42, P43)

Za pomocą tej funkcji można sprawdzić obecność zainstalowanych pomp ciepła.

- Start Scan (P42) Włącza funkcję skanowania urządzeń.

Wynik operacji jest pokazany na następnej stronie:

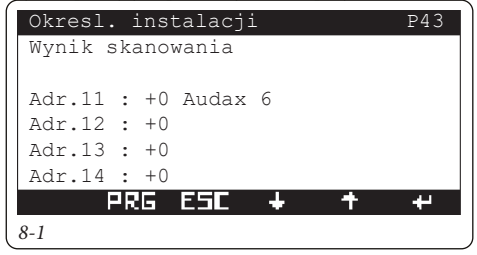

### Analiza Modbus (P44)

Funkcja umożliwia odpytywanie urządzeń na magistrali komunikacyjnej MODBUS.

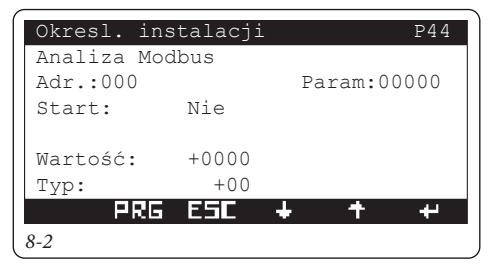

- Adr. Adres urządzenia.
- Param. Parametr do odczytania.
- Start. Początek odczytu.
- Wartosc. Wartość odpytywania.
- Typ. Wynik odpytywania.

Aby uzyskać dodatkowe informacje, należy się skontaktować z Autoryzowanym Centrum Serwisowym.

### 8.1.2 Konfiguracja Magis Pro V2

Parametr **T02** i grupy parametrów **UXX**, **RXX**, **IXX** są automatycznie ustawiane przez centralkę systemu.

Wymagane ustawienia na panelu jednostki wewnętrznej: - A12 = OFF;

- A13 = 1;

|       | Maszyna        | Adres |
|-------|----------------|-------|
|       | Pompa ciepła 1 | 11    |
| A21 = | Pompa ciepła 2 | 12    |
|       | Pompa ciepła 3 | 13    |
|       | Pompa ciepła 4 | 14    |

- A22 = OFF;

Aby wybrać rozmiar generatora, należy zapoznać się z instrukcją obsługi Magis Pro.

Zakresy czasów integratora i priorytetu są zredukowane do:

- 10 240 minut
- Połączenie dwururowe (P32). Urządzenie jest obsługiwane przez połączenie tylko rur zasilających i powrotnych.
- Połączenie czterorurowe (P32). Urządzenie jest obsługiwane przez połączenie rur zasilających i powrotnych instalacji i c.w.u.

W przypadku korzystania z opcjonalnej sondy zewnętrznej:

- Przyłączyć sondę zewnętrzną opcjonalną do Magis Pro.
- Wybrać R01 = IU.
- Odłączyć i ponownie włączyć zasilanie urządzenia.

### 8.1.3 Konfiguracja Magis Combo V2

Parametr **T02** i grupy parametrów **UXX**, **RXX**, **IXX** są automatycznie ustawiane przez centralkę systemu.

- Wymagane ustawienia na panelu jednostki wewnętrznej:
- A12 = OFF;
- A13 = 1;
- A21 = 11;
- A22 = OFF;

Aby wybrać rozmiar generatora, należy zapoznać się z instrukcją obsługi Magis Combo.

Zakresy czasów integratora i priorytetu są zredukowane do: - 10 - 240 minut

W przypadku korzystania z opcjonalnej sondy zewnętrznej przyłączonej do Magis Combo:

Przyłączyć sondę zewnętrzną opcjonalną do Magis Combo.

- Wybrać R01 = IU.
- Odłączyć i ponownie włączyć zasilanie urządzenia.

Można wybrać typ zastosowania Magis Combo (P32):

- Typ A;
- Typ B.

### **OIMMERGAS**

- Odłączyć i p

### 8.1.4 Konfiguracja Magis M

Aby centralka systemu działała poprawnie z wersją Magis M, ZAWSZE należy na niej zainstalować rezystor połączeniowy Magis M z systemem hybrydowym (jest dostarczany w standardzie z Magis M), jak pokazano na schematach elektrycznych w rozdziale 9.

Większość parametrów wymaganych do prawidłowego działania Magis M jest ustawiana automatycznie przez Centralkę systemu. Zaleca się przywrócenie ustawień fabrycznych w Magis M przed skonfigurowaniem panelu kontrolnego do pracy z centralką systemu.

instalator odpowiada za poniższe konfiguracje:

- 1.5 = NIE;
- 13.1 = TAK;
- 13.2 = TAK;
- 15.4 = NIE;
- 15.8 = NIE;
- 15.10 = NIE;
- 17.1 = GŁ.;

|          | Maszyna        | Adres |
|----------|----------------|-------|
|          | Pompa ciepła 1 | 11    |
| - 17.2 = | Pompa ciepła 2 | 12    |
|          | Pompa ciepła 3 | 13    |
|          | Pompa ciepła 4 | 14    |

- 17.3 = 2.

Magis M i jego obwodu łączącego nie można odpowietrzyć za pomocą funkcji odpowietrzania Centralki systemu. Informacje na temat odpowietrzania można znaleźć w instrukcji obsługi urządzenia Magis M.

Panel kontrolny Magis M, gdy urządzenie jest połączone z Centralką systemu, pełni jedynie rolę bramy. Wyświetlane dane mogą nie być rzeczywiste, a niektóre konfiguracje lub funkcje mogą generować niezgodności i prowadzić do przestojów maszyny.

Zaleca się, aby panel kontrolny był zainstalowany w miejscu nienarażonym na przypadkową ingerencję, a funkcja "Blokady rodzicielskiej" na panelu kontrolnym Magis M była w pełni włączona. Listę funkcji urządzenia, których nie należy włączać w połączeniu z Centralką systemu, można znaleźć w instrukcji panelu kontrolnego dostarczonego z Magis M.

### 8.1.5 Zakres roboczy pomp ciepła

Maksymalne i minimalne temperatury pomp ciepła zależą od typu zainstalowanego urządzenia. Poniższe tabele przedstawiają limity robocze

|               | Magis M<br>4-16 | Magis M<br>18-30 |
|---------------|-----------------|------------------|
| T maks. c.o.  | 65              | 60               |
| T min c.o.    | 25              | 25               |
| T min chlodz  | 5               | 5                |
| T maks chlodz | 25              | 25               |

|               | Magis Pro<br>V2 | Magis Combo<br>V2 |
|---------------|-----------------|-------------------|
| T maks. c.o.  | 65              | 80                |
| T min c.o.    | 20              | 20                |
| T min chlodz  | 5               | 5                 |
| T maks chlodz | 25              | 25                |

### 8.2 KONFIGURACJA KOTŁÓW

Podłączenie kotłów do Centralki systemu można wykonać na 4 różne sposoby, które można ustawić na stronie X01 w zależności od modelu:

- Połączenie za pomocą BMS Immergas (kocioł BMS).
- Połączenie za pomocą interfejsu ModBus (kocioł IMGBUS).
- Połączenie za pomocą sygnału analogowego (kocioł 0-5 V/0-10 V).
- Połączenie za pomocą styku bezpotencjałowego (kocioł ON/OFF).

Poniższa tabela pokazuje, w jakim trybie należy podłączyć kotły Immergas i jakie funkcje są obsługiwane:

| Nazwa modelu                                                                                                    | Typ<br>Połącze-<br>nie | Aktywa-<br>cja trybu<br>ogrzewania<br>i c.w.u. | Zdalne usta-<br>wianie nasta-<br>wy zasilania<br>ogrzewania<br>i krzywej<br>klimatycznej | Zdalne usta-<br>wianie na-<br>stawy c.w.u.<br>niezależnej<br>lub autono-<br>micznej | Zdalny<br>odczyt<br>parame-<br>trów pracy<br>i błędów |
|----------------------------------------------------------------------------------------------------|------------------------|------------------------------------------------|------------------------------------------------------------------------------------------|-------------------------------------------------------------------------------------|-------------------------------------------------------|
| VICTRIX SUPERIOR PLUS<br>VICTRIX SUPERIOR<br>VICTRIX EXTRA<br>VICTRIX EXTRA PLUS<br>VICTRIX MAIOR<br>VICTRIX MAIOR PLUS<br>VICTRIX PRO V2                                                                                                    | BMS                    | V                                              | V                                                                                        | V                                                                                   | V                                                     |
| VICTRIX MAIOR TT PLUS<br>VICTRIX MAIOR TT<br>VICTRIX KW TT PLUS<br>VICTRIX KW TT<br>VICTRIX TT<br>VICTRIX TERA PLUS V2<br>VICTRIX TERA PLUS<br>VICTRIX TERA V2<br>VICTRIX TERA V1<br>VICTRIX TERA V1P<br>VICTRIX EXA<br>VICTRIX OMNIA<br>VICTRIX ZEUS<br>VICTRIX ZEUS SUPERIOR | IMGBUS                 | ~                                              | ~                                                                                        | ~                                                                                   | ~                                                     |
| HERCULES CONDENSING<br>HERCULES MINI CONDENSING<br>ARES CONDENSING 32                                                                                                    | 0-5 V                  | $\checkmark$                                   | $\checkmark$                                                                             | Х                                                                                   | Х                                                     |
| VICTRIX PRO                                                                                                    | 0-10 V                 | $\checkmark$                                   | $\checkmark$                                                                             | Х                                                                                   | Х                                                     |
| WSZYSTKIE MODELE                                                                                                    | ON/OFF                 | $\checkmark$                                   | Х                                                                                        | Х                                                                                   | X                                                     |

Z wyjątkiem termostatów ze stykiem bezpotencjałowym, żadne urządzenia sterujące temperaturą używane w kotłach (zdalne sterowanie, bezprzewodowe sondy pokojowe itp.) nie są kompatybilne z Centralką systemu.

Obecność kotła jest konieczna do włączenia strefy wysokiej temperatury. Jeśli kocioł przewiduje działanie z niezależnym obiegiem c.w.u. (patrz par. 5.6), zaleca się ustawienie histerezy kotła w taki sposób, aby jego aktywacja w trybie c.w.u. następowała przy wyższej temperaturze niż nastawa w.u. pompy ciepła lub użycie trybu termostatu c.w.u., jeśli jest przewidziany.

### 8.2.1 Połączenie za pomocą BMS Immergas

Połączenie za pośrednictwem BMS Immergas odbywa się na zaciskach przeznaczonych do komunikacji BMS w obsługiwanych produktach.

# Konfiguracja BMS na Victrix Superior i Victrix Superior Plus.

- Menu > Serwis > ModBus:
  - Typ = BMS
  - Adres slave = 21
  - Szybkość transmisji = 9600 bps
  - Bit parzystości = Brak
  - Bit Stop = 2

### Konfiguracja BMS na Victrix Maior, Victrix Maior Plus, Victrix Extra e Victrix Extra Plus.

P18 = 2 P19 = 21 P20 = 3 P21 = 2P22 = 0

### Konfiguracja BMS na Victrix Pro V2

- Menu > Technik > Ustawienia systemu > Parametry ModBus:
  - Adres = 21
  - Szybkość transmisji = 9600 bps
  - Ramka = 8N2
  - Menu > Użytkownik > Ogrzewanie:
  - Nastawa ogrzewania (c.o.) strefy 1 = 85°C

### 8.2.2 Połączenie za pomocą interfejsu ModBus

Połączenie kotła za pośrednictwem interfejsu ModBus odbywa się na zaciskach zwykle używanych do zdalnego sterowania modulacyjnego i nie wymaga żadnej dodatkowej konfiguracji.

### 8.2.3 Połączenie za pomocą sygnału analogowego 0-5 v

Tryb ten polega na wykorzystaniu wejścia sondy zewnętrznej kotła do ustawienia nastawy ogrzewania. W niektórych modelach dostępne są dodatkowe operacje opisane na schemacie obwodu w Par. 9.11.

Po zakończeniu połączenia:

- sprawdzić, czy nie ma rozbieżności między nastawą wysłaną przez Centralkę systemu a nastawą odebraną przez kocioł;
- w razie potrzeby skorygować te rozbieżności za pomocą parametru "przesunięcie zasilania" (X05).

### 8.2.4 Połączenie za pomocą sygnału analogowego 0-10 V i termostatu w.u.

Ten tryb włącza żądania ogrzewania za pośrednictwem wejścia 0-10 V Victrix Pro i żądania c.w.u. w trybie ON/ OFF za pośrednictwem odpowiedniego styku. Patrz schemat w par. 9.12.

Na Victrix Pro należy wprowadzić następujące ustawienia:

- P22: ustawić odpowiednią wartość dla zakończenia żądania c.w.u.;
- Ustawić P29 = 17.

### 8.2.5 Połączenie za pomocą styku bezpotencjałowego

Ten tryb jest kompatybilny ze wszystkimi urządzeniami integracyjnymi wyposażonymi w styk ON/OFF, tj. w kotłach niewymienionych w tabeli lub w których nie jest konieczne ustawianie zmiennej wartości zadanej.

W takim przypadku należy:

- ustawić odpowiednią temperaturę zadaną w kotle zarówno dla trybu ogrzewania, jak i c.w.u.;
- dostosować moc i rampę grzewczą do wymagań instalacji i ogrzewania c.w.u.

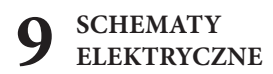

### 9.1 CENTRALKA SYSTEMU - POŁĄCZENIE ZASILANIA

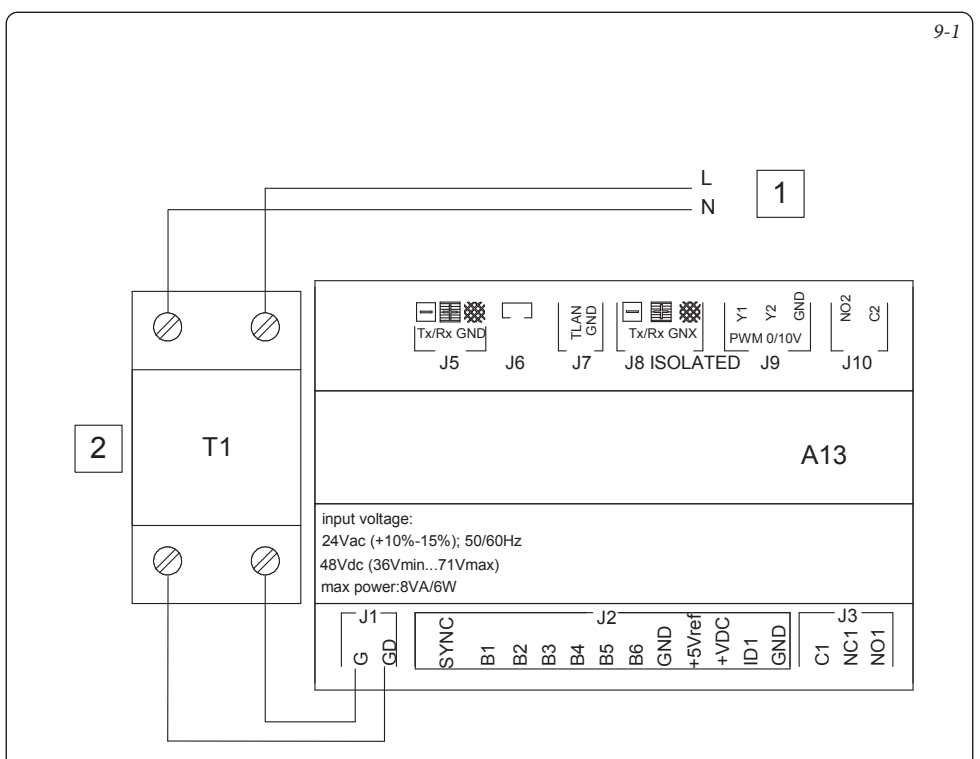

### Opis:

- A13 Centralka systemu
  - Transformator klasy II o mocy co najmniej 30 VA i napięciu wyjściowym 24 VAC (niedostarczany z Centralką systemu)
  - 1 Zasilanie 230 VAC 50 Hz
  - 2 Transformator 230 Vac 24 Vac

Uwaga: - Maksymalna moc pobierana 6W.

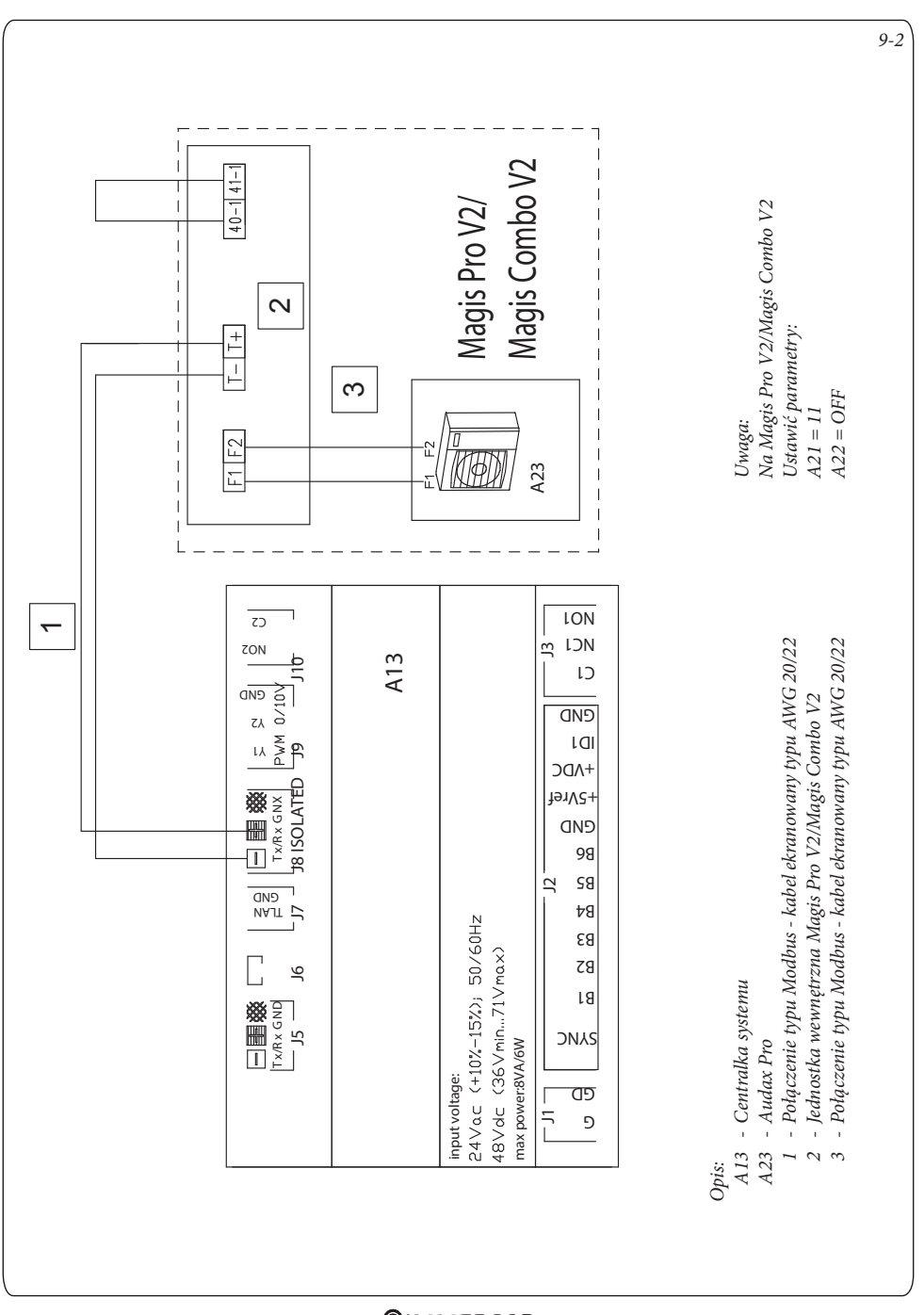

### 9.2 CENTRALKA SYSTEMU - POŁĄCZENIE Z MAGIS PRO V2 I MAGIS COMBO V2

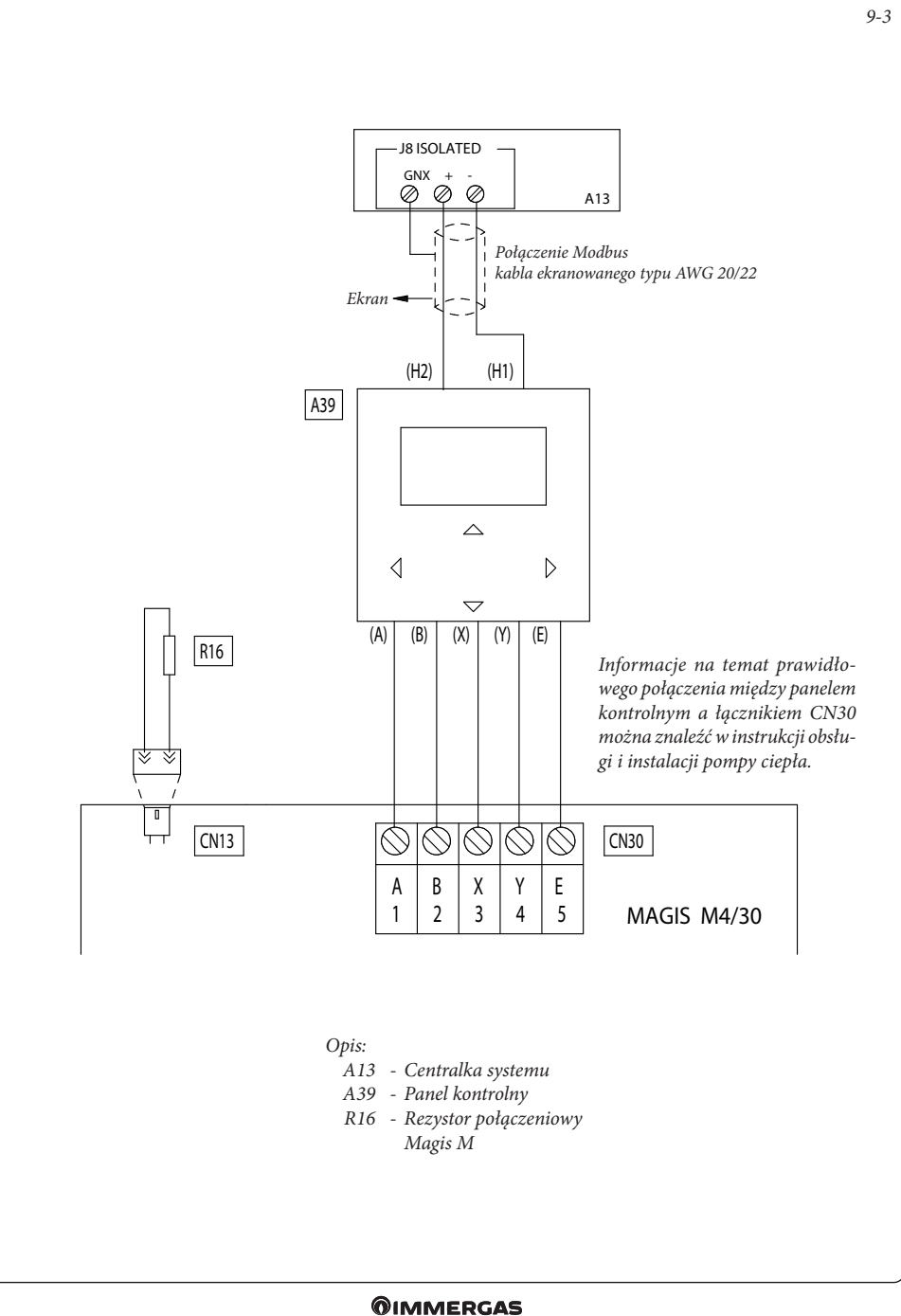

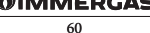

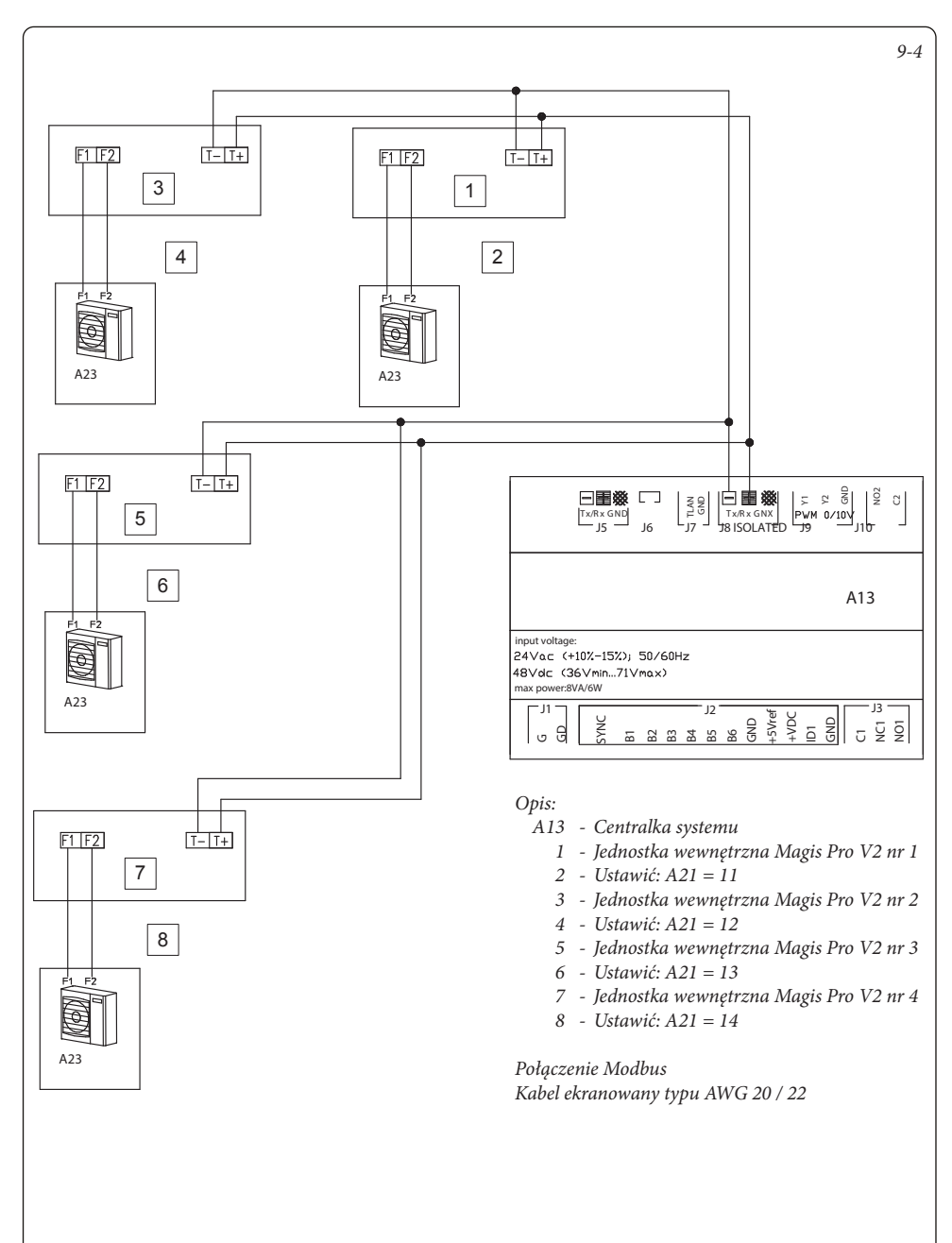

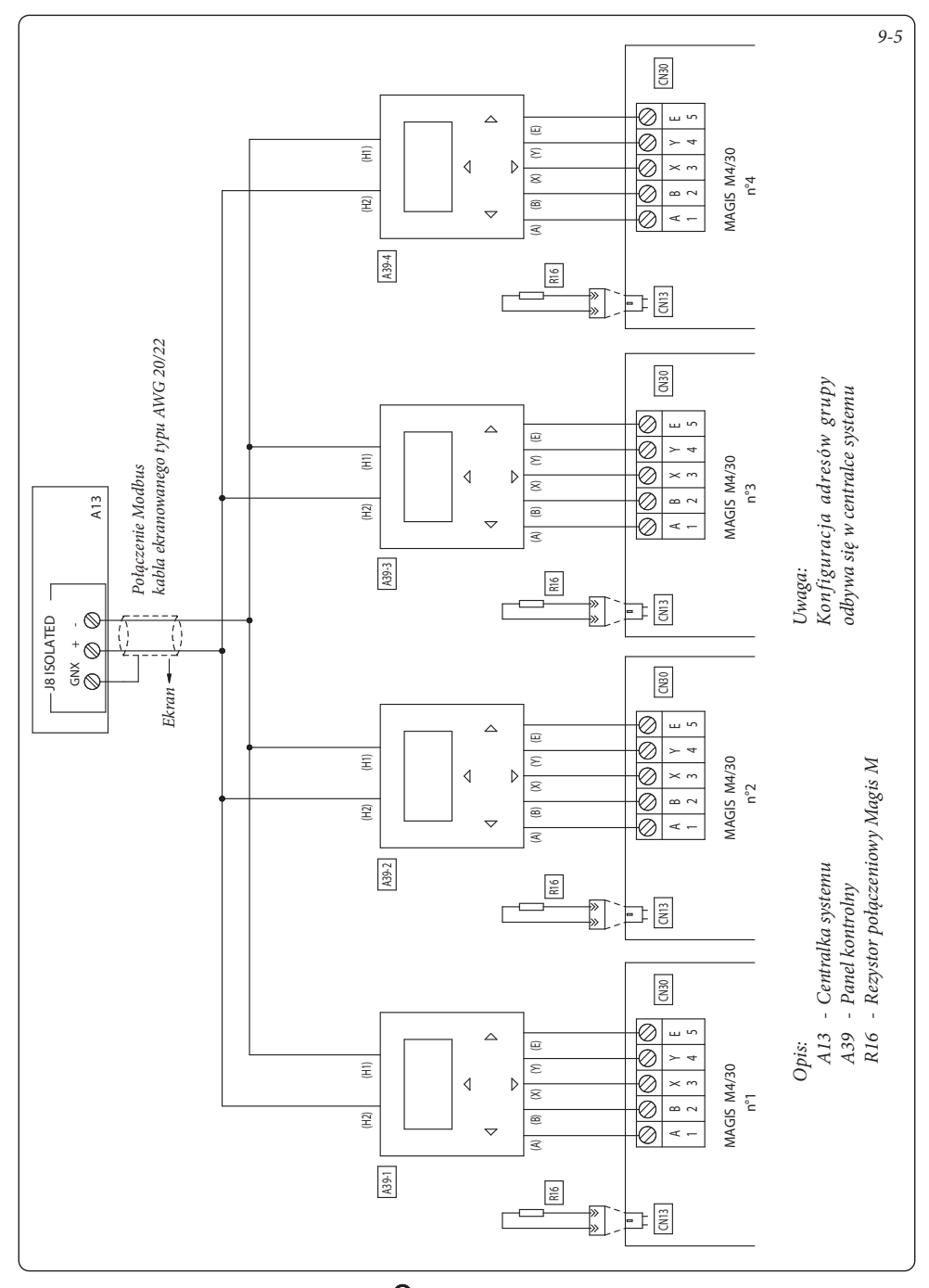

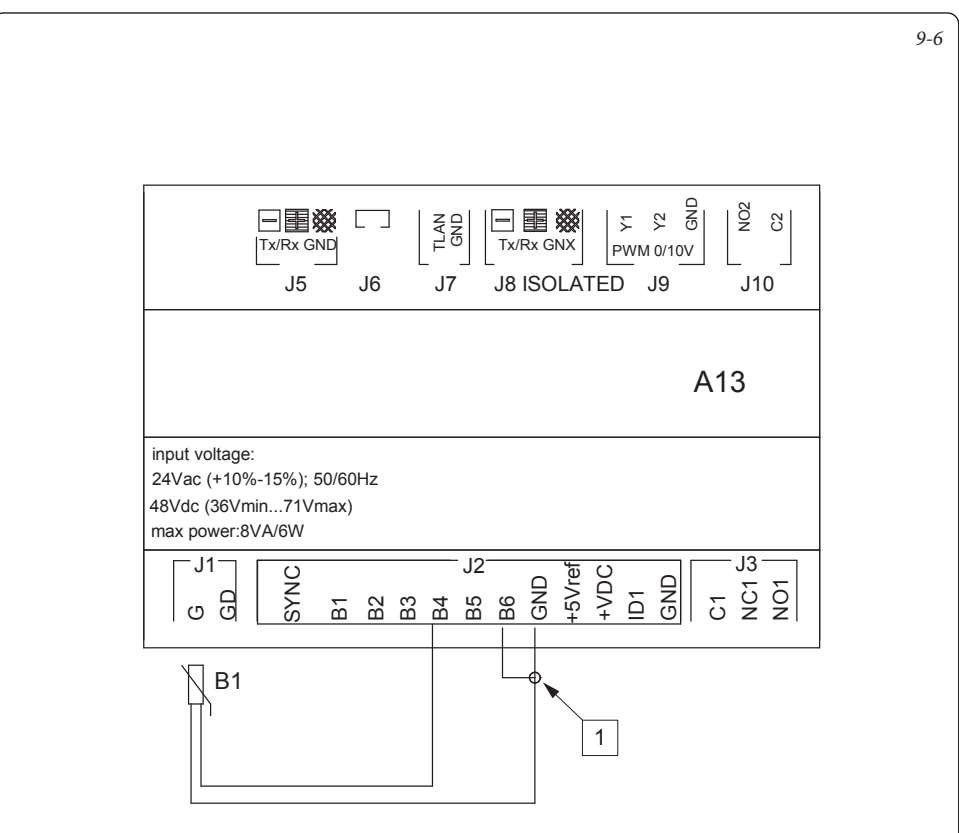

Opis:

- A3 Centralka systemu
- B1 Sonda wyjścia wspólnego
  - 1 Wejście do ogólnego alarmu kotła

# 9.7 CENTRALKA SYSTEMU - POŁĄCZENIE Z ELEKTRYCZNYM ELEMENTEM GRZEJNYM INTEGRACJI C.O.

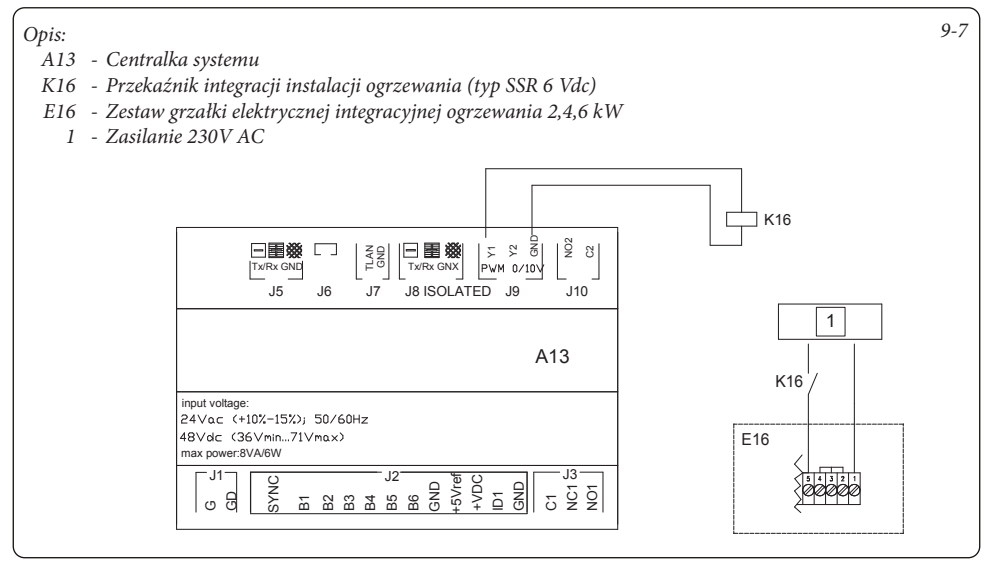

# 9.8 CENTRALKA SYSTEMU - POŁĄCZENIE Z ELEKTRYCZNYM ELEMENTEM GRZEJNYM INTEGRACJI W.U.

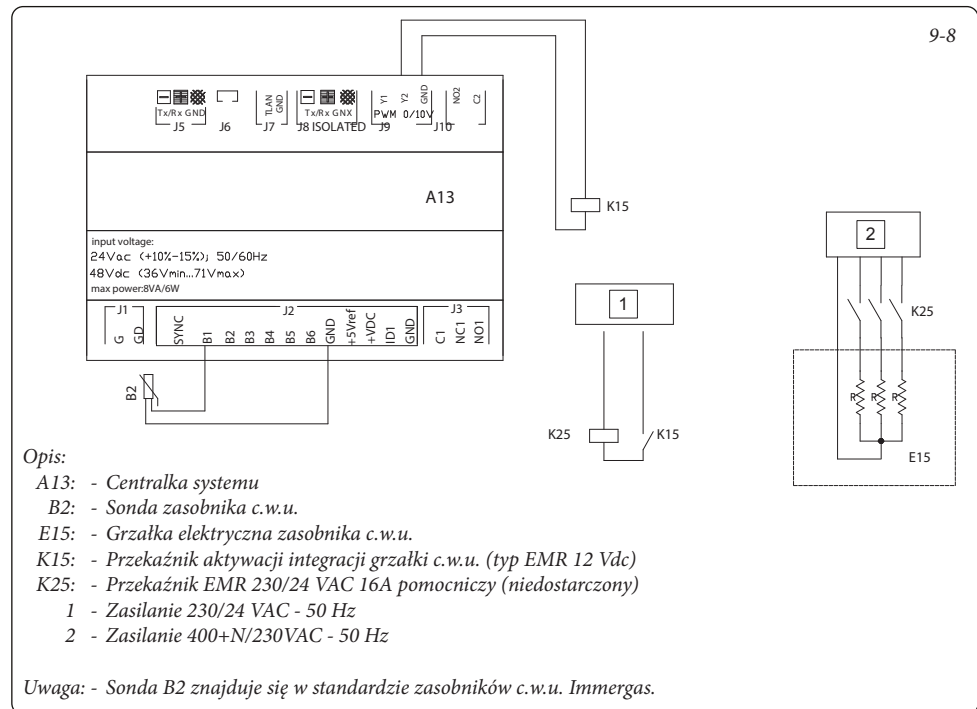

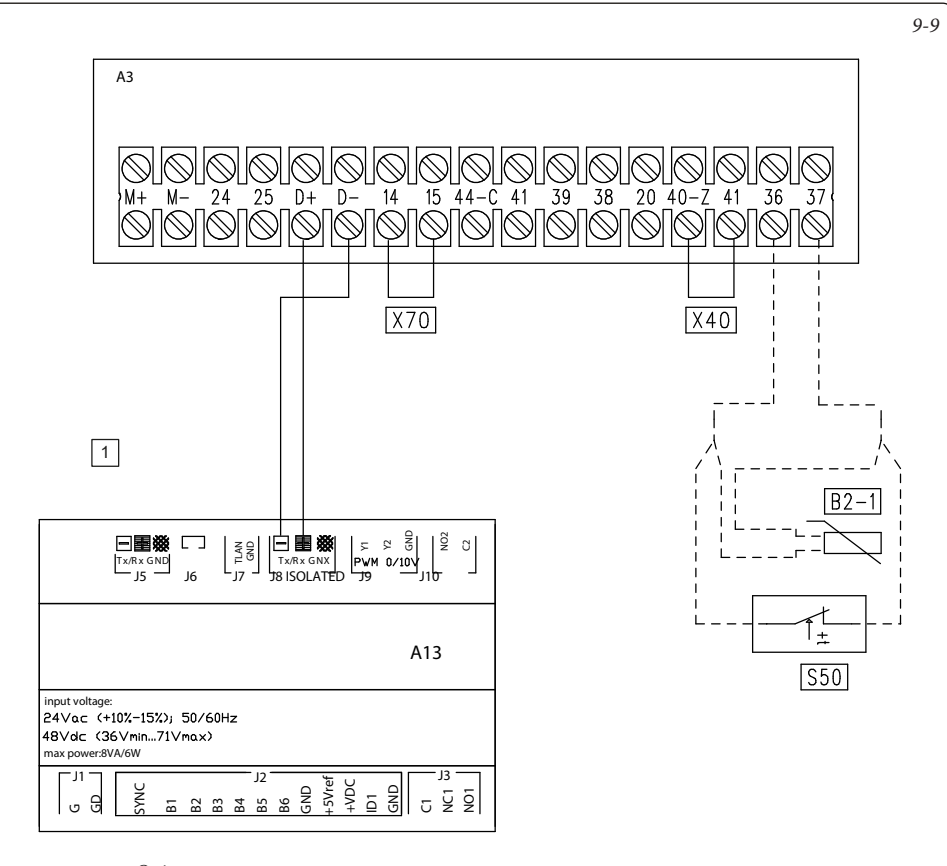

Opis:

- A3: Karty kotła
- A13 Centralka systemu
- B2-1: Sonda c.w.u.
- S50: Termostat c.w.u.
- X40: Mostek termostatu pokojowego
- X70: Mostek termostatu pokojowego niskiej temperatury
  - 1 Połączenie MODBUS kabla ekranowanego typu AWG 20/22

Uwaga: - W przypadku kotłów Victrix Superior 2022 komunikacja z operatorem musi być aktywowana w parametrze: Menu - Serwis - ModBus.

# 9.10 CENTRALKA SYSTEMU - POŁĄCZENIE Z VICTRIX EXTRA - VICTRIX EXTRA PLUS - VICTRIX MAIOR - VICTRIX MAIOR PLUS

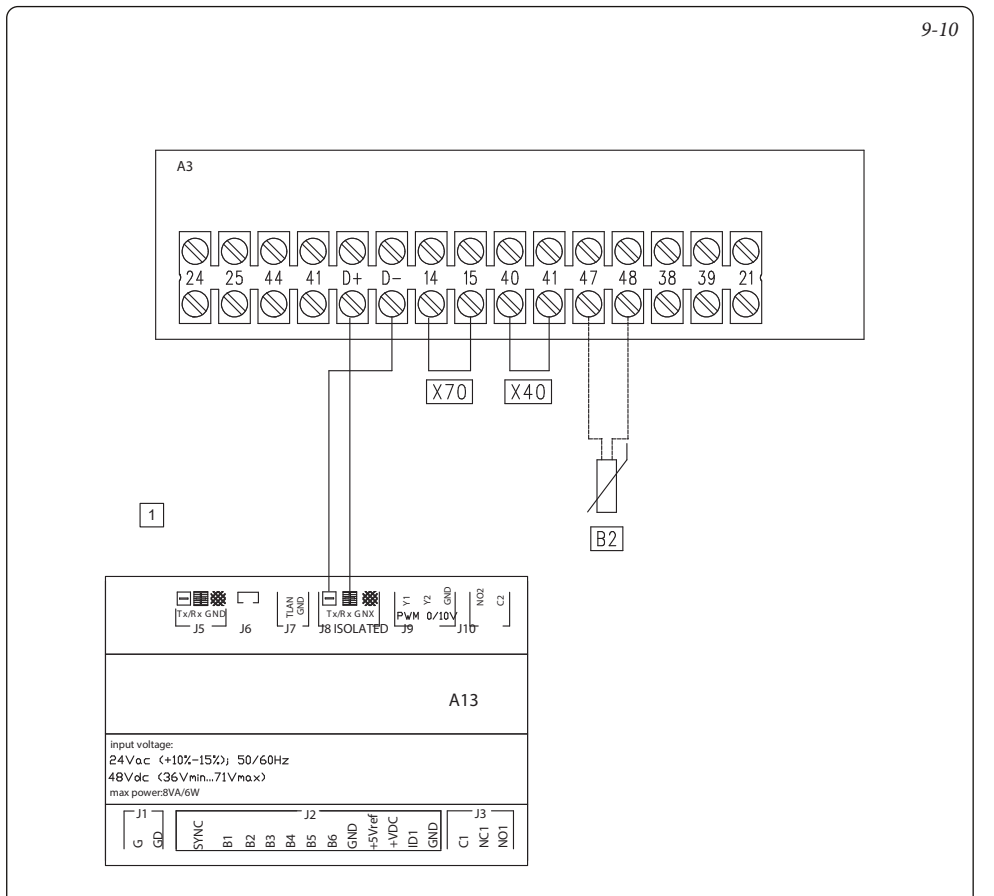

### Opis:

- A3 Karta kotła
- A13 Centralka systemu
- X40 Mostek termostatu pokojowego
- X70 Mostek termostatu bezpieczeństwa niskiej temperatury
- B2 Sonda c.w.u. kotła (tylko do wersji Plus)

1 - Połączenie MODBUS kabla ekranowanego typu AWG 20/22

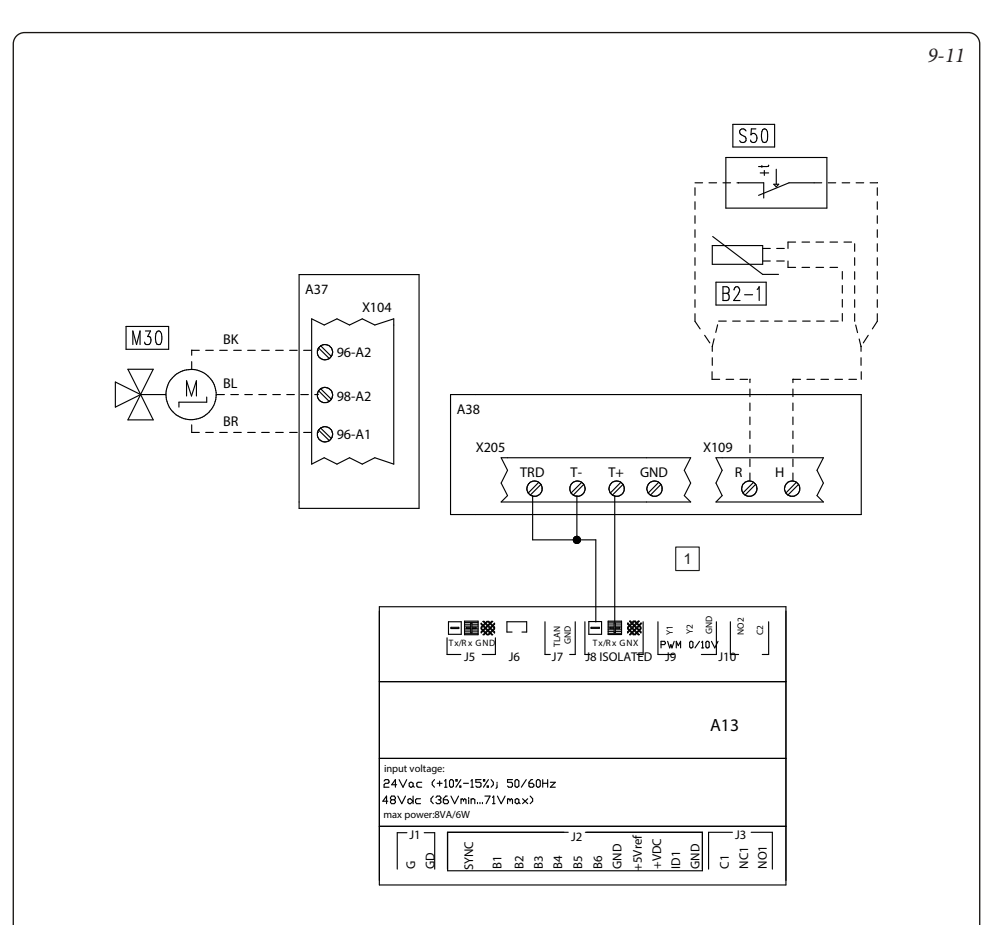

### Opis:

- A13 Centralka systemu
- A37 Płytka przyłączeń (obciążenia)
- A38 Płytka przyłączeń (sygnały)
- B2-1 Niezależna sonda c.w.u.
- S50 Niezależny termostat c.w.u.
- M30 Niezależny zawór trójdrożny c.w.u.
  - Połączenie MODBUS kabla ekranowanego typu AWG 20/22
- Uwagi: Informacje na temat konfiguracji przekaźnika można znaleźć w instrukcji obsługi Victrix Pro V2.

- Opis kodów kolorów:
  - BK Czarny
  - BL Niebieski
  - BR Brązowy

### 9.12 CENTRALKA SYSTEMU - POŁĄCZENIE Z KOTŁEM ZA POMOCĄ KARTY ELEKTRONICZNEJ MODBUS RS-485

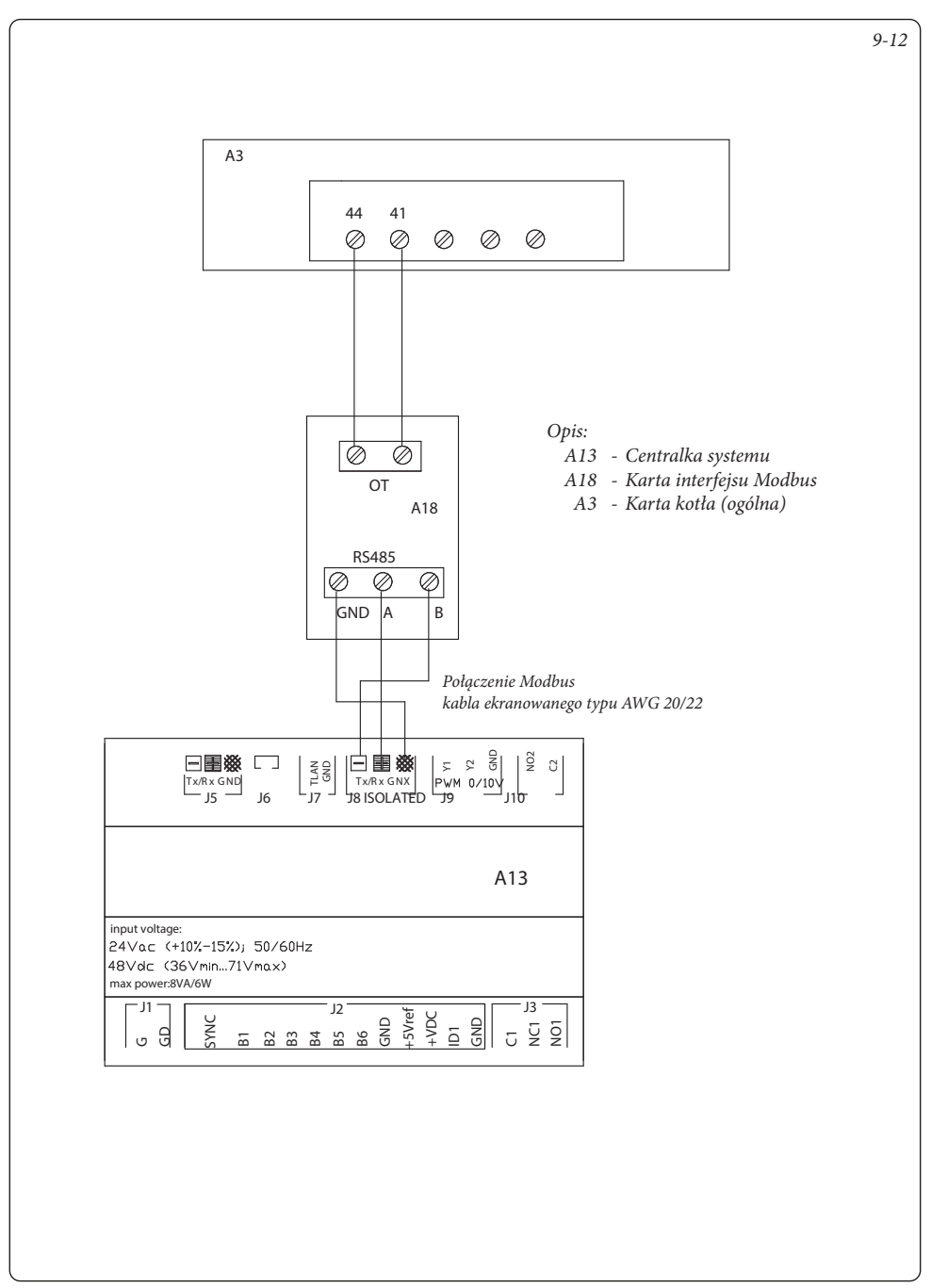

### 9.13 CENTRALKA SYSTEMU - POŁĄCZENIE Z KOTŁAMI HERCULES CONDENSING ERP, HERCULES MINI CONDENSING ERP I ARES CONDENSING 32 ERP PRZEZ WEJŚCIE SONDA ZEWNĘTRZNEJ

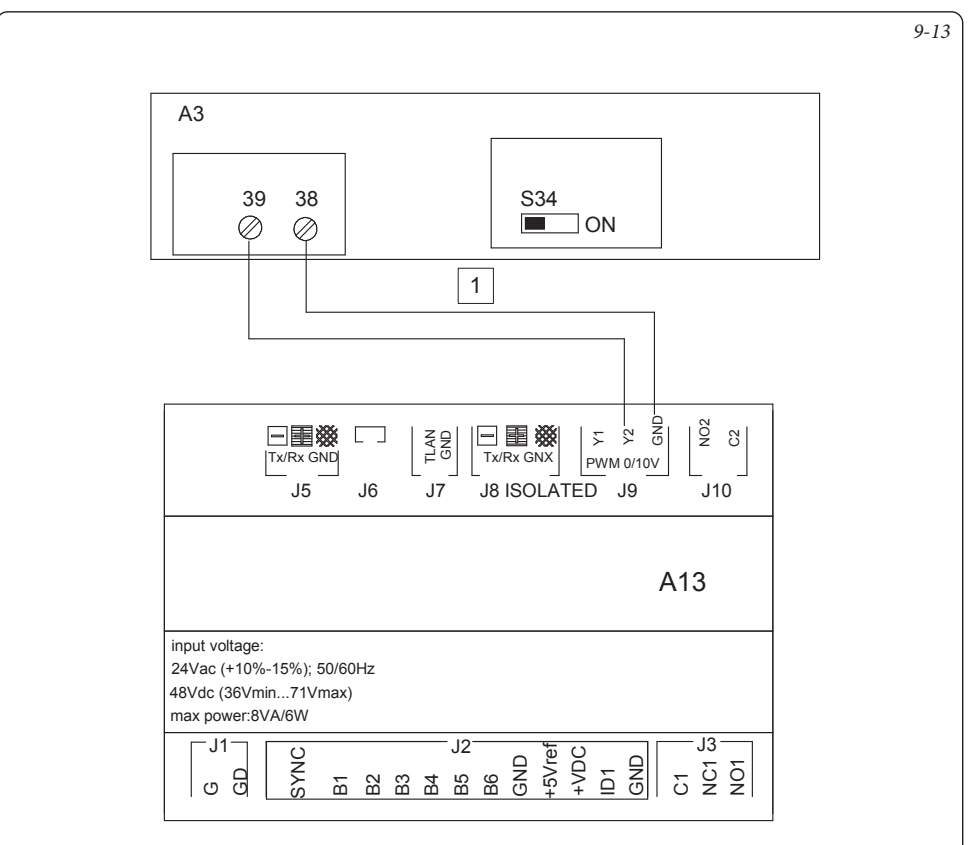

Opis:

- A13 Centralka systemu
- A3 Karta kotła
  - 1 Przekrój kabli  $\geq 1 mm^2$
- Uwagi: Ustawić przełącznik S34 w pozycji OFF, aby umożliwić połączenie z centralką systemu.
  - W menu konfiguracji, po ustawieniu przełącznika S34 = OFF, ustawić parametr "DOD. S. ZEW." = "CE".
  - Usunąć mostek TP "X40", jeśli jest obecny, na zaciskach 40 - 41 płyty kotła.

### 9.14 CENTRALKA SYSTEMU - POŁĄCZENIE Z VICTRIX PRO PRZEZ WEJŚCIE 0-10 V I TERMOSTAT W.U.

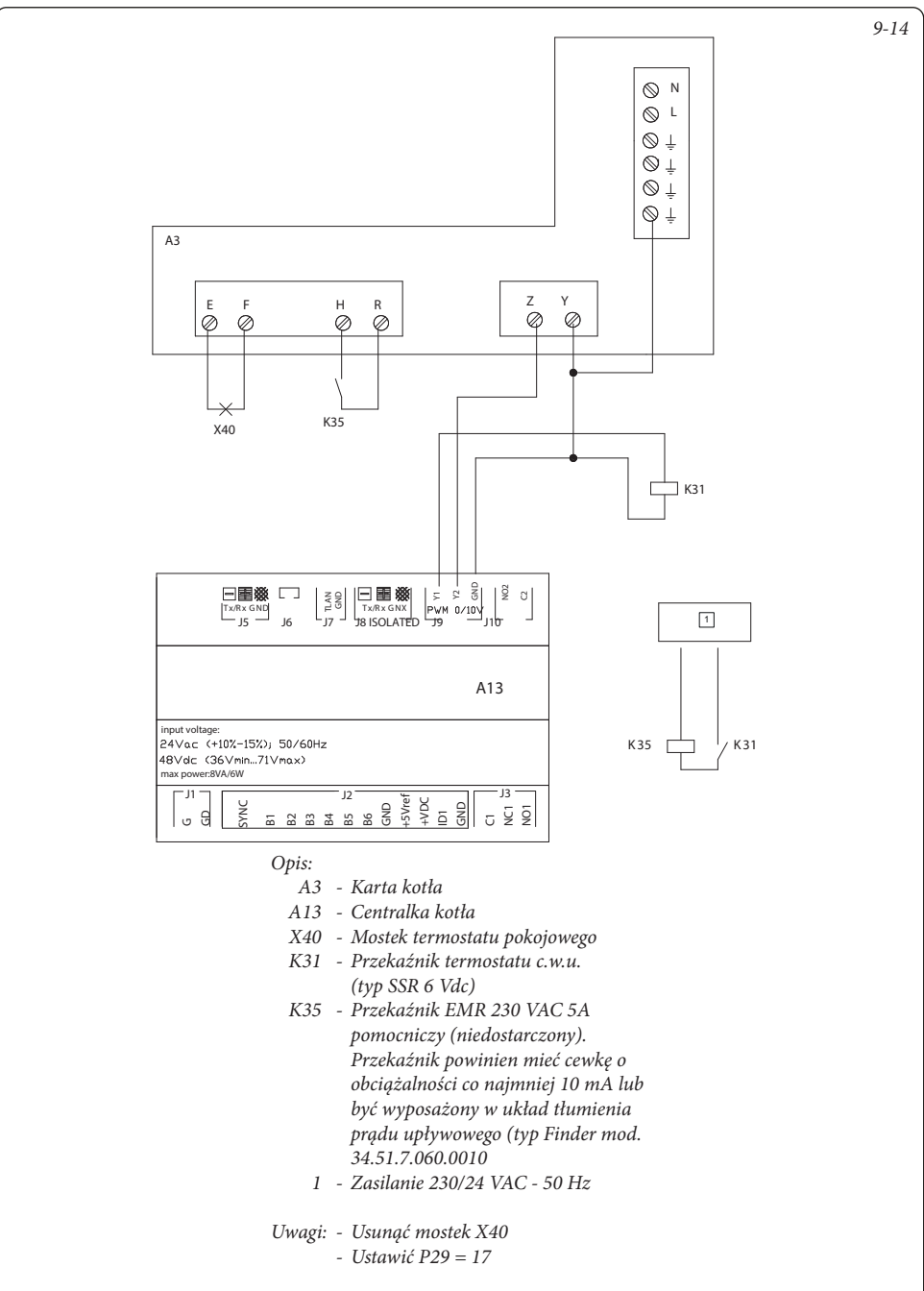

### 9.15 CENTRALKA SYSTEMU - POŁĄCZENIE Z KOTŁEM PRZEZ WEJŚCIE TA

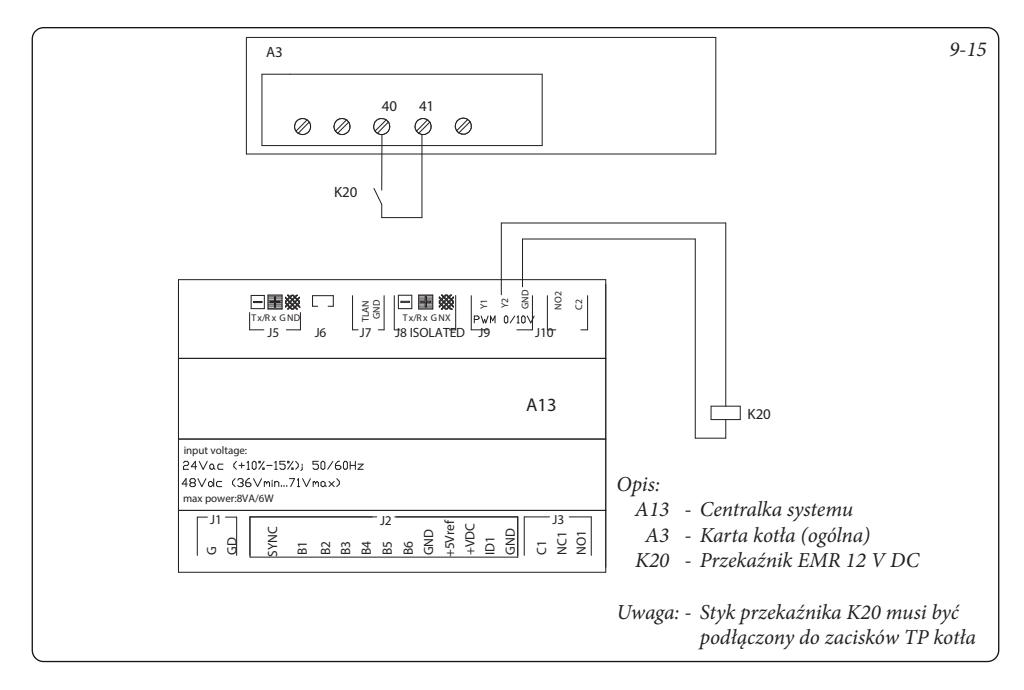

### 9.16 CENTRALKA SYSTEMU - POŁĄCZENIE Z SYGNAŁEM ALARMOWYM KOTŁA

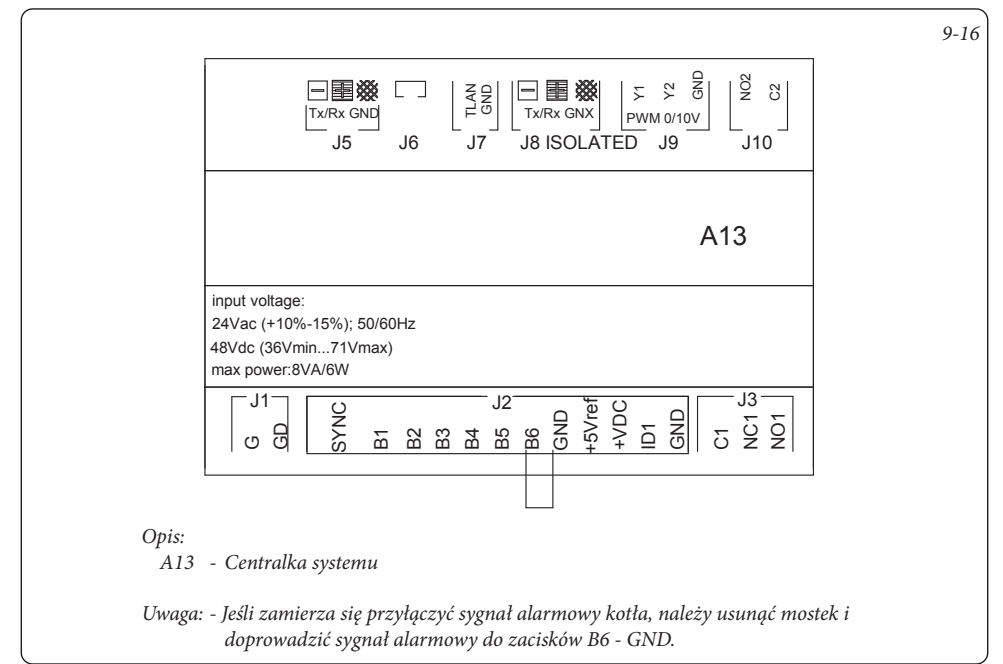

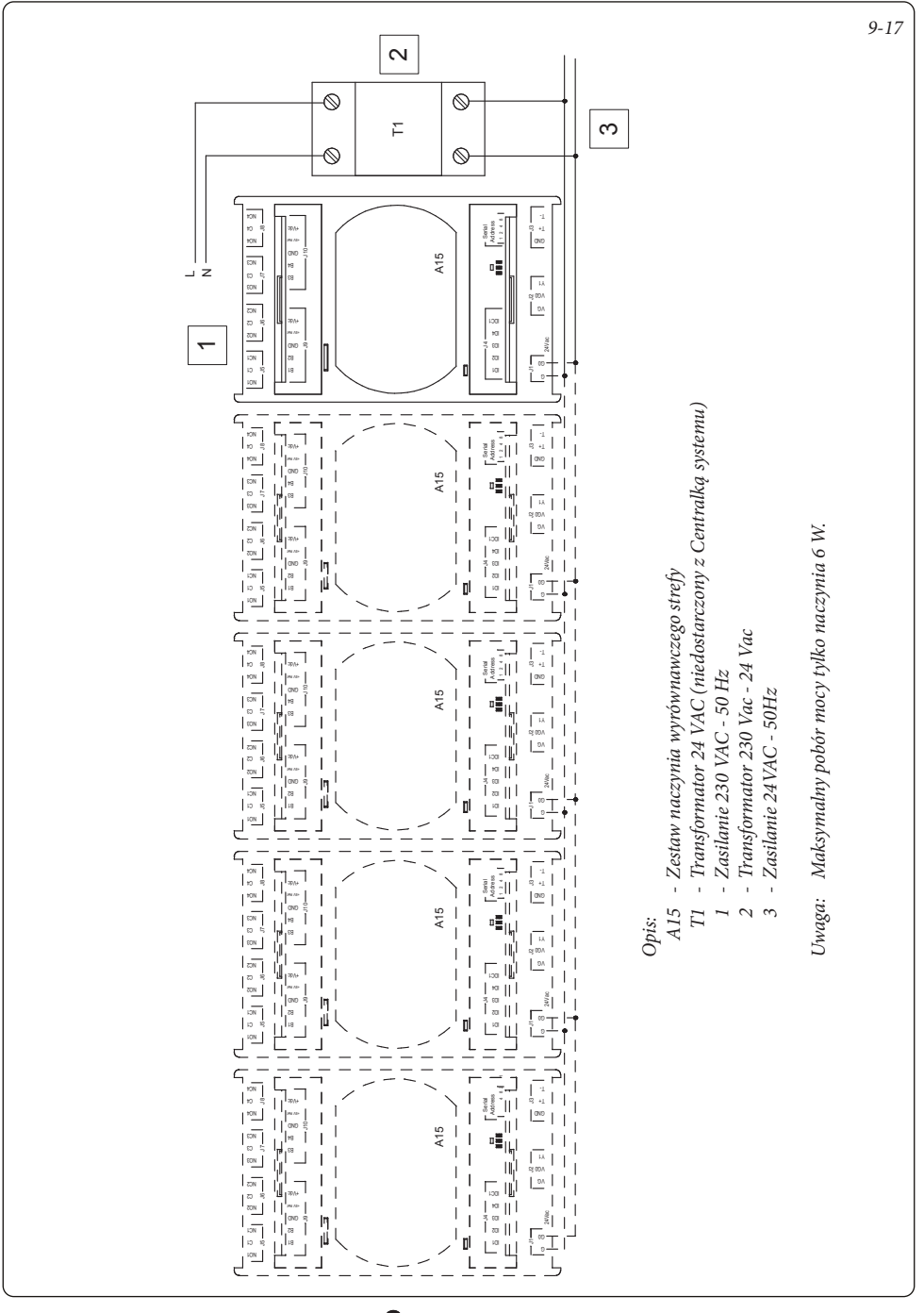

### 9.17 CENTRALKA SYSTEMU - POŁĄCZENIE ZASILANIA Z ROZSZERZENIAMI
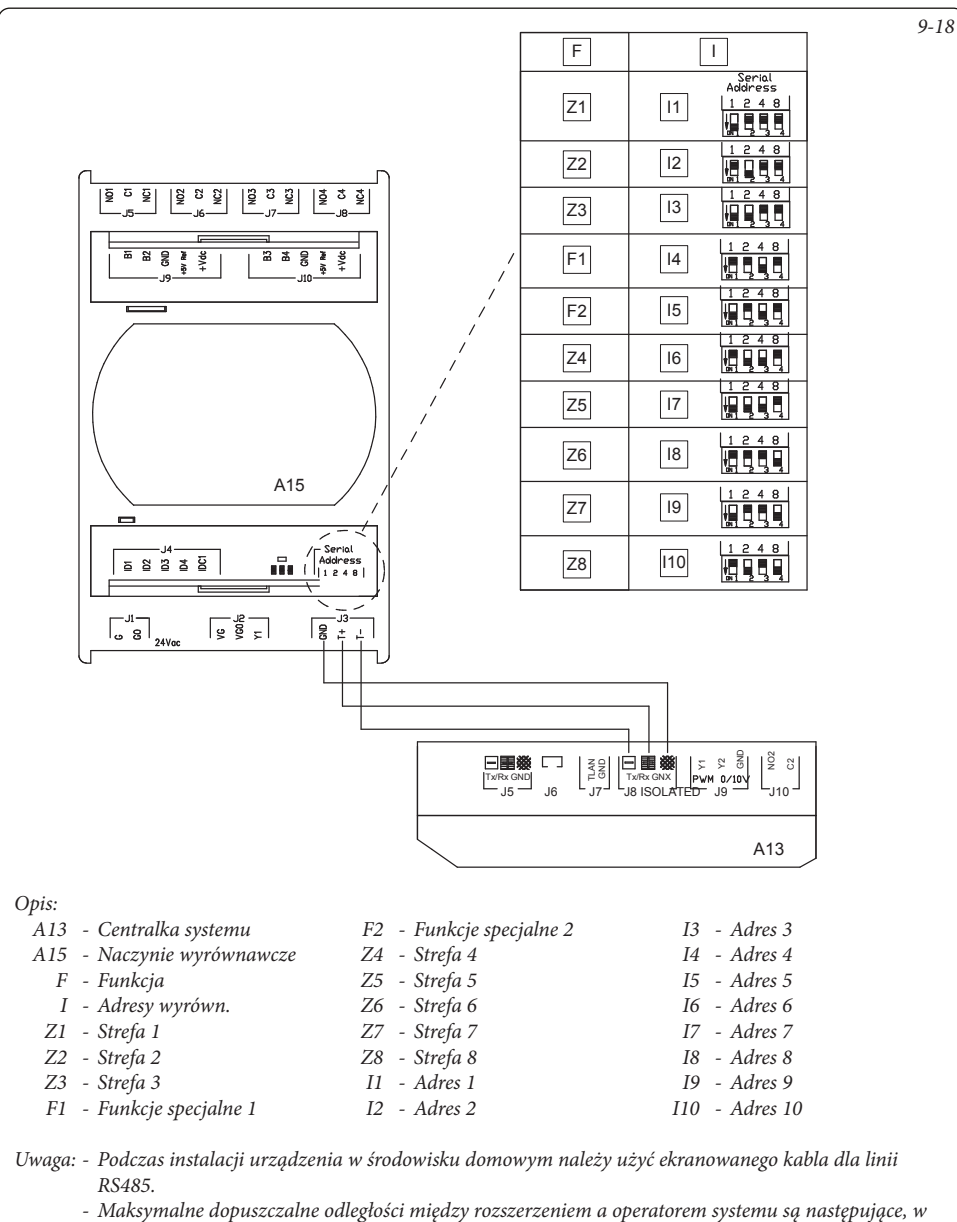

- zależności od typu i rezystancji kabla:
- Z kablem telefonicznym o rezystancji  $\leq$  0,14 (W/m) maks. odległość 600 m.
- Z kablem telefonicznym o rezystancji  $\leq$  0,25 (W/m) maks. odległość 400 m.
- Z kablem ekranowym AWG24 z opornikiem  $\leq$  0,078 (W/m) maks. odległości 600 m.

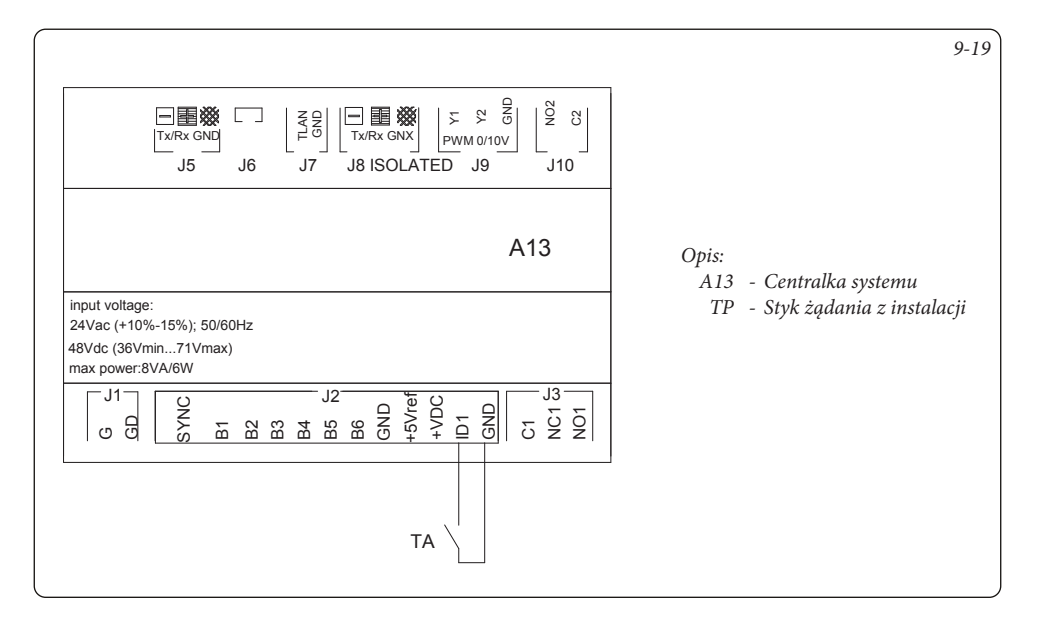

### 9.20 CENTRALKA SYSTEMU - POŁĄCZENIE TRÓJDROŻNE KOTŁA

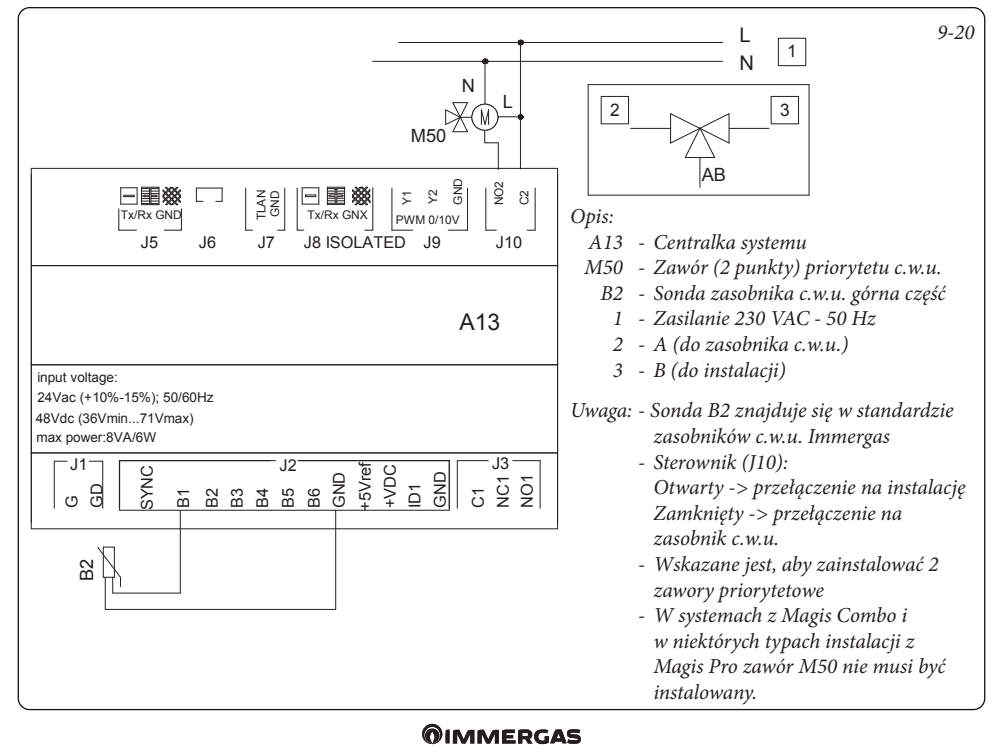

### 9.21 CENTRALKA SYSTEMU - POŁĄCZENIE POMPY OBIEGOWEJ STREFY WYRÓWNAWCZEJ

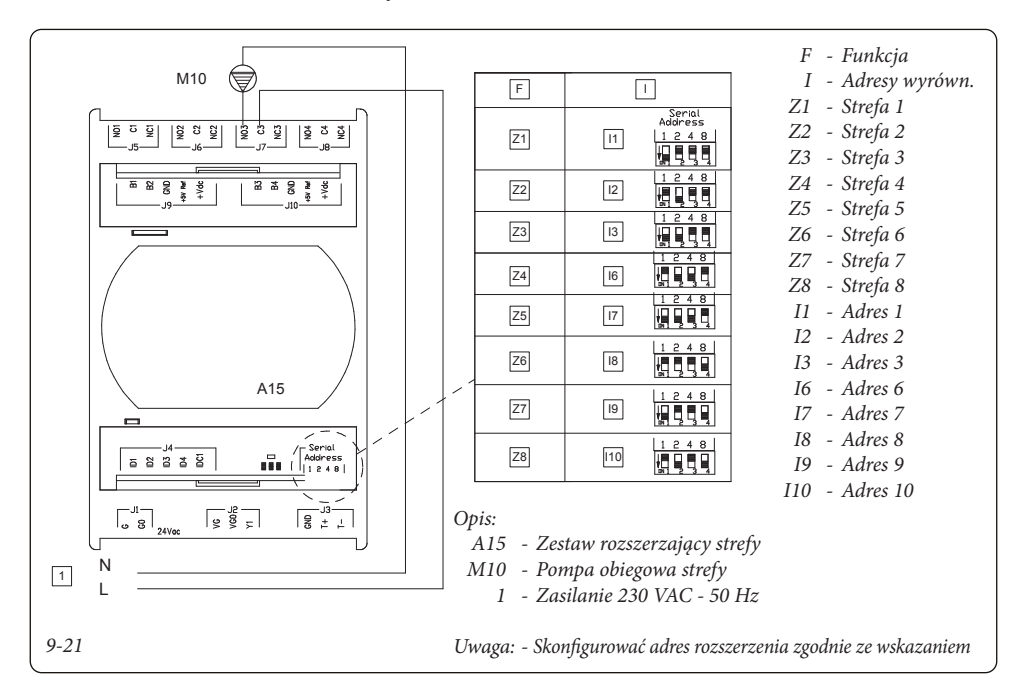

### 9.22 CENTRALKA SYSTEMU - POŁĄCZENIE SONDY ZASILANIA STREFY WYRÓWNAWCZEJ.

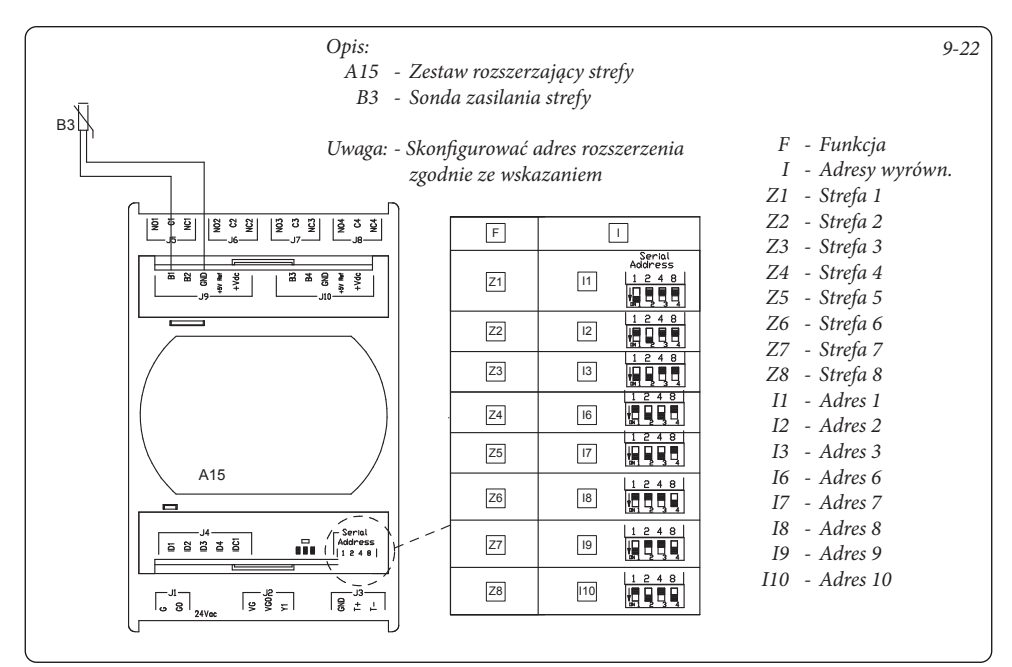

### 9.23 CENTRALKA SYSTEMU - POŁĄCZENIE ZAWORU MIESZAJĄCEGO STREFY WYRÓWNAWCZEJ

| ② K M M31 |    |         |
|-----------|----|---------|
|           |    |         |
|           |    |         |
|           |    |         |
|           | Z1 | Address |
|           | Z2 |         |
|           | Z3 |         |
|           | Z4 |         |
| A15       | Z5 |         |
|           | Z6 |         |
|           | Z7 | 1248    |
|           | Z8 |         |
| 1 L       |    |         |

### Opis:

9-23

- A15 Zestaw rozszerzający strefy
- M31 Zawór mieszający strefy
  - 1 Zasilanie 230 VAC 50 Hz
  - 2 Otwiera
  - 3 Zamyka
- Uwaga: Skonfigurować adres rozszerzenia zgodnie ze wskazaniem

- F Funkcja
- I Adresy wyrówn.
- Z1 Strefa 1
- Z2 Strefa 2
- Z3 Strefa 3
- Z4 Strefa 4
- Z5 Strefa 5
- Z6 Strefa 6
- Z7 Strefa 7
- Z8 Strefa 8
- 11 Adres 1 12 - Adres 2
- 12 Aares 2 13 - Adres 3
- 13 Adres 3 16 - Adres 6
- 10 Adres 0 17 - Adres 7
- 18 Adres 8
- 19 Adres 9
- I10 Adres 10

### 9.24 CENTRALKA SYSTEMU - POŁĄCZENIE Z TERMOSTATAMI POKOJOWYMI STREFY

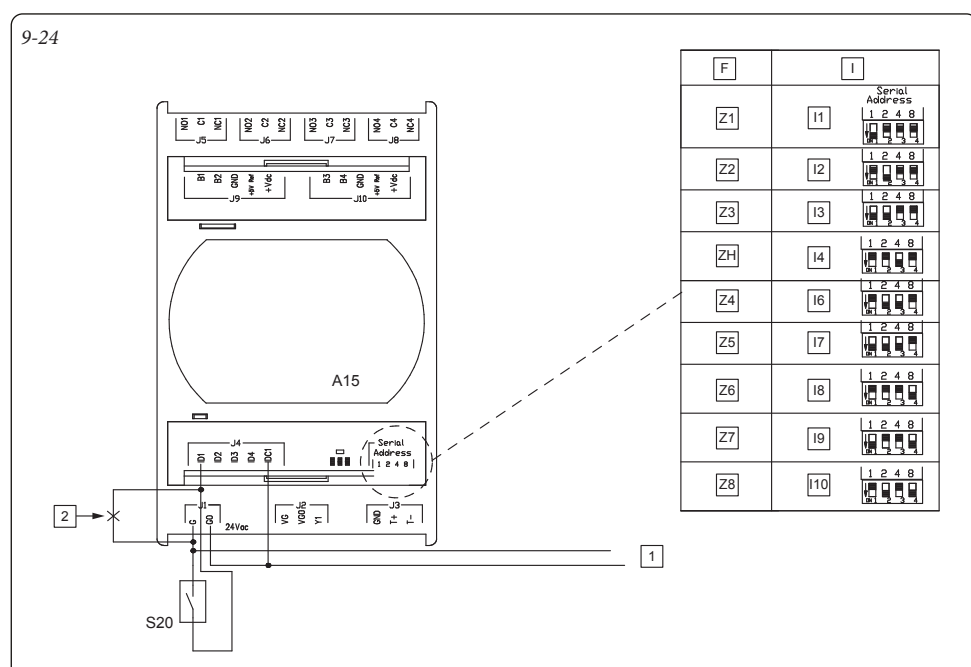

### Opis:

- A15: Zestaw naczynia wyrównawczego strefy
- S20 Termostat pokojowy strefy lub styk bezpotencjałowy z żądania
  - 1 Zasilanie 24VAC 50Hz
  - 2 Usunąć ewentualny mostek ID1-G do połączenia TP
  - F Funkcja
  - I Adresy wyrówn.
- Z1 Strefa 1
- Z2 Strefa 2
- Z3 Strefa 3
- Z4 Strefa 4
- Z5 Strefa 5
- Z6 Strefa 6
- Z7 Strefa 7
- Z8 Strefa 8
- I1 Adres 1
- I2 Adres 2
- I3 Adres 3
- I6 Adres 6
- I7 Adres 7
- I8 Adres 8
- 19 Adres 9
- 110 Adres 10

Uwaga: - Skonfigurować adres rozszerzenia zgodnie ze wskazaniem.

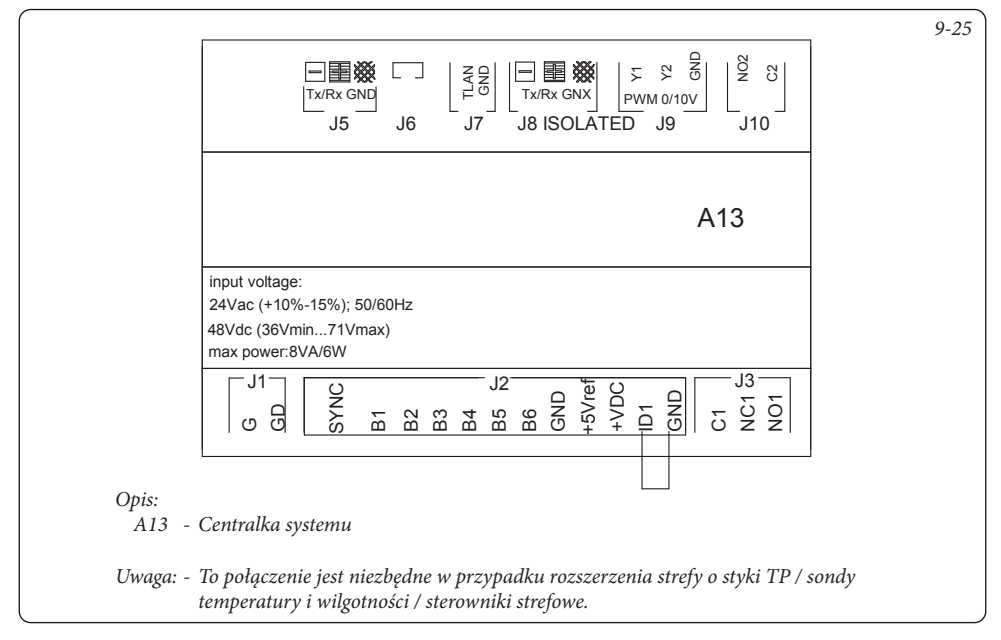

#### CENTRALKA SYSTEMU - POŁĄCZENIE Z HUMIDISTATEM 9.26

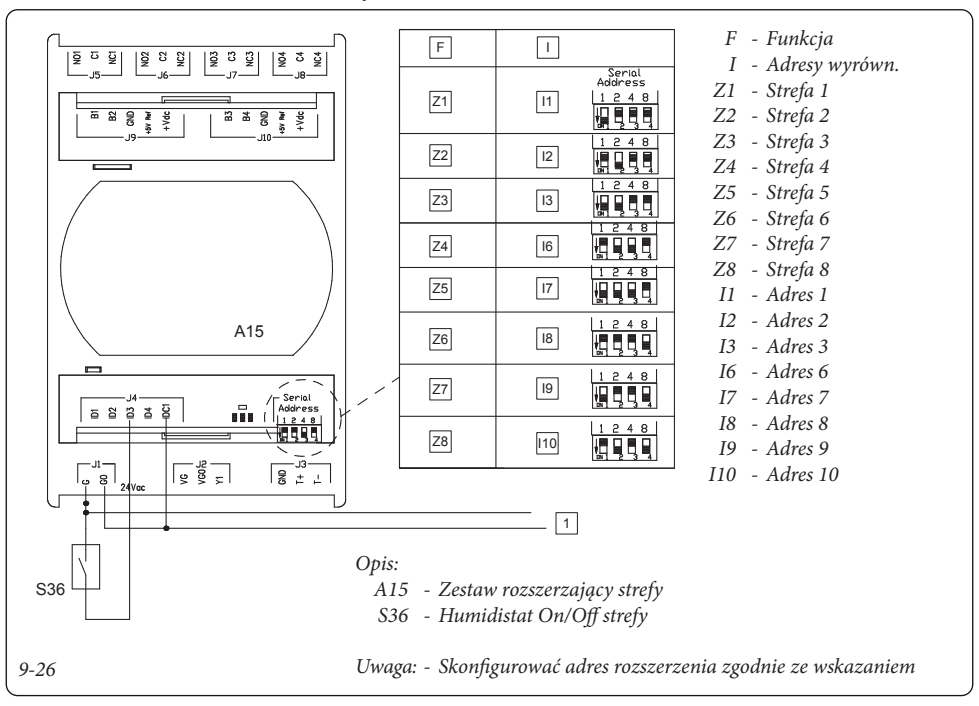

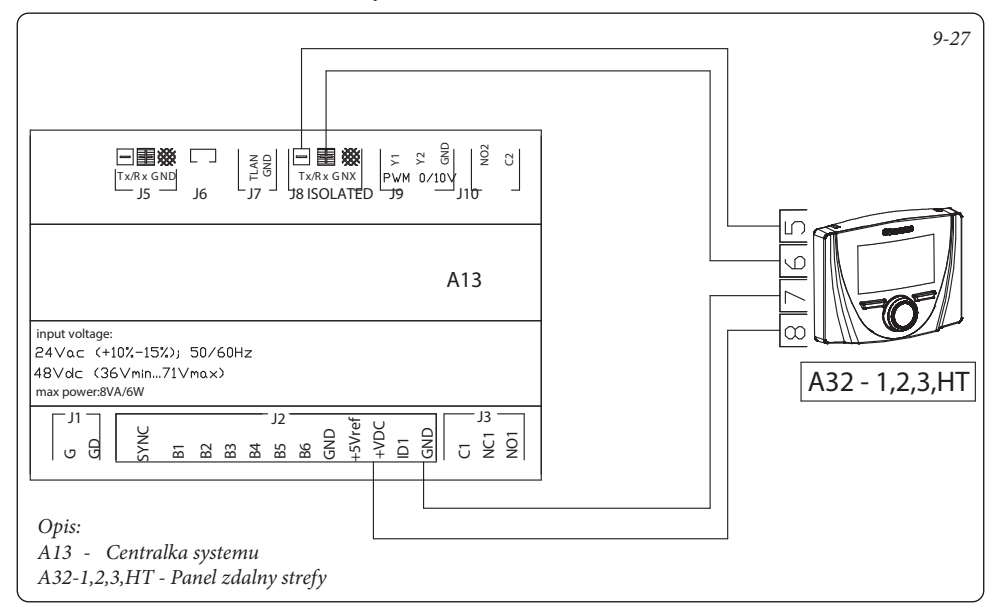

### 9.28 CENTRALKA SYSTEMU - POŁĄCZENIE Z SONDĄ TEMPERATURY I WILGOTNOŚCI

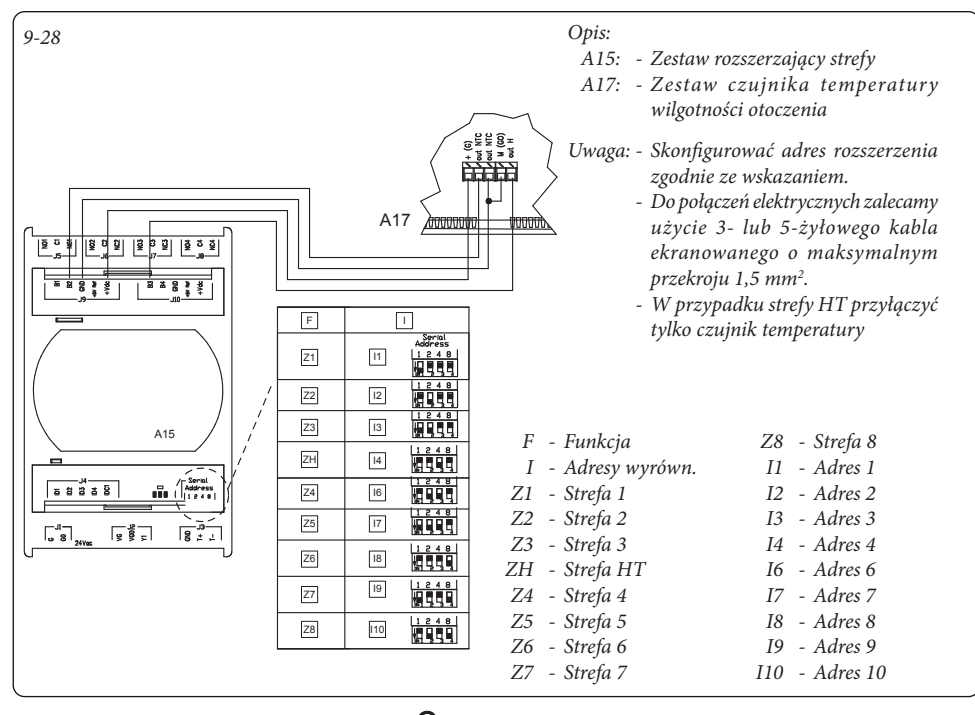

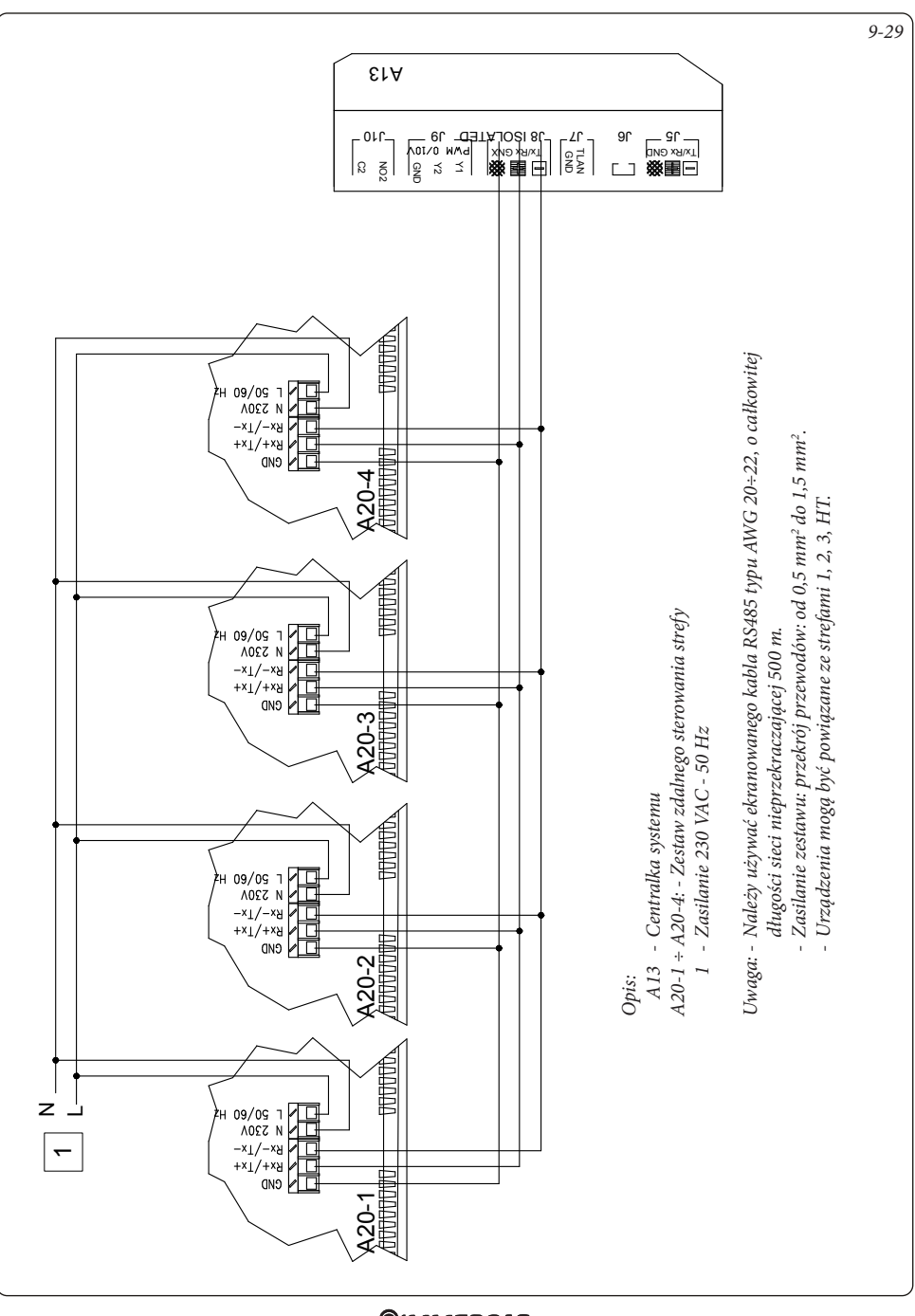

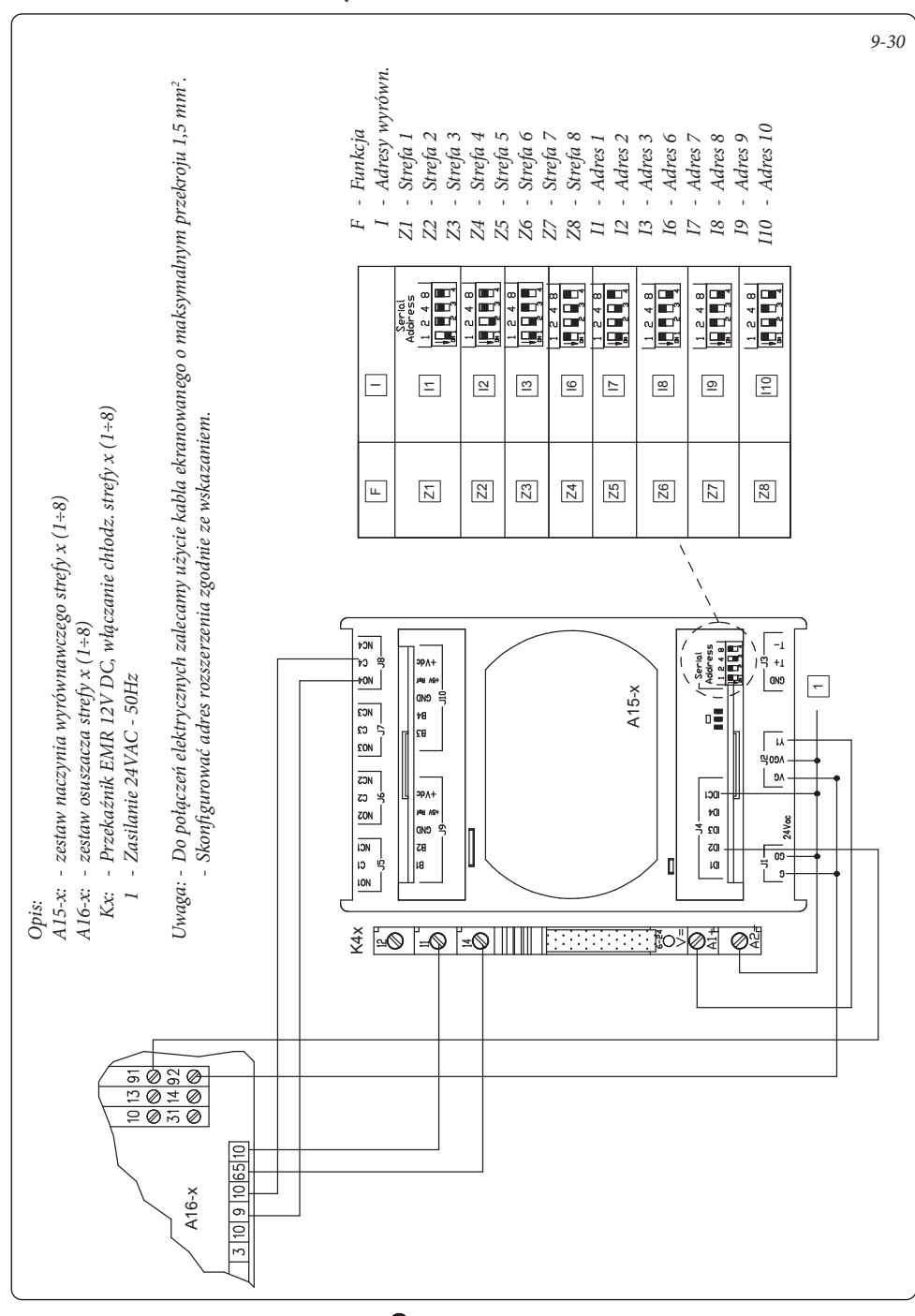

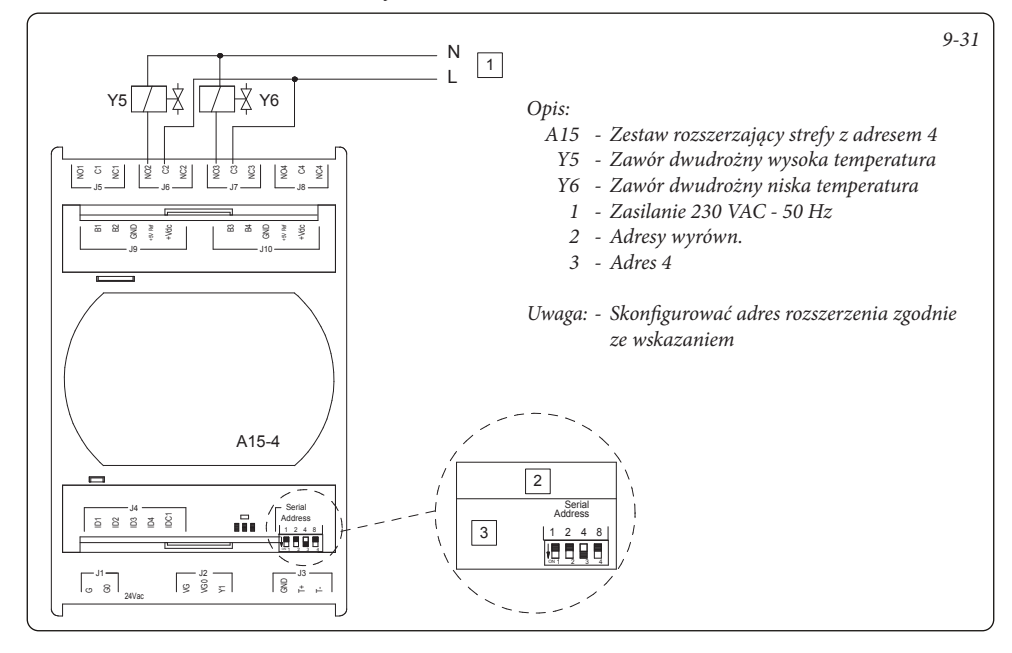

### 9.32 CENTRALKA SYSTEMU - POŁĄCZENIE TRÓJDROŻNE LATO/ZIMA

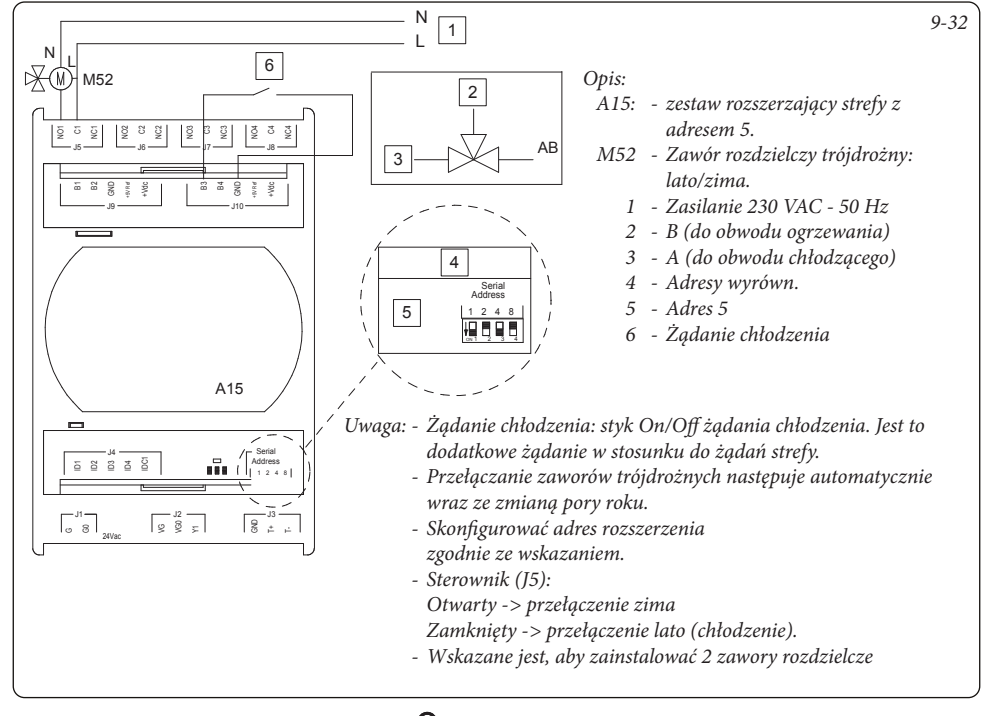

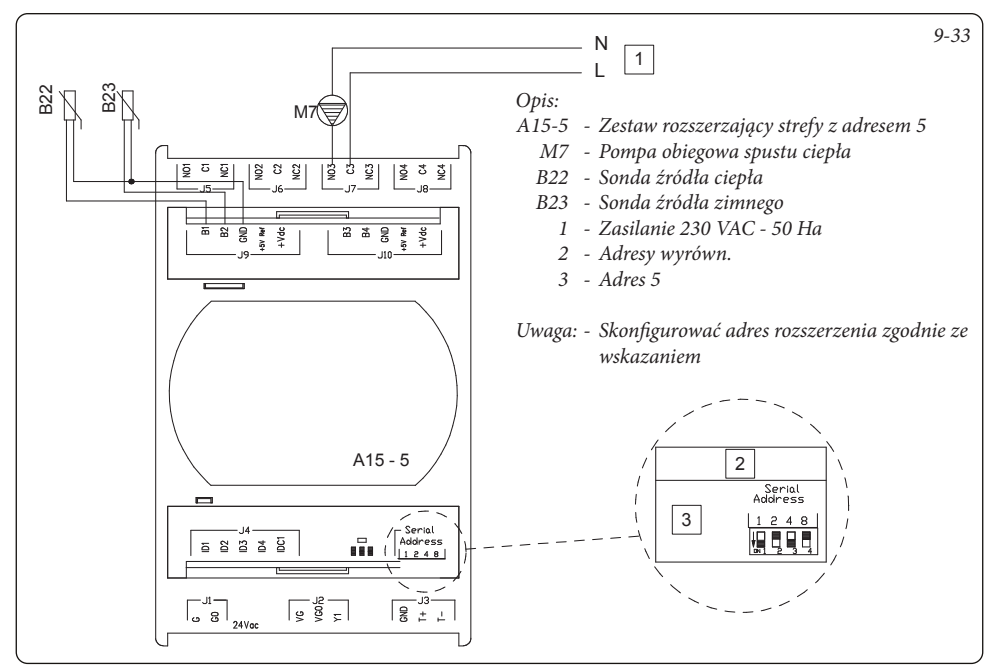

9.34 CENTRALKA SYSTEMU - POŁĄCZENIE Z RECYRKULACJĄ W.U.

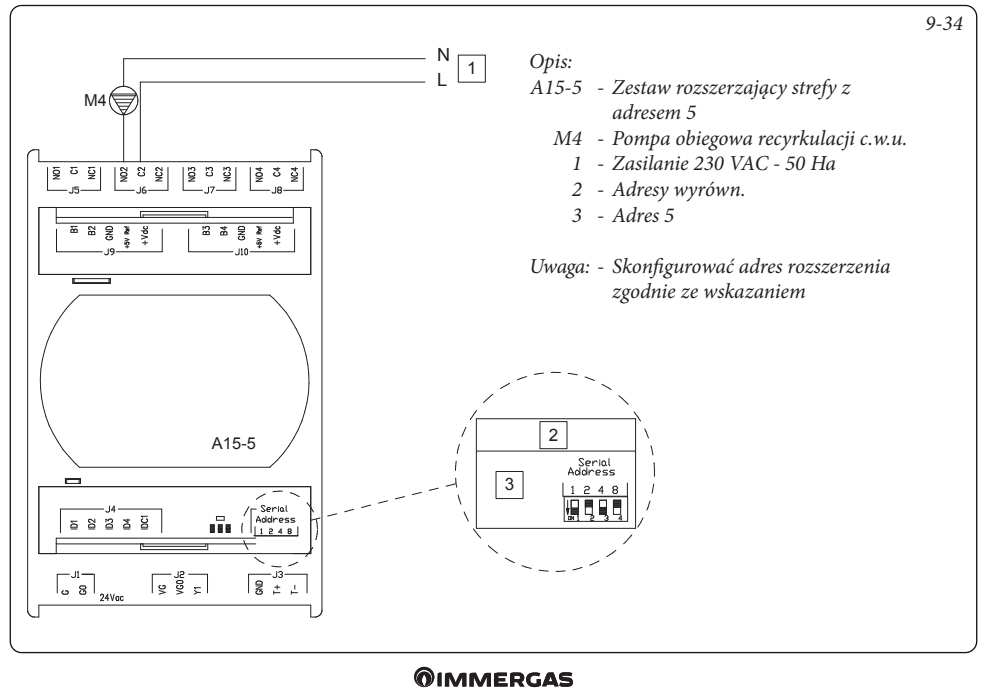

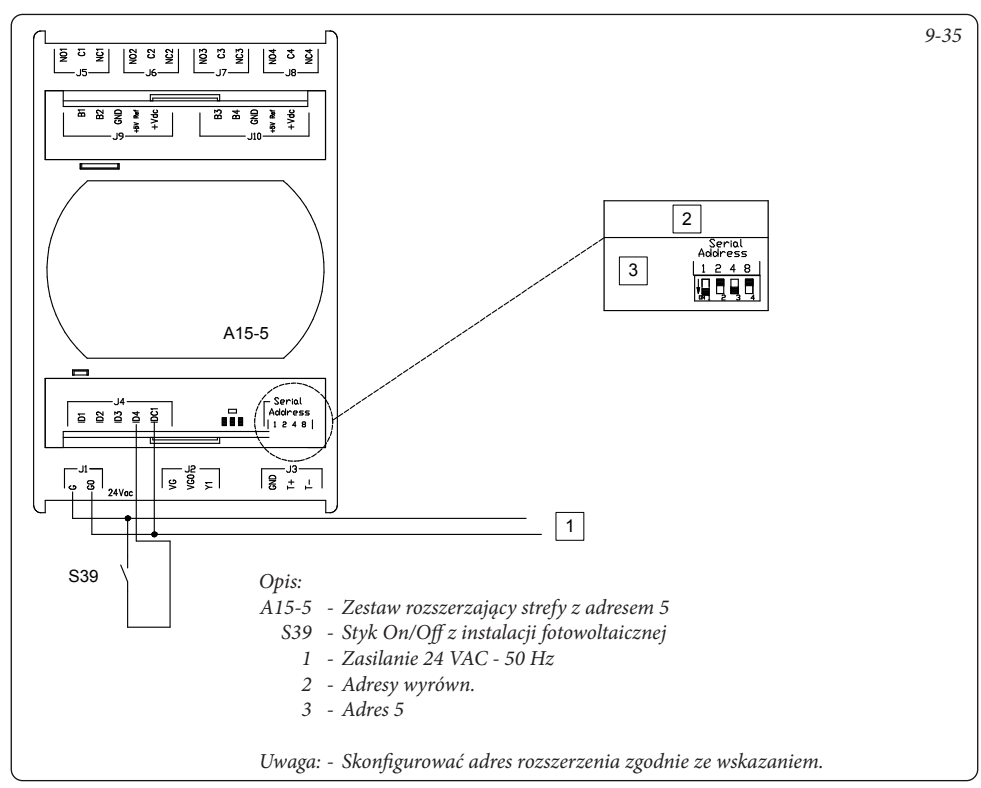

### 9.36 CENTRALKA SYSTEMU - POŁĄCZENIE Z DOMINUS

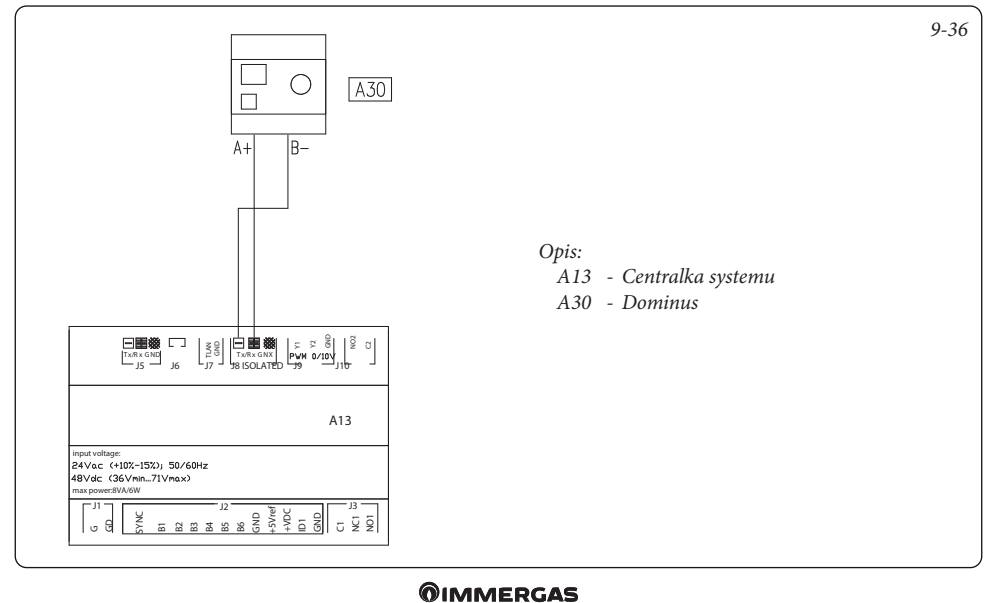

## 9.37 CENTRALKA SYSTEMU - POŁĄCZENIE Z SYSTEMEM AUTOMATYKI DOMOWEJ Z SYGNAŁAMI CYFROWYMI

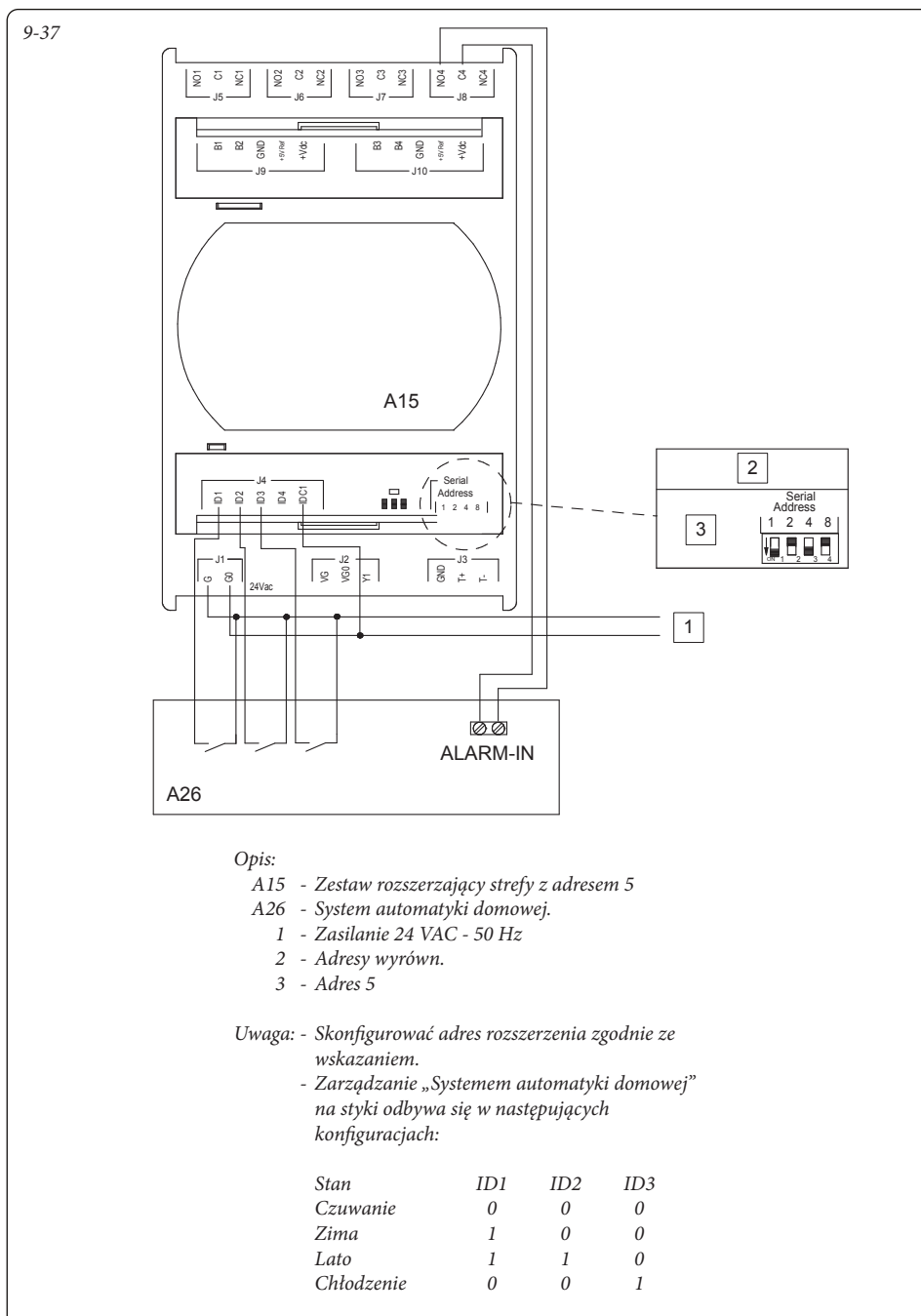

### 9.38 CENTRALKA SYSTEMU - POŁĄCZENIE Z SYSTEMEM AUTOMATYKI DOMOWEJ Z PROTOKOŁEM KOMUNIKACYJNYM

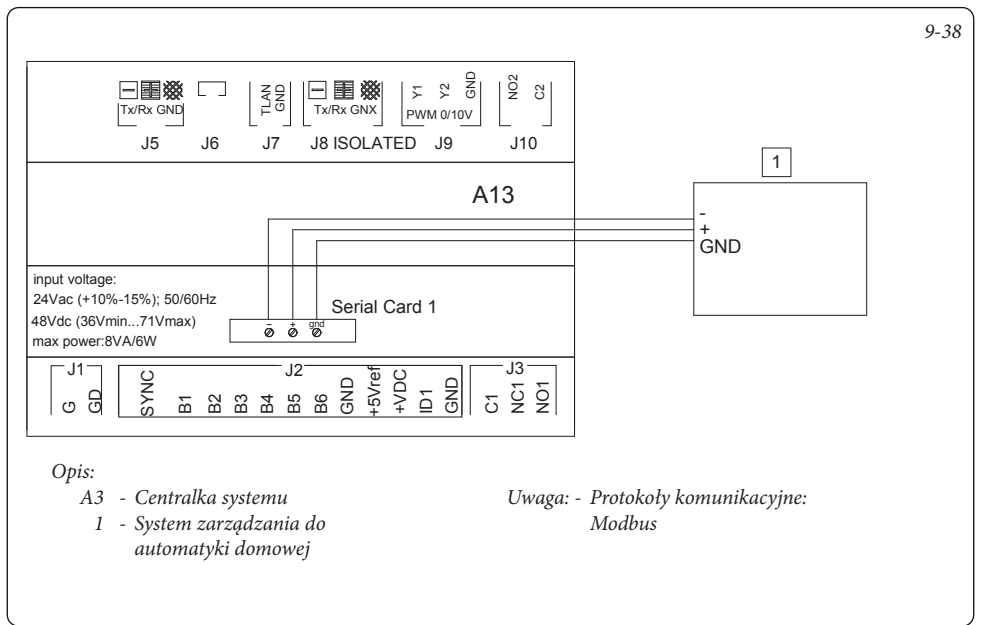

### 9.39 CENTRALKA SYSTEMU - POŁĄCZENIE Z DIALEREM TELEFONICZNYM

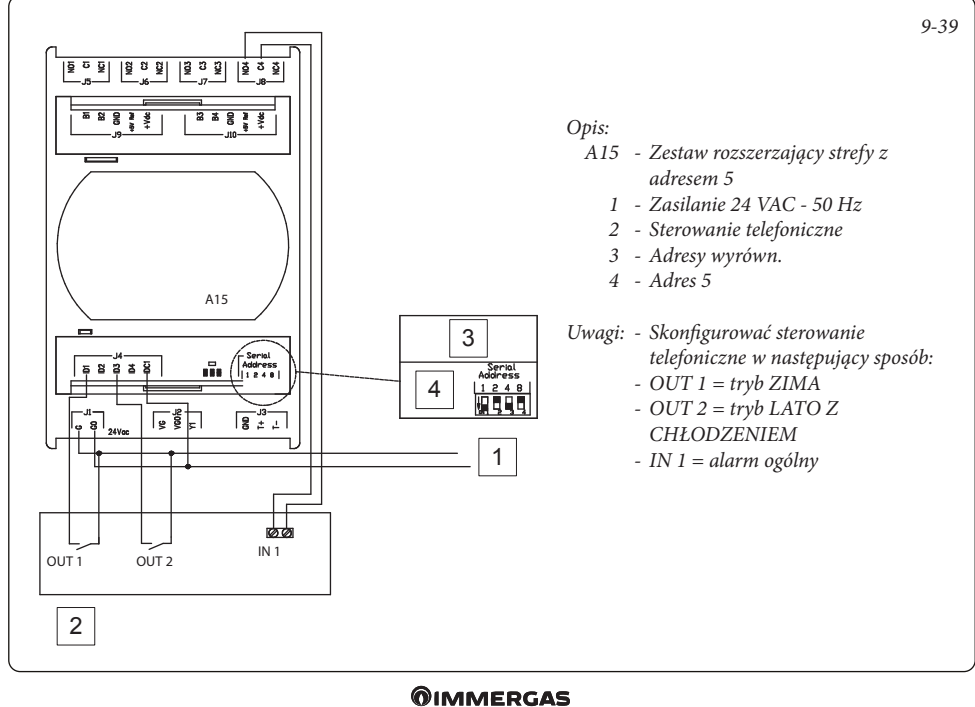

#### 9.40 CENTRALKA SYSTEMU - POŁĄCZENIE Z WKŁADEM KOMINKOWYM

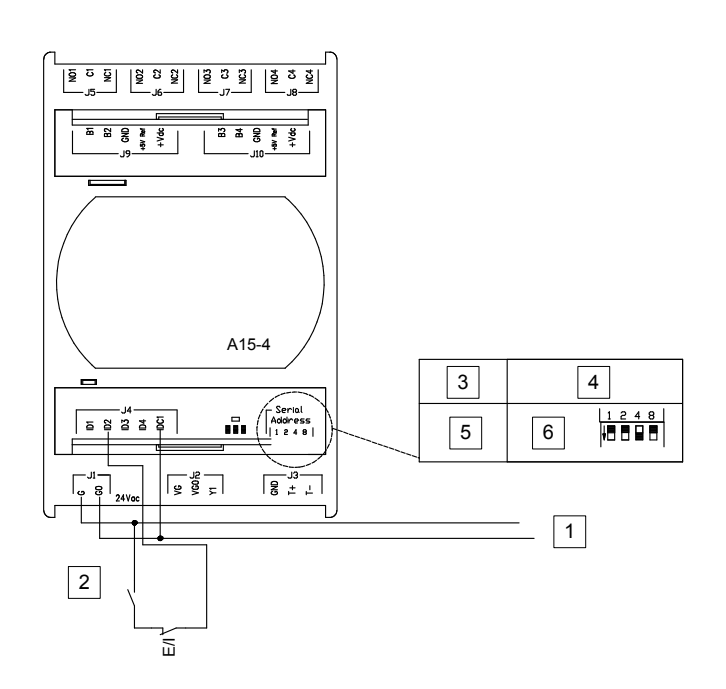

9-40

### Opis:

- A15-4: Zestaw rozszerzający strefy z adresem 4
  - 1 Zasilanie 24 VAC 50 Hz
  - 2 Wkład kominkowy
  - 3 Funkcja
  - 4 Adresy wyrówn.
  - 5 Funkcje specjalne 1
  - 6 Adres 4

WKŁAD KOMINKOWY: -Styk On/Off z wkładu kominkowego.

E/I: - Wyłącznik ręczny przełączania przy chłodzeniu

Uwaga: - Skonfigurować adres rozszerzenia zgodnie ze wskazaniem.

 Wkład kominkowy: styk na wejściu do wyłączania generatorów podczas działania wkładu kominkowego. Jeśli styk się zamknie, pompa ciepła, kocioł/ grzałki pozostaną w trybie czuwania.
 Ręczny przełącznik chłodzenia jest stykiem normalnie zamkniętym, który po przełączeniu systemu w tryb chłodzenia musi być otwarty, aby uniknąć zablokowania aktywacji pompy ciepła w trybie chłodzenia i c.w.u.

### 9.41 CENTRALKA SYSTEMU - POŁĄCZENIE SONDĄ BUFORA

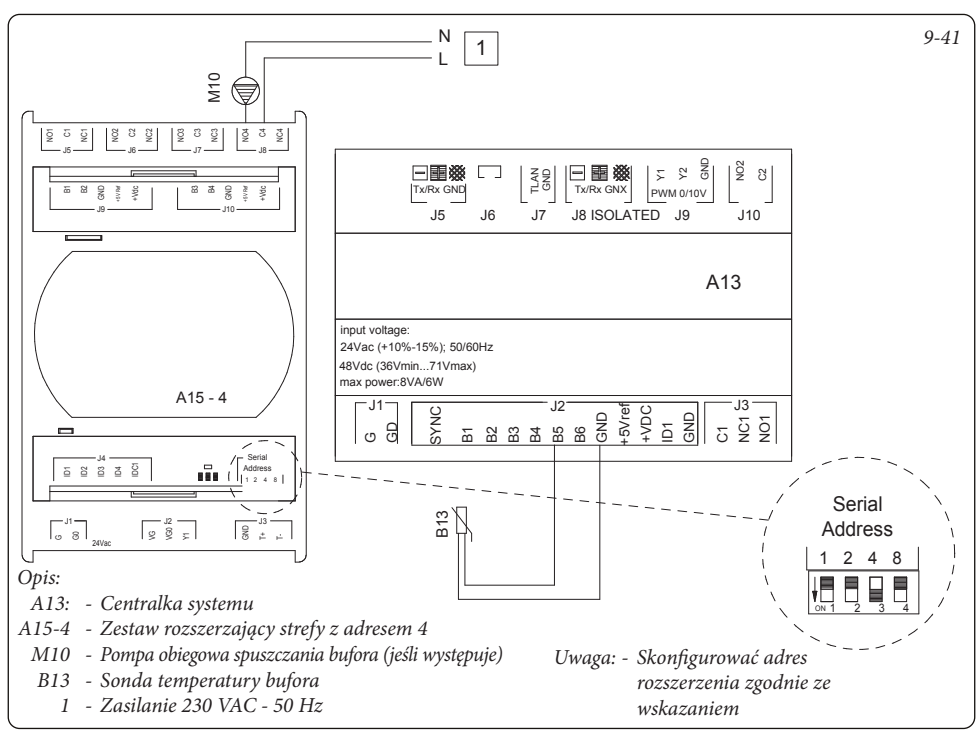

### 9.42 CENTRALKA SYSTEMU - POŁĄCZENIE TRÓJDROŻNE OGRZEWANIA/CHŁODZENIA W SYSTEMACH Z BUFOREM.

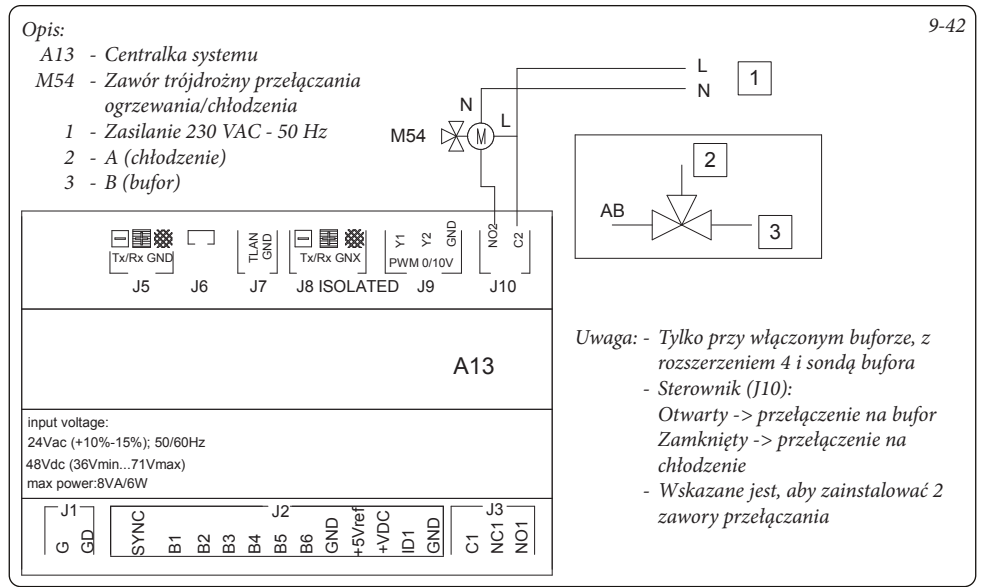

## 9.43 CENTRALKA SYSTEMU - POŁĄCZENIE TRÓJDROŻNE INTEGRACJI W SYSTEMACH Z BUFOREM

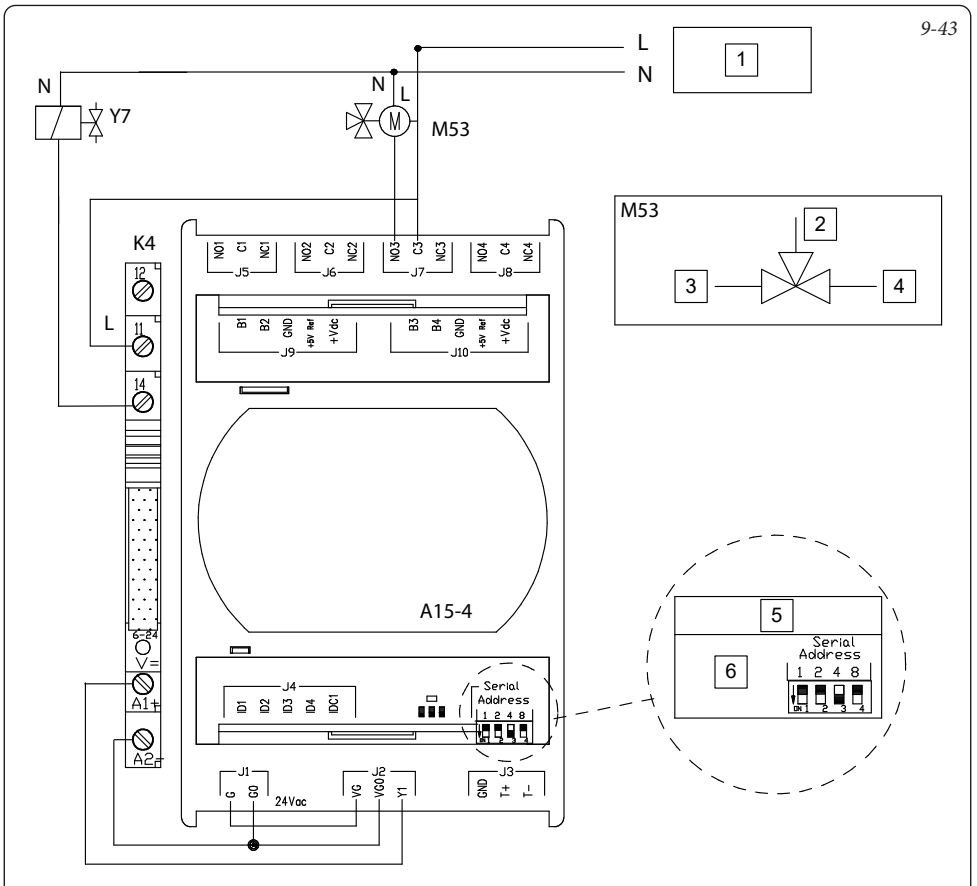

### Opis:

- 1 Zasilanie 230 VAC 50 Hz
- 2 A (kocioł)
- 3 B (pompa ciepła)
- 4 AB (bufor)
- 5 Adresy wyrówn.
- 6 Adres 4
- A15-4: Zestaw rozszerzający strefy z adresem 4
  - K4: Przekaźnik typu EMR 12V DC
- M53: Zawór trójdrożny integracji c.w.u. Zawór przełącza się, gdy kocioł się włącza w celu włączenia ciepłej wody użytkowej, ogrzewając górną część bufora.
  - Y7: Zawór sterowania integracji

- Sterownik (J7)
  Otwarty -> przełączenie na pompę ciepła Zamknięty -> przełączenie na kocioł
- Wskazane jest, aby zainstalować 2 zawory przełączania

### 9.44 CENTRALKA SYSTEMU - POŁĄCZENIE Z SONDĄ ZASOBNIKA INERCYJNEGO

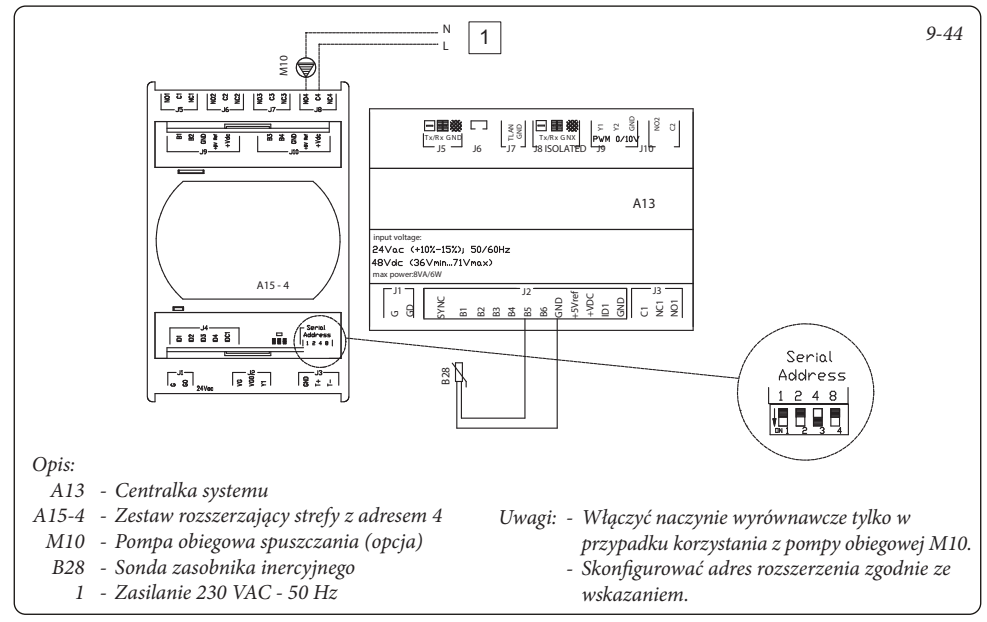

### 9.45 CENTRALKA SYSTEMU - POŁĄCZENIE Z TERMICZNĄ INSTALACJĄ SŁONECZNĄ Z 1

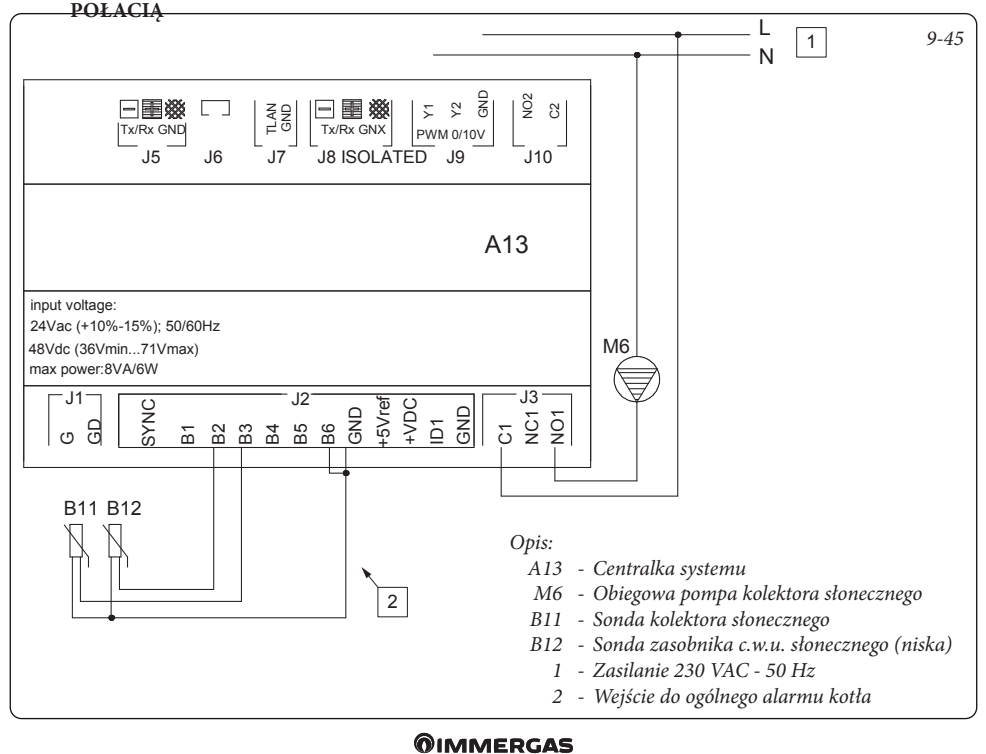

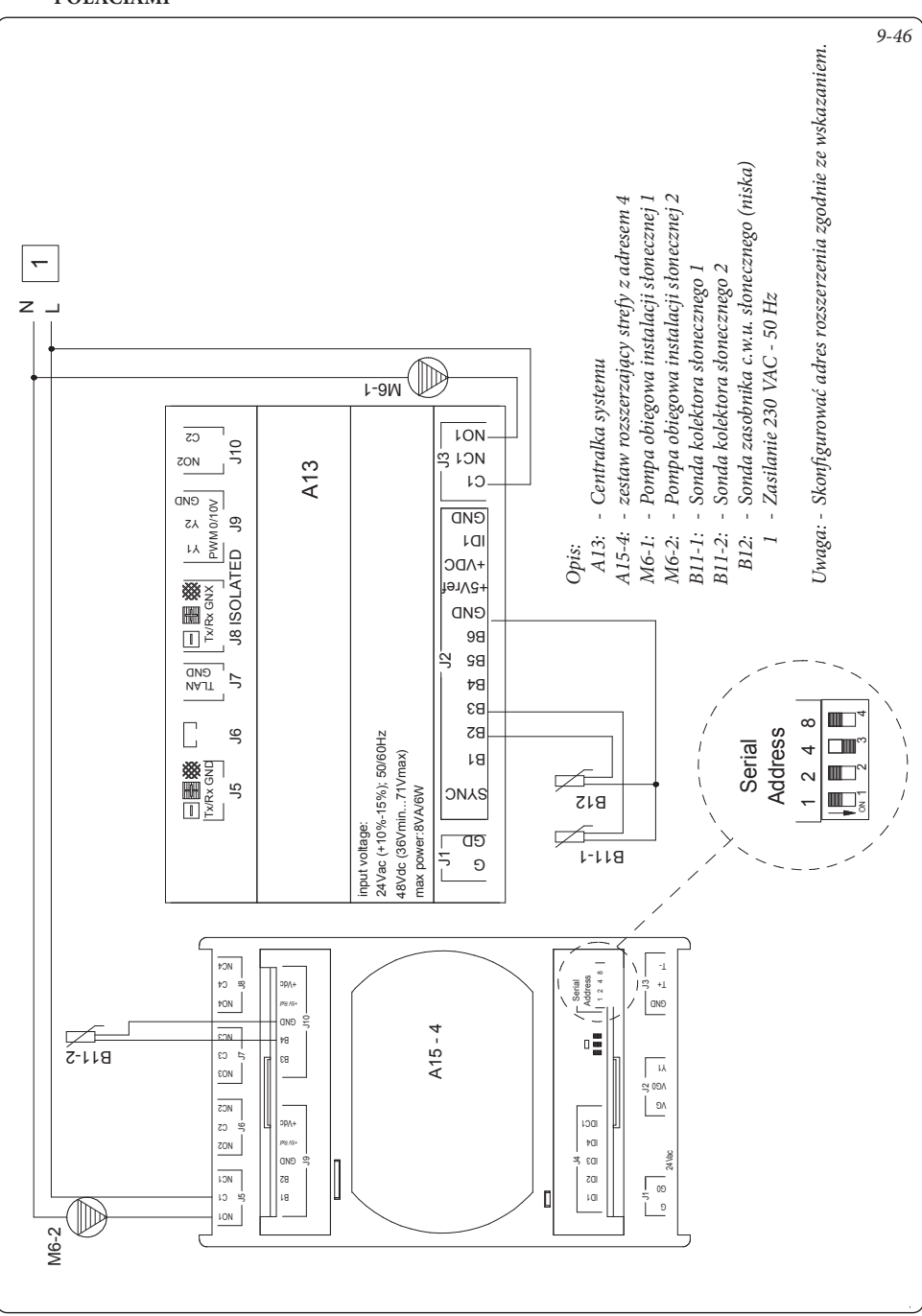

### 9.46 CENTRALKA SYSTEMU - POŁĄCZENIE Z TERMICZNĄ INSTALACJĄ SŁONECZNĄ Z 2 POŁACIAMI

### 9.47 CENTRALKA SYSTEMU - POŁĄCZENIE SONDY POWROTU INSTALACJI SŁONECZNEJ

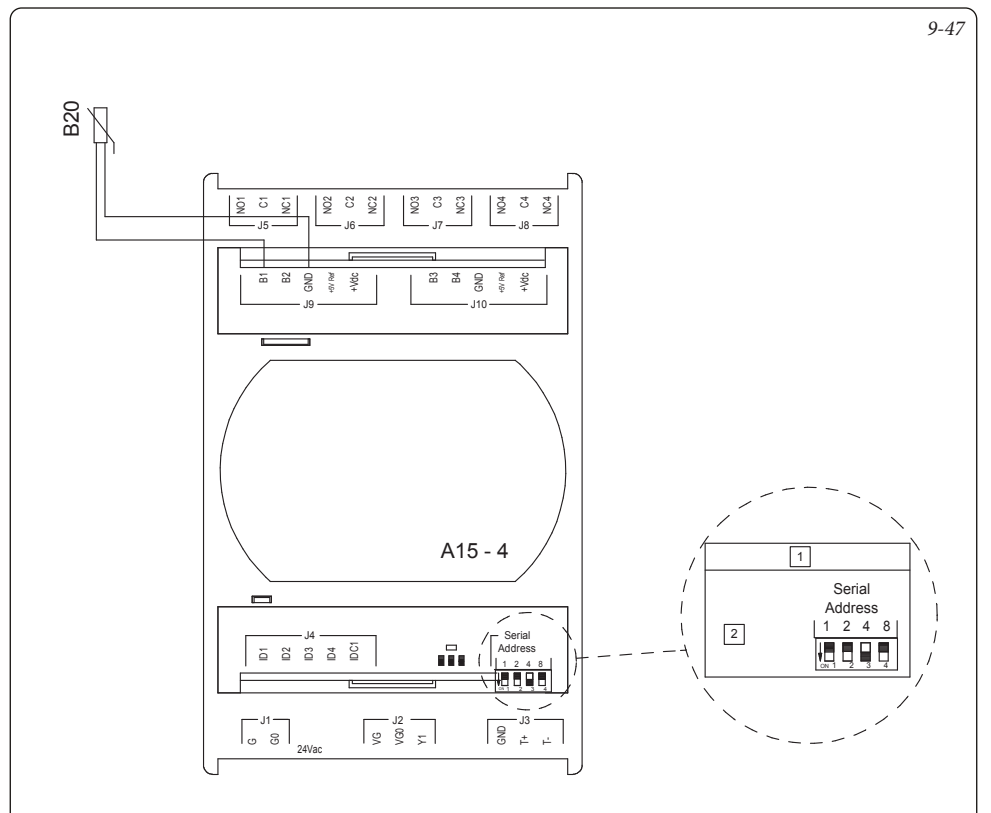

### Opis:

- A15-4 Zestaw rozszerzający strefy z adresem 4
  - B20 Sonda powrotu słoneczna
    - 1 Adresy wyrówn.
    - 2 Adres 4
- Uwaga: Skonfigurować adres rozszerzenia zgodnie ze wskazaniem

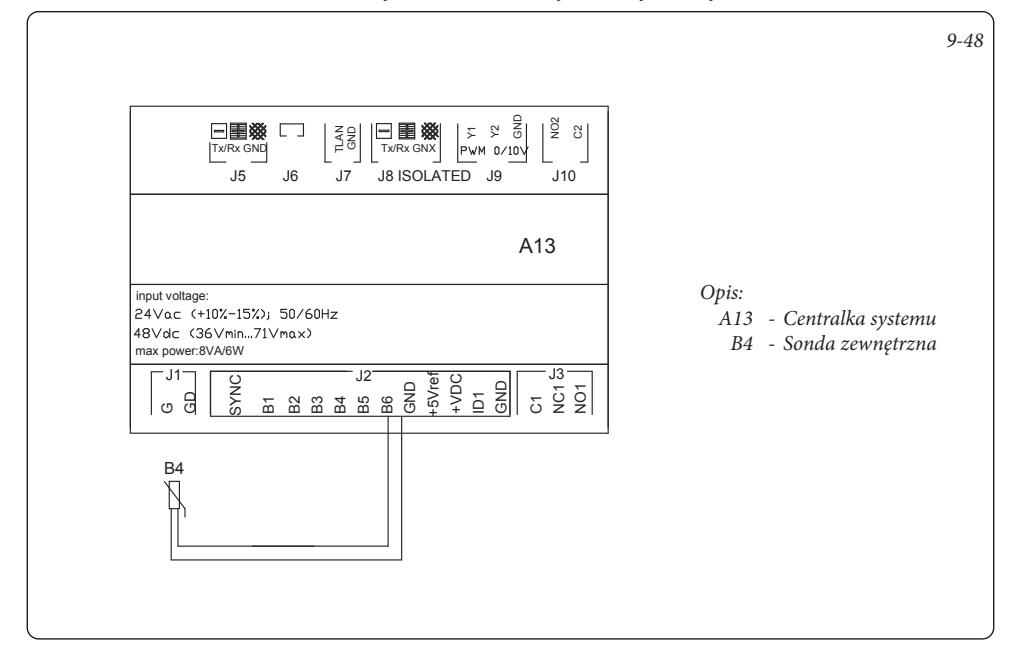

### 9.49 CENTRALKA SYSTEMU - POŁĄCZENIE Z WYMIENNIKIEM PŁYTOWYM ZA POMPĄ CIEPŁA

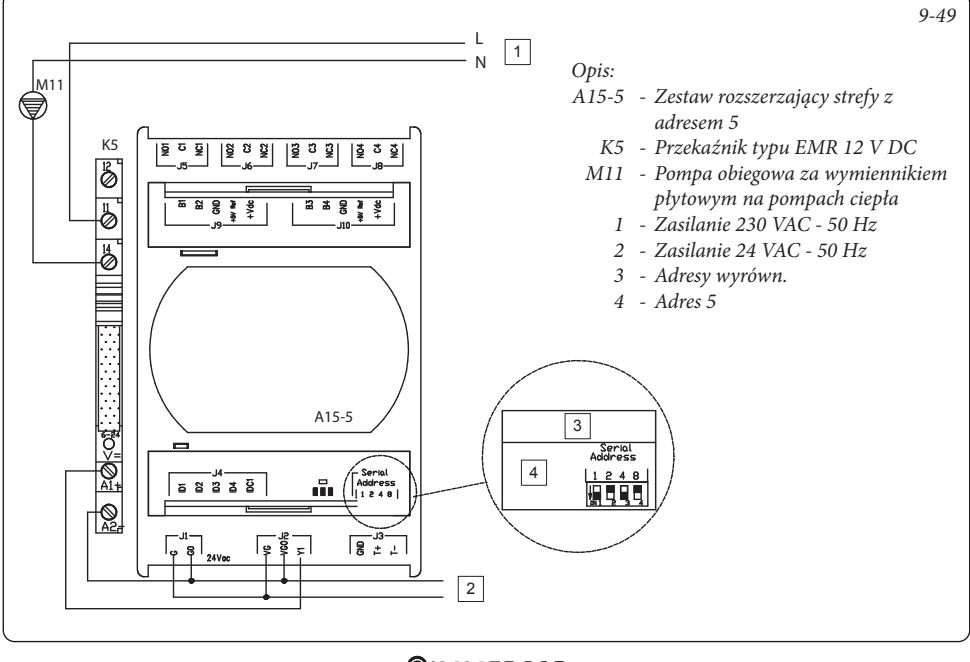

# LISTA NIEPRAWIDŁOWOŚCI

| Kod   | Opis alarmu                                                     |  |  |
|-------|-----------------------------------------------------------------|--|--|
|       |                                                                 |  |  |
| A0012 | Nieprawidłowość sondy kotła/wejścia w.u.                        |  |  |
| A0015 | Nieprawidłowość błędnej konfiguracji                            |  |  |
| A0032 | Nieprawidłowość sondy strefy 2 niskiej<br>temperatury           |  |  |
| A0033 | Nieprawidłowość sondy strefy 3 niskiej<br>temperatury           |  |  |
| A0036 | Spadek komunikacji IMG Bus                                      |  |  |
| A0039 | Nieprawidłowość sondy kolektora<br>słonecznego                  |  |  |
| A0040 | Nieprawidłowość sondy zasobnika<br>słonecznego                  |  |  |
| A0041 | Alarm wysokiej temperatury kolektora<br>funkcji słonecznej      |  |  |
| A0042 | Alarm wysokiej temperatury kotła funkcji<br>słonecznej          |  |  |
| A0048 | Nieprawidłowość sondy zasilania od<br>strony instalacji         |  |  |
| A0050 | Nieprawidłowość sondy zewnętrznej                               |  |  |
| A0052 | Nieprawidłowość sondy zasobnika c.w.u.<br>do spustu ciepła      |  |  |
| A0053 | Nieprawidłowość sondy spustu ciepła                             |  |  |
| A0054 | Nieprawidłowość sondy zasobnika c.w.u.<br>c.o.                  |  |  |
| A0055 | Nieprawidłowość sondy temperatury<br>zasilania Strefy 1         |  |  |
| A0056 | Nieprawidłowość sondy kolektora<br>słonecznego 2                |  |  |
| A0057 | Nieprawidłowość sondy temperatury<br>powrotu funkcji słonecznej |  |  |
| A0101 | Alarm off-line pompy ciepła 1                                   |  |  |
| A0102 | Alarm off-line zbiornika wyrówn. nr 1                           |  |  |
| A0103 | Alarm off-line zbiornika wyrówn. nr 2                           |  |  |
| A0104 | Alarm off-line zbiornika wyrówn. nr 3                           |  |  |
| A0105 | Alarm off-line zbiornika wyrówn. nr 4                           |  |  |
| A0106 | Alarm sondy c.w.u. (c.w.u. z podwójną<br>sonda)                 |  |  |
| A0107 | Alarm kotła                                                     |  |  |
| A0114 | Nieprawidłowa konfiguracja wejść<br>cyfrowych Nadzoru           |  |  |
| A0115 | Alarm off-line zbiornika wyrówn. nr 5                           |  |  |
| A0116 | Alarm off-line pompy ciepła 2                                   |  |  |
| A0117 | Alarm off-line pompy ciepła 3                                   |  |  |
| í     | 1 1/ 1                                                          |  |  |

| A0118 | Alarm off-line pompy ciepła 4                                    |  |  |
|-------|------------------------------------------------------------------|--|--|
| A0119 | Alarm konfiguracji Audax                                         |  |  |
| A0120 | Alarm wysokiej nastawy do osuszania<br>Strefa 1                  |  |  |
| A0121 | Alarm off-line urządzenia strefy 1                               |  |  |
| A0122 | Alarm off-line urządzenia strefy 2                               |  |  |
| A0123 | Alarm off-line urządzenia strefy 3                               |  |  |
| A0124 | Alarm off-line urządzenia strefy HT                              |  |  |
| A0125 | Sonda temperatury pokojowej strefy 1                             |  |  |
| A0126 | Sonda temperatury pokojowej strefy 2                             |  |  |
| A0127 | Nieprawidłowość sondy temperatury<br>otoczenia strefy 3          |  |  |
| A0128 | Sonda temperatury pokojowej strefy HT                            |  |  |
| A0129 | Nieprawidłowość sondy wilgotności strefy 1                       |  |  |
| A0130 | Nieprawidłowość sondy wilgotności strefy 2                       |  |  |
| A0131 | Nieprawidłowość sondy wilgotności strefy 3                       |  |  |
| A0132 | Alarm wysokiej nastawy do osuszania<br>Strefa 2                  |  |  |
| A0133 | Alarm usterki osuszacza strefy 1                                 |  |  |
| A0134 | Alarm usterki osuszacza strefy 2                                 |  |  |
| A0135 | Alarm usterki osuszacza strefy 3                                 |  |  |
| A0136 | Alarm wysokiej nastawy do osuszania<br>Strefa 3                  |  |  |
| A0137 | Alarm przywrócenia instalacji - Ponownie<br>uruchomić instalację |  |  |
| A0138 | Alarm wygrzewania jastrychu w toku                               |  |  |
| A0139 | Alarm odpowietrzanie w toku                                      |  |  |
| A0140 | Alarm sondy zasobnika inercyjnego                                |  |  |
| A0142 | Alarm Dominus niedostępny                                        |  |  |
| A0177 | Alarm maksymalnego czasu c.w.u.                                  |  |  |
| A0178 | Cykl wygrzewu antybakteryjnego nie<br>powiódł się                |  |  |
| A0204 | Alarm zbiornik wyrównawczy 6. strefy<br>jest niedostępny         |  |  |
| A0205 | Alarm zbiornik wyrównawczy 7. strefy<br>jest niedostępny         |  |  |
| A0206 | Alarm zbiornik wyrównawczy 8. strefy<br>jest niedostępny         |  |  |
| A0207 | Alarm zbiornik wyrównawczy 9. strefy<br>jest niedostępny         |  |  |
| A0208 | Alarm zbiornik wyrównawczy 10. strefy<br>jest niedostępny        |  |  |
| A0214 | Nieprawidłowość sondy temperatury otoczenia strefy 4             |  |  |
| A0215 | Nieprawidłowość sondy temperatury otoczenia strefy 5             |  |  |
| A0216 | Nieprawidłowość sondy temperatury<br>otoczenia strefy 6          |  |  |

| A0217 | Nieprawidłowość sondy temperatury<br>otoczenia strefy 7 |
|-------|---------------------------------------------------------|
| A0218 | Nieprawidłowość sondy temperatury<br>otoczenia strefy 8 |
| A0224 | Nieprawidłowość sondy wilgotności Strefy 4              |
| A0225 | Nieprawidłowość sondy wilgotności Strefy 5              |
| A0226 | Nieprawidłowość sondy wilgotności Strefy 6              |
| A0227 | Nieprawidłowość sondy wilgotności Strefy 7              |
| A0228 | Nieprawidłowość sondy wilgotności Strefy 8              |
| A0234 | Alarm uszkodzenia osuszacza Strefy 4                    |
| A0235 | Alarm uszkodzenia osuszacza Strefy 5                    |
| A0236 | Alarm uszkodzenia osuszacza Strefy 6                    |
| A0237 | Alarm uszkodzenia osuszacza Strefy 7                    |
| A0238 | Alarm uszkodzenia osuszacza Strefy 8                    |
| A0244 | Nieprawidłowość sondy Strefy 4                          |
| A0245 | Nieprawidłowość sondy Strefy 5                          |
| A0246 | Nieprawidłowość sondy Strefy 6                          |
| A0247 | Nieprawidłowość sondy Strefy 7                          |
| A0248 | Nieprawidłowość sondy Strefy 8                          |

Pompa ciepła sygnalizuje błąd za pomocą kodu o następującej budowie: "Anxxx", gdzie "n" wskazuje numer pompy ciepła, natomiast "xxx" wskazuje kod nieprawidłowości. "A9xxx" to błąd kotła (patrz odniesienie do powiązanej instrukcji obsługi).

Wystąpienie nieprawidłowości An005 związanej z pompą ciepła Magis M wskazuje na brak lub awarię rezystora połączeniowego Magis M z systemami hybrydowymi.

### 11 KARTA PRODUKTU

Zgodnie z rozporządzeniem 811/2013 klasą urządzenia do regulacji temperatury jest:

| Klasa | Wkład w sezonową efektywność energetyczną<br>ogrzewania pomieszczeń | Opis                                                                                                    |
|-------|---------------------------------------------------------------------|----------------------------------------------------------------------------------------------------|
| VI    | +4%                                                                 | Zestaw centralki systemu                                                                                                    |
| VIII  | +5%                                                                 | Zestaw centralki systemu połączony z 3<br>urządzeniami<br>(panel zdalny strefy, zdalne sterowanie strefy,<br>czujnik temperatury wilgotności) |

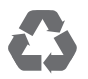

Instrukcję obsługi wykonano z papieru ekologicznego

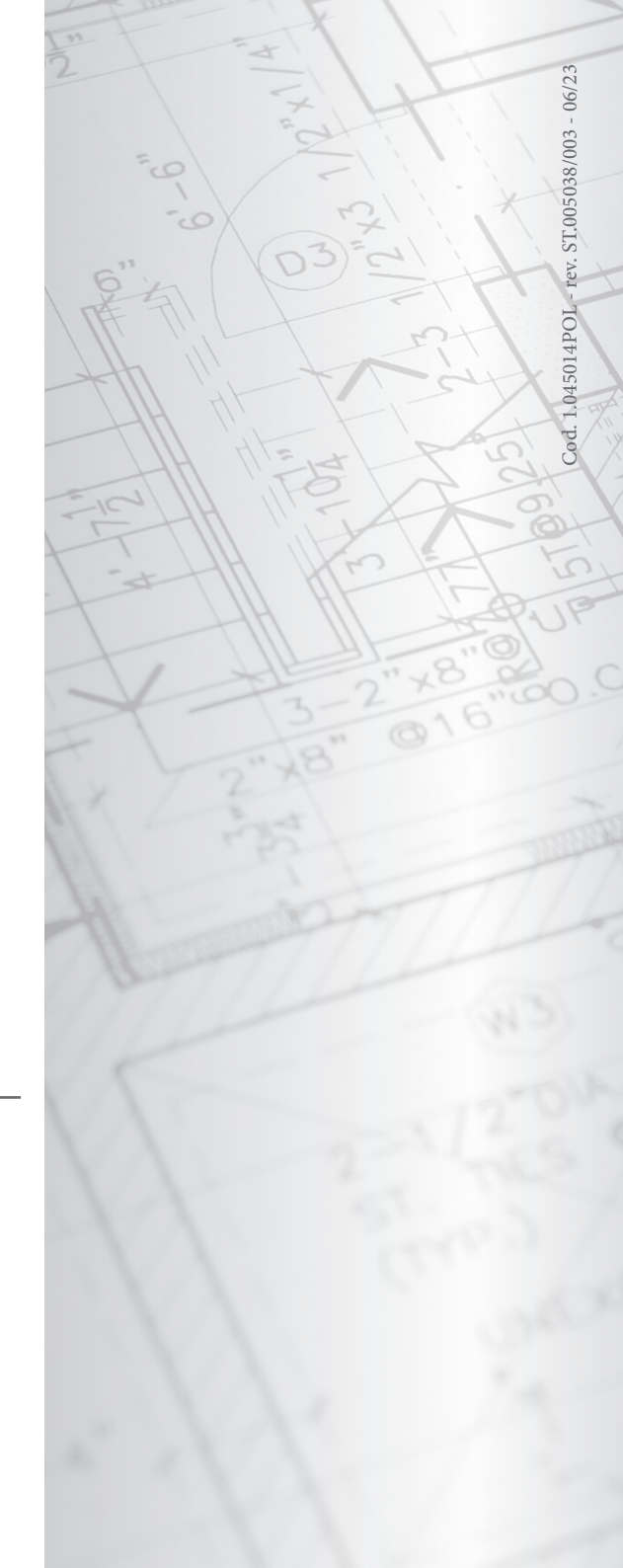

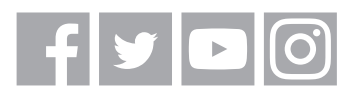

### immergas.com

Immergas S.p.A. 42041 Brescello (RE) - Italy Tel. 0522.689011 Fax 0522.680617